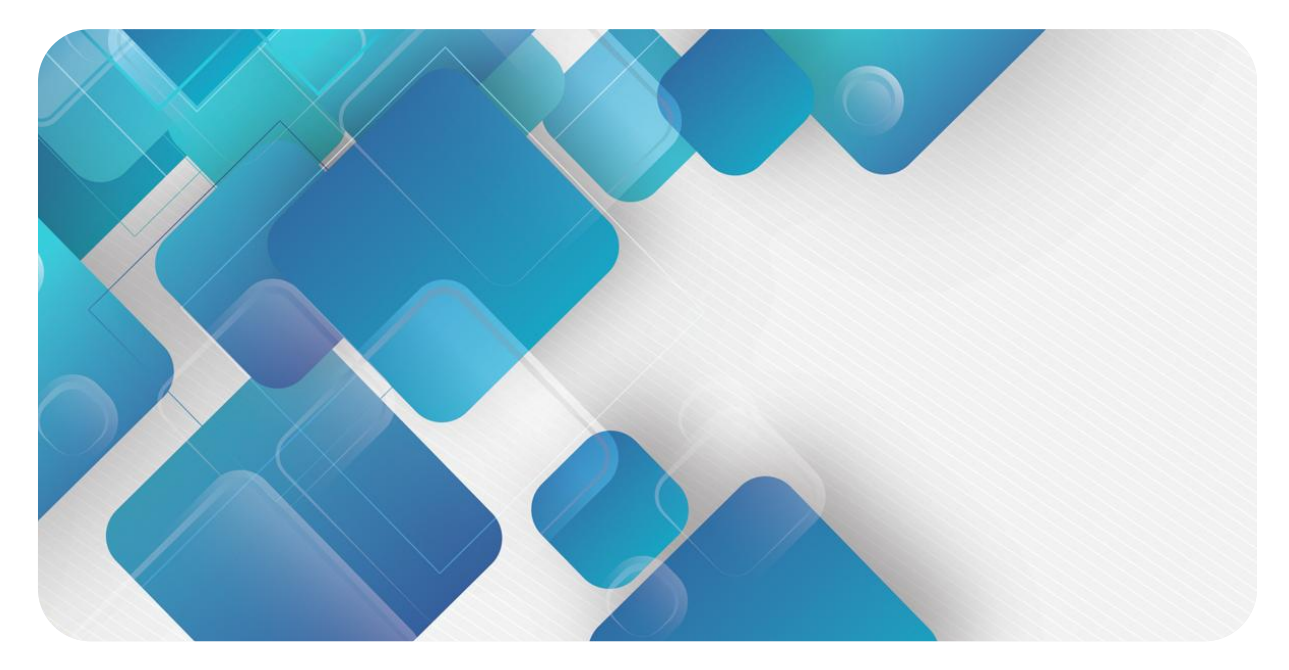

## **EtherNet/IP**

## **EI3 Series Integrated I/O**

## **User Manual**

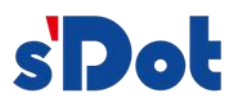

Nanjing Solidot Electronic Technology Co., Ltd

#### Copyright © 2024 Nanjing Solidot Electronic Technology Co., Ltd. All rights reserved.

Without written permission of our company, no organization or individual may extract, copy or transmit part or all of this document.

#### **Trademark notice**

and other Solidot trademarks are all trademarks of Nanjing Solidot Electronic Technology Co., Ltd.

All other trademarks or registered trademarks referred to in this document belong to their respective owners.

#### Note

The products, services or features you purchase shall be subject to the commercial contracts and terms of Solidot. All or part of the products, services or features given in this document may not be within the scope of your purchase or use. Unless otherwise agreed in the contracts, Solidot does not make any express or implied statement or warranty for the content of this document.

Due to product version upgrading or other reasons, the content of this document is subject to changes from time to time. Unless otherwise agreed, this document shall be only used as reference. None of the statements, information and suggestions in this document shall constitute any express or implied warranty.

Nanjing Solidot Electronic Technology Co., Ltd Address: 11th Floor, Angying Building, No. 91 Shengli Road, Jiangning District, Nanjing, Jiangsu Province Zip code: 211106 Telephone: 4007788929 Web: <u>http://www.solidotech.com</u>

## **Table of Contents**

| 1 Product Features                               | 1 |
|--------------------------------------------------|---|
| 1.1 Product Overview                             | 1 |
| 1.2 Product Features:                            | 1 |
| 2 Designation Rules                              | 2 |
| 2.1 Designation Rules                            | 2 |
| 2.2 List of models                               | 2 |
| 3 Product parameters                             | 3 |
| 3.1 General parameters                           | 3 |
| 3.2 Digital parameters                           | 4 |
| 4 Panel                                          | 5 |
| 4.1 Product Structure                            | 5 |
| 4.2 Rotary switches                              | 6 |
| 4.3 Indicator function                           | 7 |
| 4.4 Product model and information identification | 8 |
| 4.5 Terminal block identification                | 9 |
| 5 Installation and Disassembly1                  | 1 |
| 5.1 Exterior Dimension Drawing1                  | 2 |
| 5.2 Installation and disassembly1                | 3 |
| 6 Wiring 1                                       | 5 |
| 6.1 Terminal blocks1                             | 5 |
| 6.2 Wiring instructions and requirements1        | 5 |
| 6.3 I/O module wiring diagram1                   | 7 |
| 6.3.1 EI3-1616A1                                 | 7 |
| 6.3.2 EI3-0032A1                                 | 9 |
| 6.3.3 EI3-3200                                   | 0 |
| 6.3.4 EI3-1616B2                                 | 1 |
| 6.3.5 EI3-0032B2                                 | 2 |
| 7 Operation                                      | 4 |
| 7.1 IP settings and modifications2               | 4 |

| 7.1.1 Set the IP address via the rotary switch                            | 24 |
|---------------------------------------------------------------------------|----|
| 7.1.2 Set the IP address through the host computer software               | 25 |
| 7.2 Restore Factory Settings                                              | 25 |
| 7.3 Parameter description                                                 | 26 |
| 7.3.1 Digital input filter period setting                                 | 26 |
| 7.3.2 Output signal clear/hold                                            | 26 |
| 7.3.3 Configure the output action of the module in the bus RUN/IDLE state | 26 |
| 7.4 Modular configuration applications                                    | 27 |
| 7.4.1 APPLICATION IN THE KV STUDIO SOFTWARE ENVIRONMENT                   | 27 |
| 7.4.2 Applications in the CX-One software environment                     | 44 |
| 8 FAQ                                                                     | 62 |
| 8.1 Unable to scan the module                                             | 62 |
| 8.2 The IP address assignment is abnormal                                 | 62 |

## 1 Product Features

## **1.1 Product Overview**

EI3 series integrated I/O module, using EtherNet/IP industrial Ethernet bus interface, is a standard IO structure EtherNet/IP slave equipment, which can be compatible with EtherNet/IP networks of multiple manufacturers, providing users with a variety of options for high-speed data acquisition, optimizing system configuration, simplifying field wiring, and improving system reliability.

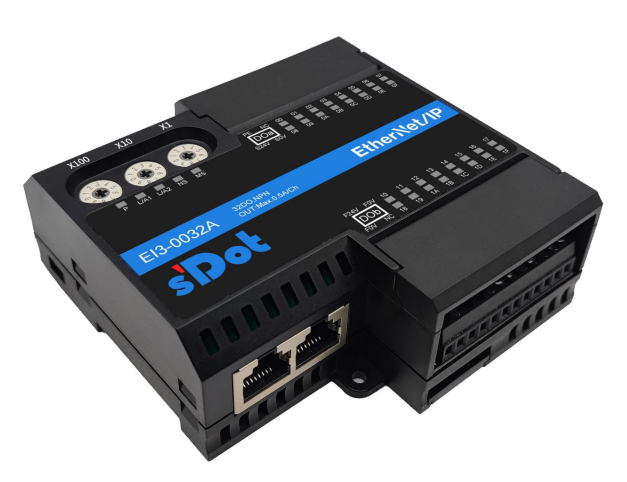

## **1.2 Product Features:**

- Input compatible functions
   The digital input signal is compatible with NPN and PNP
- Ultra-slim
  - The height is only 35 mm
- High-speed
   100 Gigabit Industrial Ethernet port
- Easy to diagnose

An innovative channel indicator design is adopted. As the indicators are placed close to the channels, channel status is displayed intuitively and clearly, facilitating detection and maintenance.

- Easy to configure The configuration is simple and supports all mainstream EtherNet/IP master stations
- Easy to install and wiring DIN 35 mm standard rail installation
   Screw-fixed terminal blocks are used for stable and fast wiring
  - Copyright © 2024 Nanjing Solidot Electronic Technology Co., Ltd.

## 2 Designation Rules

## 2.1 Designation Rules

## $\frac{\mathsf{EI}}{(1)} \ \frac{3}{(2)} \ \frac{-}{(3)} \ \frac{16}{(4)} \ \frac{16}{(5)} \ \frac{\mathsf{A}}{(6)}$

| numbering | meaning             | Valid values      |                      |                     |
|-----------|---------------------|-------------------|----------------------|---------------------|
| (1)       | Bus protocols       | EI: EtherNet/IP   |                      |                     |
| (2)       | Product range       | 3: Integrated I/O |                      |                     |
| (3)       | Type of I/O         | Default: digital  |                      |                     |
| (4)       | Input signal point  | 16:16 channel     | 32:32 channel inputs | 00:0 channel input  |
|           | numbers             | input             |                      |                     |
| (5)       | Output signal point | 16:16 channel     | 32:32 channel output | 00:0 channel output |
|           | numbers             | output            |                      |                     |
| (6)       | Signal type         | A: NPN            | B:PNP                | Default: compatible |
|           |                     |                   |                      | with NPN&PNP        |

## 2.2List of models

| Model     | Product Description:                                |
|-----------|-----------------------------------------------------|
| EI3-1616A | 16-channel digital I/O module, NPN type             |
| EI3-0032A | 32-channel digital output module, NPN type          |
| EI3-3200  | 32-channel digital input module, NPN&PNP compatible |
| EI3-1616B | 16-channel digital I/O module, PNP type             |
| EI3-0032B | 32-channel digital output module, PNP type          |

# 3 Product parameters

## 3.1 General parameters

| Interface parameters   |                                                |  |  |  |
|------------------------|------------------------------------------------|--|--|--|
| Bus protocols          | EtherNet/IP                                    |  |  |  |
| Number of I/O stations | According to the master station                |  |  |  |
| Data transmission      | Class 5 or higher UTP or STP (STP recommended) |  |  |  |
| medium                 |                                                |  |  |  |
| Transmission distance  | ≤100 m (distance from station)                 |  |  |  |
| Transmission rate      | 100 Mbps                                       |  |  |  |
| Bus interface          | 2×RJ45                                         |  |  |  |
| Technical parameters   |                                                |  |  |  |
| Configuration          | Via the master station                         |  |  |  |
| Power supply           | 24 VDC(18V~36V)                                |  |  |  |
| Electrical isolation   | 500 VAC                                        |  |  |  |
| Weight                 | 170 g                                          |  |  |  |
| Size                   | 100×96×35 mm                                   |  |  |  |
| Operating temperature  | -10°C~+60°C                                    |  |  |  |
| Storage temperature    | -20°C~+75°C                                    |  |  |  |
| Relative humidity      | 95%, non-condensing                            |  |  |  |
| Protection Class       | IP20                                           |  |  |  |

## 3.2 Digital parameters

| Digital inputs            |                                         |  |  |  |
|---------------------------|-----------------------------------------|--|--|--|
| Rated voltage             | 24 VDC(18V~30V)                         |  |  |  |
| Number of signal points   | 16、32                                   |  |  |  |
| Signal type               | NPN/PNP                                 |  |  |  |
| "0" signal voltage (PNP). | -3~+3 V                                 |  |  |  |
| "1" Signal Voltage (PNP). | 15~30 V                                 |  |  |  |
| "0" signal voltage (NPN). | 15~30 V                                 |  |  |  |
| "1" Signal Voltage (NPN). | -3~+3 V                                 |  |  |  |
| Input filtering           | The default is 3 ms and is configurable |  |  |  |
| Input current             | 4 mA                                    |  |  |  |
| Isolation method          | Opto-coupling isolation                 |  |  |  |
| Isolation withstand       | 500 VAC                                 |  |  |  |
| voltage                   |                                         |  |  |  |
| Channel indicator         | Green LED light                         |  |  |  |
| Digital output            |                                         |  |  |  |
| Rated voltage             | 24 VDC(18V~30V)                         |  |  |  |
| Number of signal points   | 16、32                                   |  |  |  |
| Signal type               | NPN/PNP                                 |  |  |  |
| The type of load          | Resistive loads, inductive loads        |  |  |  |
| Single-channel current    | Max: 500 mA                             |  |  |  |
| rating                    |                                         |  |  |  |
| Common-side current       | Max: 10 A                               |  |  |  |
| Port Guard                | Overcurrent protection                  |  |  |  |
| Isolation method          | Opto-coupling isolation                 |  |  |  |
| Isolation withstand       | 500 VAC                                 |  |  |  |
| voltage                   |                                         |  |  |  |
| Channel indicator         | Green LED light                         |  |  |  |

## 4 Panel

## 4.1 Product Structure

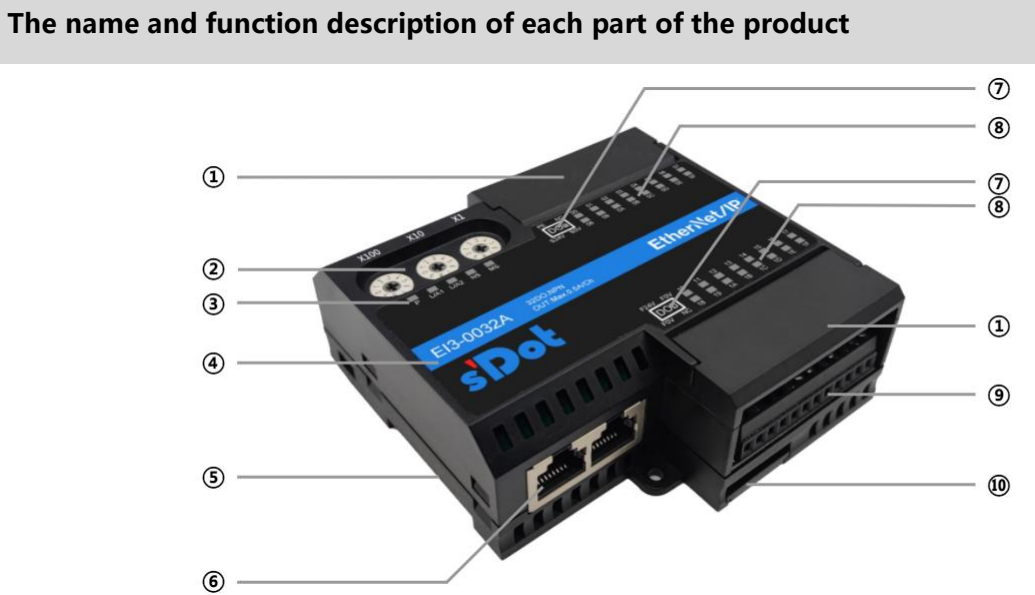

| numbering | name                      | illustrate                                                |
|-----------|---------------------------|-----------------------------------------------------------|
| 1         | Dust cover for terminal   | Can be opened directly                                    |
|           | blocks                    |                                                           |
| 2         | Rotary switches           | Set the IP address and reset settings                     |
| 3         | System identification,    | Indicates the power supply, module operation, and network |
|           | indicator light           | port status                                               |
| (4)       | Module ID                 | Mark the product model, channel type                      |
| 5         | Rail card slots           | Suitable for DIN 35 mm rail fixing                        |
| 6         | Bus interface             | 2×RJ45                                                    |
|           | Channel type              | DI digital inputs                                         |
|           | identification            | DO digital output                                         |
| 8         | Channel indicators, signs | Indicates the signal status of the corresponding channel  |

| 9  | Terminal blocks | Screw-on terminal blocks |
|----|-----------------|--------------------------|
| 10 | Snap fastening  | Fixing rail clips        |

## 4.2 Rotary switches

## **IP** address setting

You can use a rotary switch to specify how to set the IP address of the module.

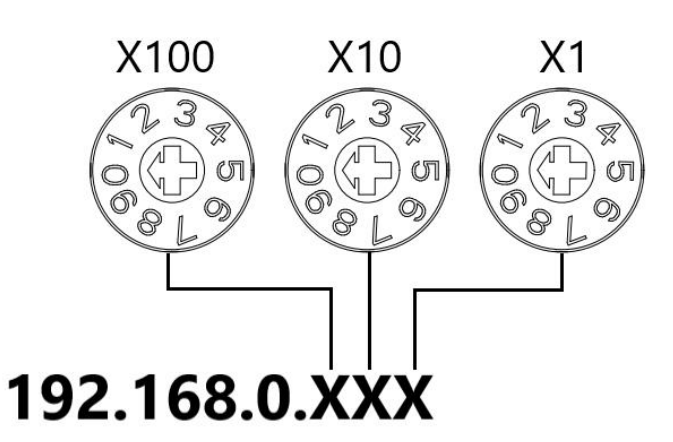

| Setpoint (decimal) | How to set the IP address                                                     |  |  |  |
|--------------------|-------------------------------------------------------------------------------|--|--|--|
| 000                | BOOTP-based settings                                                          |  |  |  |
| 001~254            | Set the lowest IP address to 1 byte. It can be set in the range of 1~254 by " |  |  |  |
|                    | ×100" to 100 digits, "×10" to 10 digits, and "×1" to single digits.           |  |  |  |
|                    | The IP address is 3 bytes at a high level, and the value set by the host      |  |  |  |
|                    | computer is the same as the previous one.                                     |  |  |  |
|                    | When the IP address is set to a value other than 000 by rotating the switch   |  |  |  |
|                    | in the factory state, the high 3Byte is 192.168.0.                            |  |  |  |
| 255 ~              | When the rotary switch is set to 255 or above, the module will be powered     |  |  |  |
|                    | on by the previous start mode and parameters.                                 |  |  |  |

The rotary switch at the factory is set to "000".

Remark:

1、 Tool selection

Screwdriver size: 2 mm opening.

 The rotary switch IP must be set in the event of a power failure. If you need to change the IP address during communication, you must power it on again after the new settings are completed.

### **Reset function**

A factory reset can be performed by means of a special operation of the rotary switch. For specific operation methods, please refer to: <u>7.2 Restore factory settings</u>.

## 4.3 Indicator function

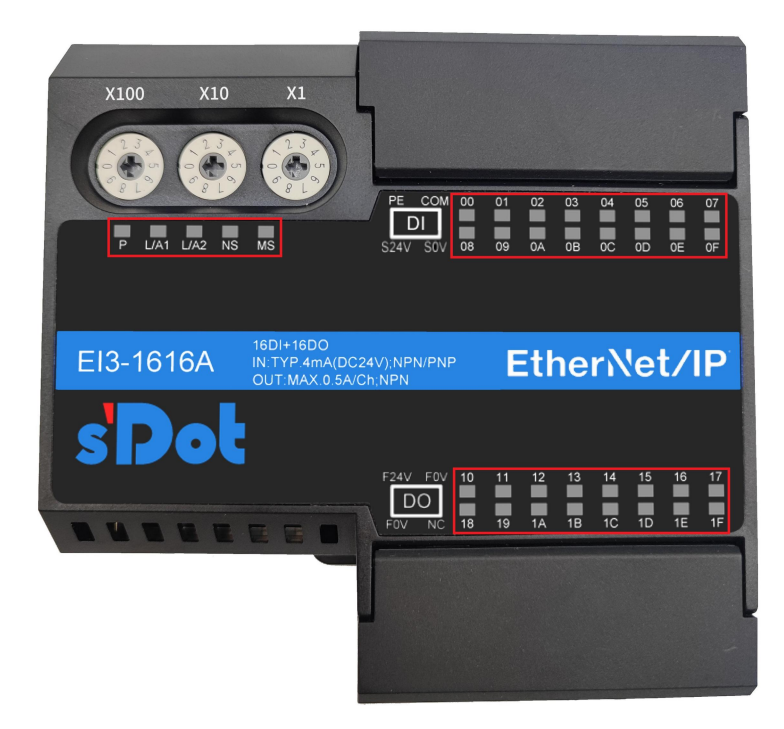

| Name           | Mark  | Color | Status   | Status description                                    |
|----------------|-------|-------|----------|-------------------------------------------------------|
| Power          | Р     | green | ON       | The power supply is normal                            |
| indicator      |       |       | OFF      | The product is not powered on or the power supply is  |
|                |       |       |          | abnormal                                              |
| Network        | L/A1  | green | ON       | Establish a network connection                        |
| indicator IN   |       |       | flashing | Network connection and data interaction               |
|                |       |       | OFF      | No data interactions or anomalies                     |
| Network        | L/A2  | green | ON       | Establish a network connection                        |
| indicator OUT  |       |       | flashing | Network connection and data interaction               |
|                |       |       | OFF      | No data interactions or anomalies                     |
| Network status | NS    | green | ON       | The device is connected                               |
| indicator      |       |       | 1Hz      | The device is undergoing a power start-up test.       |
|                |       |       | flashing |                                                       |
|                |       |       | OFF      | The device does not obtain an IP address, the device  |
|                |       |       |          | does not establish a connection but obtains an IP     |
|                |       |       |          | address, or the IP address is duplicated or the power |
|                |       |       |          | is cut off.                                           |
| Module status  | MS    | red   | ON       | An unrecoverable major error occurred on the device   |
| indicator      |       |       | 1Hz      | The device is undergoing a power start-up test;       |
|                |       |       | flashing | A minor exception that is recoverable occurs on the   |
|                |       |       |          | device.                                               |
|                |       |       | OFF      | The device is normal, and the power is cut off.       |
| Enter the      | 00~1F | green | ON       | The module channel has a signal input                 |

Copyright © 2024 Nanjing Solidot Electronic Technology Co., Ltd.

| channel status   |       |       | OFF | There is no signal input or abnormal signal input in |
|------------------|-------|-------|-----|------------------------------------------------------|
| indicator        |       |       |     | the module channel                                   |
| Output channel   | 00~1F | green | ON  | The module channel has a signal output               |
| status indicator |       |       | OFF | There is no signal output in the module channel or   |
|                  |       |       |     | the signal output is abnormal                        |

## 4.4 Product model and information identification

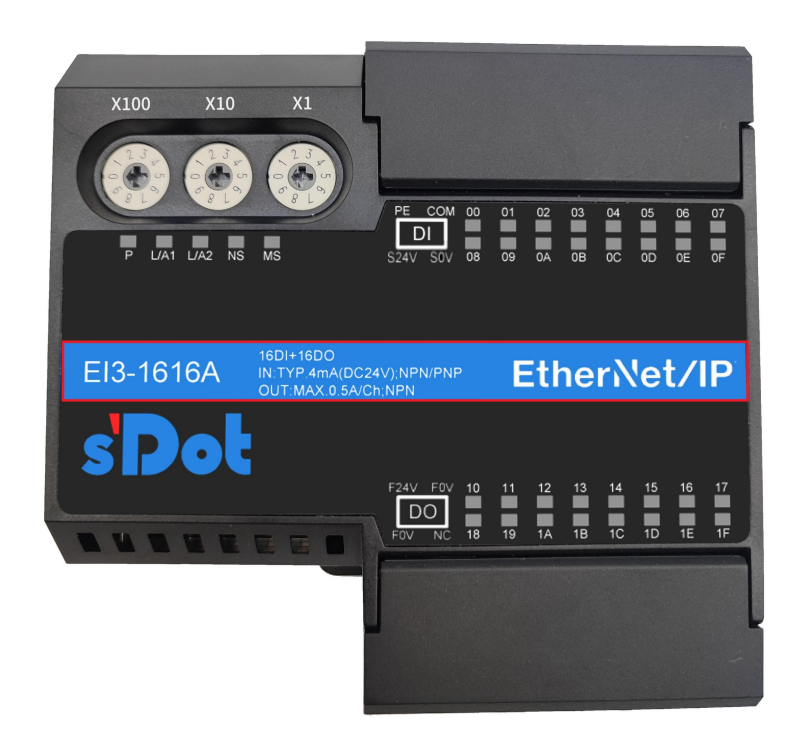

| name      | logotype                 | description                                   |
|-----------|--------------------------|-----------------------------------------------|
| Module    | EI3-1616A                | Module model                                  |
| model     |                          |                                               |
| Bus       | EtherNet/IP              | Bus protocols                                 |
| protocols |                          |                                               |
|           | 16DI+16DO                | 16 channels of digital input + 16 channels of |
|           |                          | digital output                                |
| Channel   | IN:TYP4mA(DC24V);NPN/PNP | Input channel: current 4mA, voltage 24V,      |
| type      |                          | compatible with NPN &PNP                      |
|           | OUT:Max.0.5A/Ch; NPN     | Output channel: single channel current up to  |
|           |                          | 0.5A, NPN type                                |

## 4.5 Terminal block identification

## EI3-1616A/EI3-1616B

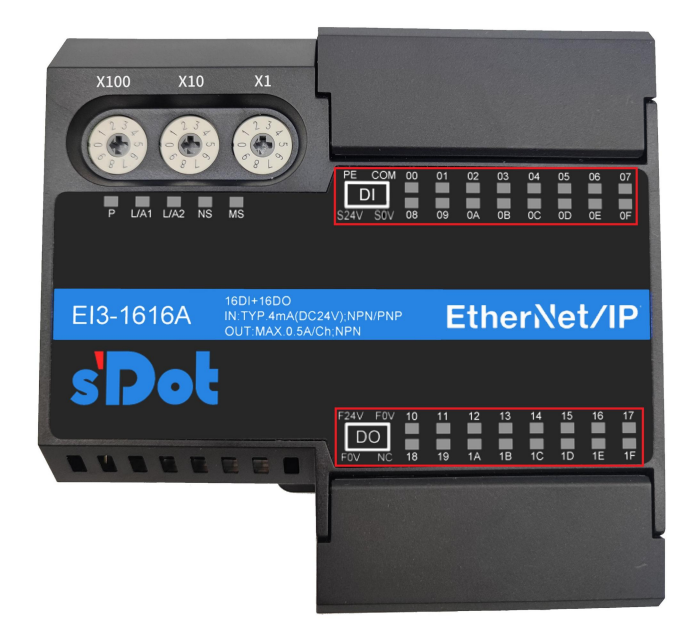

| logotype | description            |
|----------|------------------------|
| S24V     |                        |
| SOV      | system power supply    |
| ON       | Protecting earthing    |
| WITH     | Enter the public side  |
| OF       | Digital input channels |
| 00~0F    | Input channel          |
| F24V     | Operation newer supply |
| F0V      | Operation power supply |
| NC       | Empty terminals        |
| DO       | Digital output channel |
| 10~1F    | Output channel         |

Note: EI3-1616A/EI3-1616B terminal blocks have the same markings.

## EI3-0032A/EI3-0032B

| X100 X10  | X1                          | PE NC OF<br>DOa<br>S24V SOV OF | 0 01 | 02<br>0A | 03 04<br>0B 00 | 4 05<br>2 0D | 06<br>0E  | 07<br>0F               |
|-----------|-----------------------------|--------------------------------|------|----------|----------------|--------------|-----------|------------------------|
| EI3-0032A | 32DO,NPN<br>OUT:Max.0.5A/Ch |                                | E    | Etł      | ner            | Ne           | t/        | <b>IP</b> <sup>°</sup> |
| sDot      |                             | F24V F0V 10                    | 0 11 | 12       | 13 1           | 4 15         | <u>16</u> | 17                     |

| logotype | description              |
|----------|--------------------------|
| S24V     | System side newer supply |
| SOV      | system-side power supply |
| ON       | Protecting earthing      |
| NC       | Empty terminals          |
| DOa      | Digital output channel   |
| Age      | Digital Output channel   |
| 00~0F    | Output channel           |
| 10~1F    |                          |
| F24V     | Field cide nower supply  |
| FOV      | rield-side power supply  |

Note: EI3-0032A/EI3-0032B terminal blocks have the same markings.

## EI3-3200

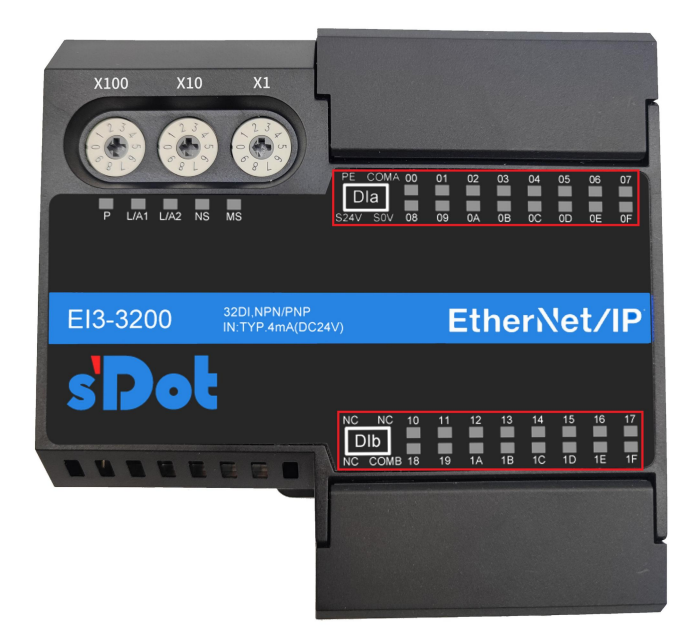

| logotype | description              |
|----------|--------------------------|
| S24V     | Sustem side nower supply |
| SOV      | system-side power supply |
| ON       | Protecting earthing      |
| СОМА     | Entor the public cide    |
| СОМВ     | Enter the public side    |
| Dio.     | Digital input channels   |
| DIb      | Digital input channels   |
| 00~0F    | Input channel            |
| 10~1F    | input channel            |
| NC       | Empty terminals          |

# 5 Installation and Disassembly

## Precautions for installation and disassembly

- Ensure that the cabinet is well ventilated (e.g. install an exhaust fan in the cabinet).
- Do not install this device next to or on top of a device that may cause overheating.
- Be sure to install the module vertically, with sufficient spacing between the module and surrounding equipment.
- Installation/disassembly must be carried out in the state of cutting off the power supply.

### Installation instructions

In order to maintain normal heat dissipation of the module, it is necessary to install the module vertically to ensure smooth airflow inside the module.

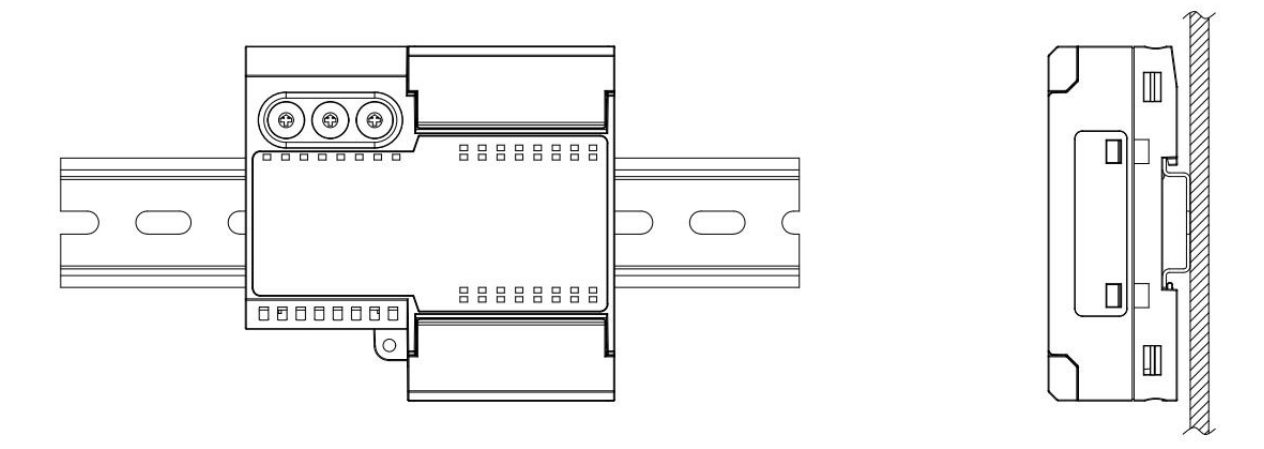

#### **Minimum clearance**

The protection level of the module is IP20, which needs to be installed in the box or cabinet, and when installing, the module and other modules or heating equipment, the module and other equipment or wiring slots, please follow the minimum clearance (unit: mm) shown in the figure below.

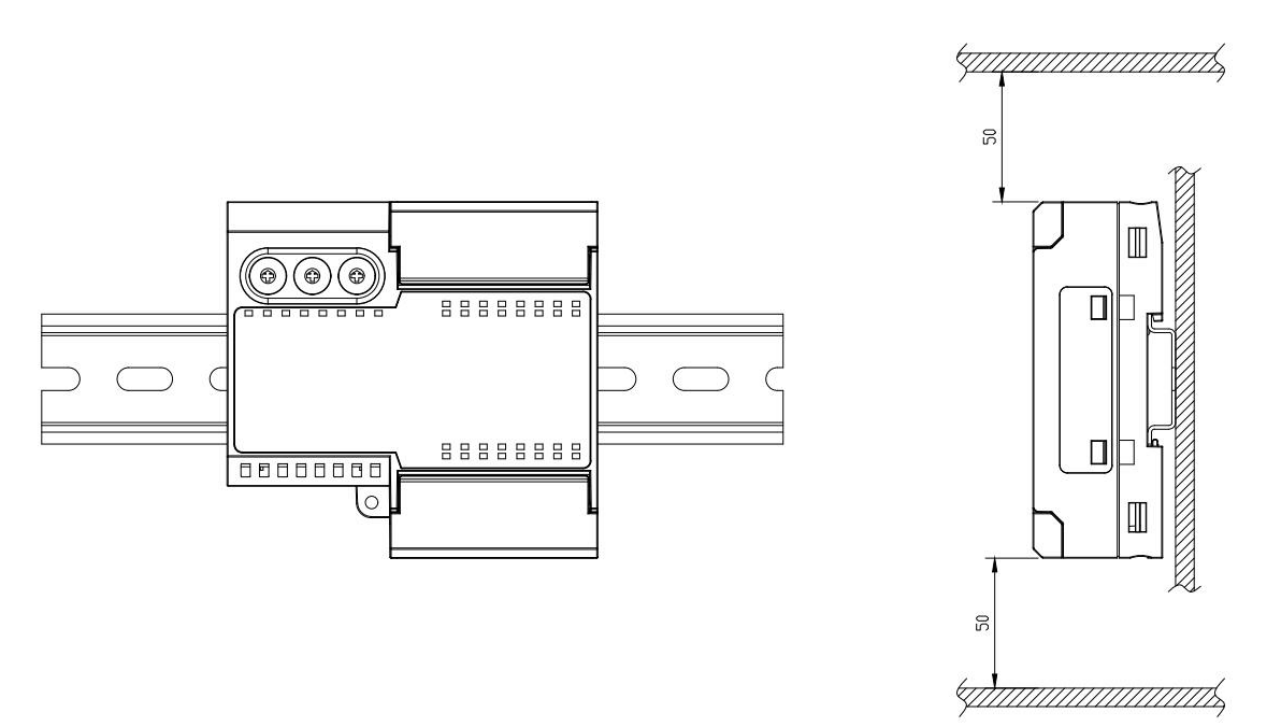

## 5.1 Exterior Dimension Drawing

## **Dimensions (unit:mm)**

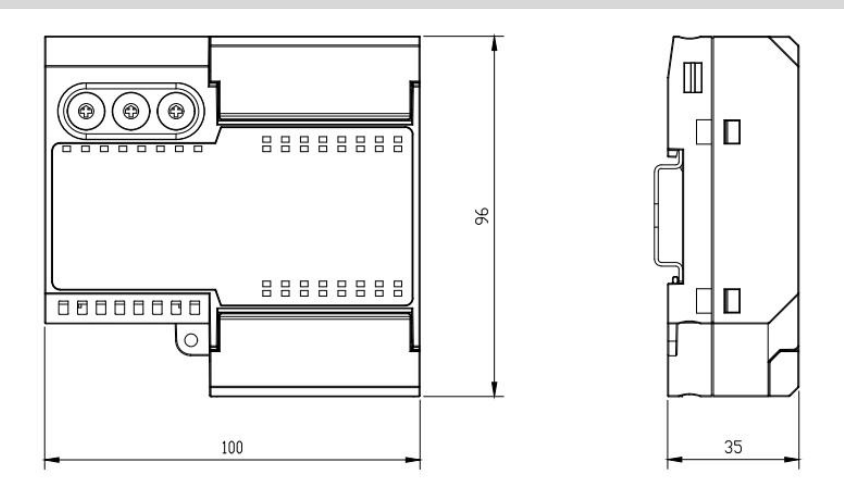

Copyright  $\ensuremath{\mathbb{C}}$  2024 Nanjing Solidot Electronic Technology Co., Ltd.

## 5.2 Installation and disassembly

## Installation

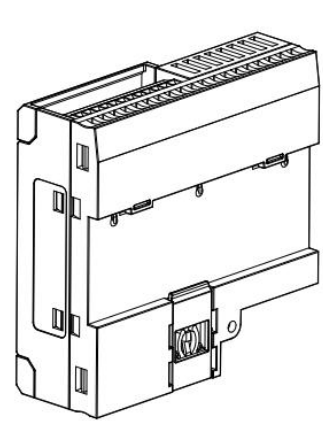

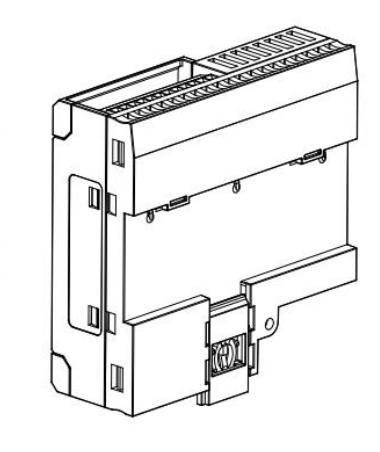

2

steps

Push the buckle at the bottom of the module outward, as shown in figure ① to the position as shown in figure ②, and hear a "click" sound.

1

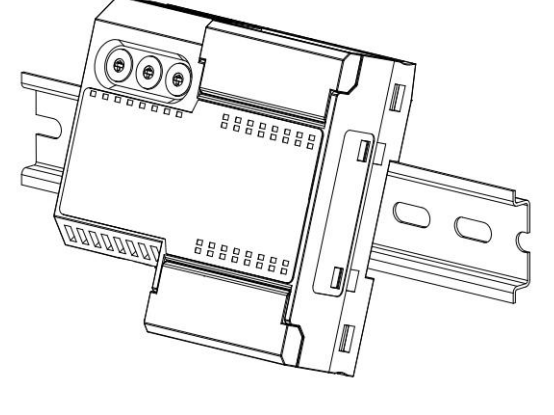

The upper edge of the module buckle is aligned with the upper edge of the guide rail, and the module is put into the guide rail, as shown in Figure ③.

3

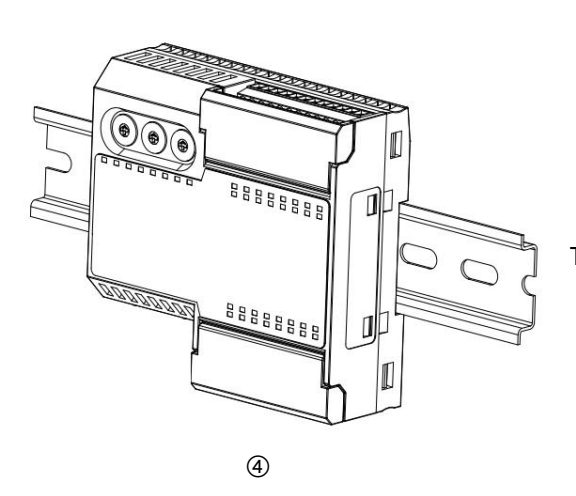

The module placement is shown in Figure ④.

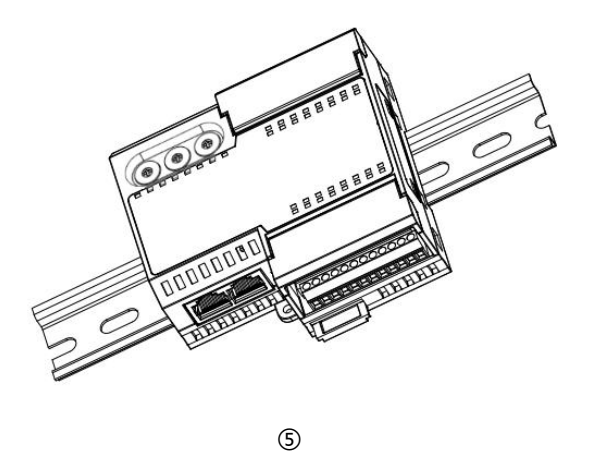

Push the direction of the snap guide rail, hear the sound, and complete the module installation, as shown in Figure (5).

disassembly

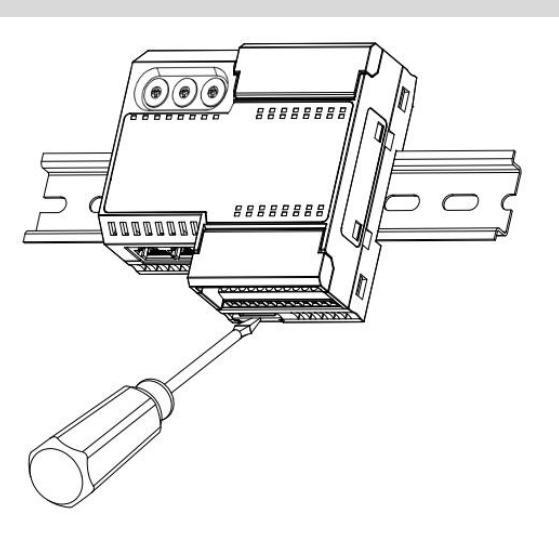

steps

Insert the flat head into the buckle and force it in the direction of the module (hear the sound) as shown in Figure (6), Disassemble the module in the opposite

direction of the installation module.

6

# 6 Wiring

## 6.1 Terminal blocks

| Terminal blocks  |                 |                                                 |
|------------------|-----------------|-------------------------------------------------|
| Power and signal | Number of poles | 2 x 20 P                                        |
| cable terminals  | Wire size       | 24~17 AWG 0.2~1.0 mm <sup>2</sup>               |
| Bus interface    | 2 x RJ45        | Class 5 or higher UTP or STP (STP recommended). |

## 6.2 Wiring instructions and requirements

## **Power wiring precautions**

- The power supply on the system side of the module and the power supply on the field side are configured separately and should not be mixed.
- PE needs to be reliably grounded.

## Wiring tool requirements

The terminals are designed with fixing screws, which can be

used for both cable installation and removal

Slotted screwdriver operation (specification: ≤2mm).

-0

| Stripping length requirements                                                                               |            |                                     |  |  |  |  |
|----------------------------------------------------------------------------------------------------|------------|-------------------------------------|--|--|--|--|
| The recommended stripping length is 6 mm.                                                                   | -          |                                     |  |  |  |  |
|                                                                                                    | -          |                                     |  |  |  |  |
| Wiring method                                                                                               |            |                                     |  |  |  |  |
|                                                                                                    |            |                                     |  |  |  |  |
| For a single strand of hard wire, strip the wire of the corr                                                | esponding  |                                     |  |  |  |  |
| length, insert the wire into the terminal and tighten the s                                                 | crews with |                                     |  |  |  |  |
| a screwdriver.                                                                                              |            |                                     |  |  |  |  |
| For multi-strand flexible wires, after stripping the wires of the                                           |            |                                     |  |  |  |  |
| corresponding length, use the cold-pressed terminals                                                        |            |                                     |  |  |  |  |
| corresponding to the standard specifications (tubular insulated terminals, the reference specifications are |            |                                     |  |  |  |  |
| shown in the table below), and the wires are inserted into the terminals and the screws are tightened with  |            |                                     |  |  |  |  |
| a screwdriver.                                                                                              |            |                                     |  |  |  |  |
| Specification table of tubular insulated ends                                                               |            |                                     |  |  |  |  |
| Specifications:                                                                                             | Model      | The cross-sectional area            |  |  |  |  |
|                                                                                                    |            | of the conductor is mm <sup>2</sup> |  |  |  |  |

|                                                              |       | 1 L L |
|--------------------------------------------------------------|-------|-------|
|                                                              | E0508 | 0.5   |
|                                                              | E7506 | 0.75  |
|                                                              | E7508 | 0.75  |
|                                                              | E1006 | 1.0   |
| The length of the tubular insulated terminal L is $\ge 6$ mm | E1008 | 1.0   |
|                                                              |       |       |

## • Signal terminal wiring requirements

Refer to the wiring diagram and wiring method of the corresponding I/O module, and press the signal cable into the terminal block

E0306

E0506

0.3

0.5

## • Bus wiring requirements

- Standard RJ45 network interface and standard crystal connector
- The length of the cable between the devices must not exceed 100 m

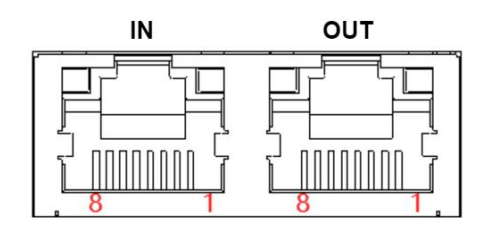

#### Pin Signal number TD+ 1 2 E.G.-3 RD+ 4 One 5 One 6 RD-7 One 8 One

## 6.3I/O module wiring diagram

## 6.3.1 EI3-1616A

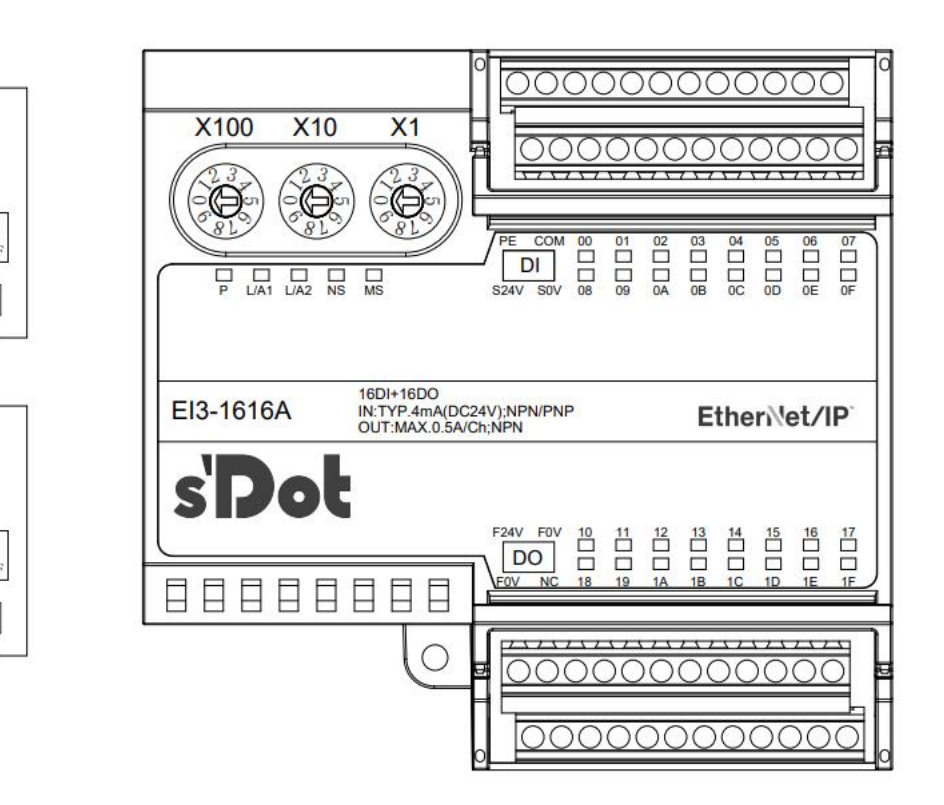

F24

FO

\*F 0V internal conduction

| Pin    | direction | The name of | Pin    | direction | The name of |
|--------|-----------|-------------|--------|-----------|-------------|
| number |           | the signal  | number |           | the signal  |
| 1      | input     | PE          | 11     | input     | S24V        |
| 2      | input     | СОМ         | 12     | input     | SOV         |
| 3      | input     | X00         | 13     | input     | X08         |
| 4      | input     | X01         | 14     | input     | X09         |
| 5      | input     | X02         | 15     | input     | X0A         |
| 6      | input     | X03         | 16     | input     | XOB         |
| 7      | input     | X04         | 17     | input     | X0C         |
| 8      | input     | X05         | 18     | input     | X0D         |
| 9      | input     | X06         | 19     | input     | XOE         |
| 10     | input     | X07         | 20     | input     | X0F         |

| Pin    | direction | The name of | Pin    | direction | The name of |
|--------|-----------|-------------|--------|-----------|-------------|
| number |           | the signal  | number |           | the signal  |
| 1      | input     | F24V        | 11     | input     | F0V         |
| 2      | input     | F0V         | 12     | default   | NC          |
| 3      | output    | Y00         | 13     | output    | Y08         |
| 4      | output    | Y01         | 14     | output    | Y09         |
| 5      | output    | Y02         | 15     | output    | Y0A         |
| 6      | output    | Y03         | 16     | output    | YOB         |
| 7      | output    | Y04         | 17     | output    | Y0C         |
| 8      | output    | Y05         | 18     | output    | Y0D         |
| 9      | output    | Y06         | 19     | output    | YOE         |
| 10     | output    | Y07         | 20     | output    | YOF         |

Note: The rated current of the module terminal port is 8A, and when the total current of the output load of the module channel exceeds 8A, the two FOV ports need to be wired.

## 6.3.2 EI3-0032A

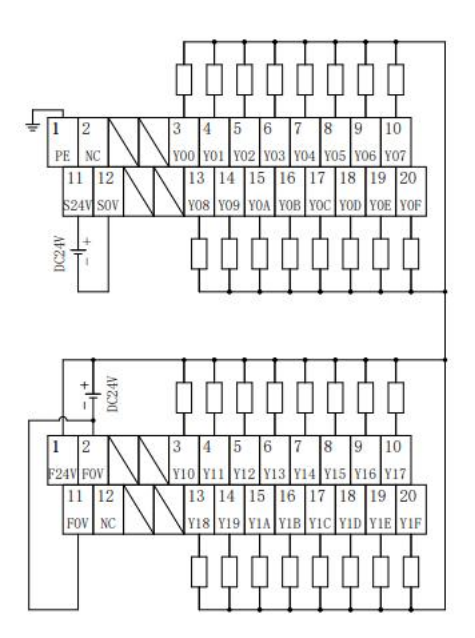

\*F 0V internal conduction

| X100 X10 X1        |                                      | 0000000                                                    |
|--------------------|--------------------------------------|------------------------------------------------------------|
|                    |                                      |                                                            |
| P LIAT LIA2 NS MS  | PE NC 00 01<br>DOa<br>S24V S0V 08 09 | 02 03 04 05 06 07<br>0 0 0 0 0 0 0 0                       |
| EI3-0032A 32DO,NPN |                                      | Ether Met (ID)                                             |
|                    | VCh                                  | Ethenvet/IP                                                |
| s'Dot              |                                      |                                                            |
|                    | F24V F0V 10 11<br>DOb                | 12 13 14 15 16 17<br>1 13 14 15 16 17<br>14 18 10 10 1E 1F |
|                    |                                      |                                                            |

| Pin    | direction | The name of |
|--------|-----------|-------------|
| number |           | the signal  |
| 1      | input     | PE          |
| 2      | default   | NC          |
| 3      | output    | Y00         |
| 4      | output    | Y01         |
| 5      | output    | Y02         |
| 6      | output    | Y03         |
| 7      | output    | Y04         |
| 8      | output    | Y05         |
| 9      | output    | Y06         |
| 10     | output    | Y07         |

| Pin    | direction | The name of |
|--------|-----------|-------------|
| number |           | the signal  |
| 11     | input     | S24V        |
| 12     | input     | SOV         |
| 13     | output    | Y08         |
| 14     | output    | Y09         |
| 15     | output    | Y0A         |
| 16     | output    | YOB         |
| 17     | output    | Y0C         |
| 18     | output    | Y0D         |
| 19     | output    | YOE         |
| 20     | output    | YOF         |

| Pin    | direction | The name of |   | Pin    | direction | The name of |
|--------|-----------|-------------|---|--------|-----------|-------------|
| number |           | the signal  | 1 | number |           | the signal  |
| 1      | input     | F24V        |   | 11     | input     | F0V         |
| 2      | input     | F0V         |   | 12     | default   | NC          |
| 3      | output    | Y10         |   | 13     | output    | Y18         |
| 4      | output    | Y11         |   | 14     | output    | Y19         |
| 5      | output    | Y12         |   | 15     | output    | Y1A         |
| 6      | output    | Y13         |   | 16     | output    | Y1B         |

| 7  | output | Y14 | 17 | output | Y1C |
|----|--------|-----|----|--------|-----|
| 8  | output | Y15 | 18 | output | Y1D |
| 9  | output | Y16 | 19 | output | Y1E |
| 10 | output | Y17 | 20 | output | Y1F |

Note: The rated current of the module terminal port is 8A, and when the total current of the output load of the module channel exceeds 8A, the two FOV ports need to be wired.

## 6.3.3 EI3-3200

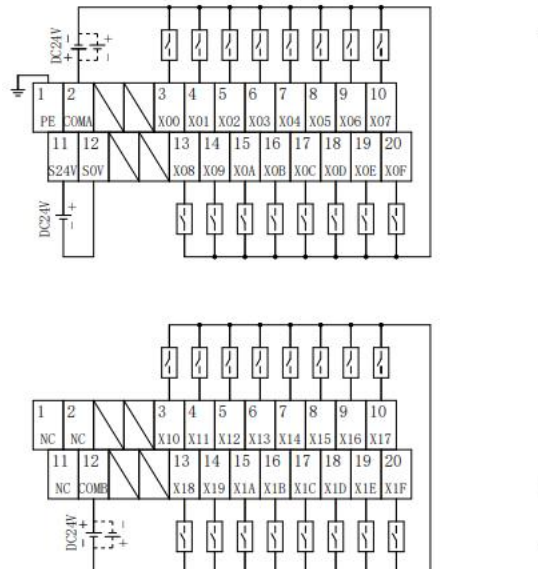

\*No interoperability between COMA and COMB

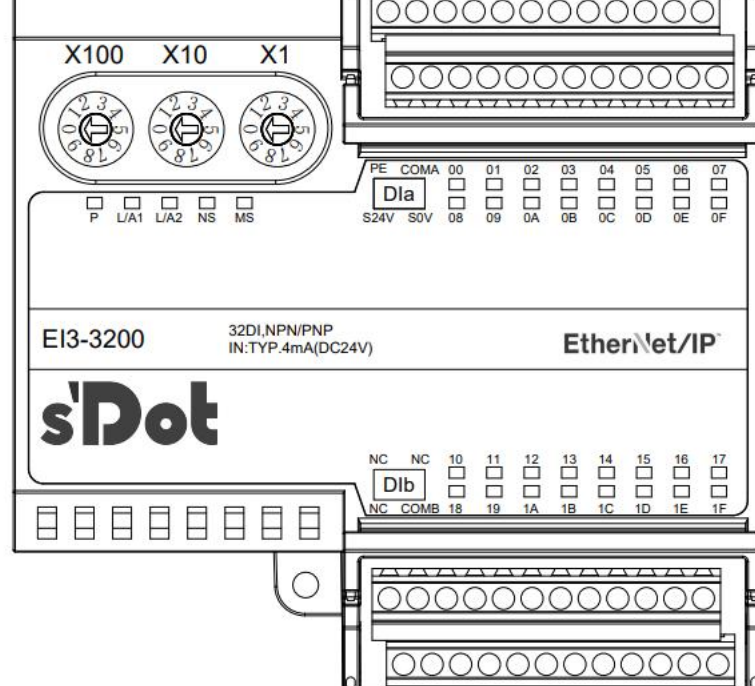

| Pin    | direction | The name of |
|--------|-----------|-------------|
| number |           | the signal  |
| 1      | input     | PE          |
| 2      | input     | COMA        |
| 3      | input     | X00         |
| 4      | input     | X01         |
| 5      | input     | X02         |
| 6      | input     | X03         |
| 7      | input     | X04         |
| 8      | input     | X05         |
| 9      | input     | X06         |
| 10     | input     | X07         |

| Pin    | direction | The name of |
|--------|-----------|-------------|
| number |           | the signal  |
| 11     | input     | S24V        |
| 12     | input     | SOV         |
| 13     | input     | X08         |
| 14     | input     | X09         |
| 15     | input     | X0A         |
| 16     | input     | XOB         |
| 17     | input     | X0C         |
| 18     | input     | X0D         |
| 19     | input     | X0E         |
| 20     | input     | X0F         |

| Pin    | direction | The name of |
|--------|-----------|-------------|
| number |           | the signal  |
| 1      | default   | NC          |
| 2      | default   | NC          |
| 3      | input     | X10         |
| 4      | input     | X11         |
| 5      | input     | X12         |
| 6      | input     | X13         |
| 7      | input     | X14         |
| 8      | input     | X15         |
| 9      | input     | X16         |
| 10     | input     | X17         |

| Pin    | direction | The name of |
|--------|-----------|-------------|
| number |           | the signal  |
| 11     | default   | NC          |
| 12     | input     | СОМВ        |
| 13     | input     | X18         |
| 14     | input     | X19         |
| 15     | input     | X1A         |
| 16     | input     | X1B         |
| 17     | input     | X1C         |
| 18     | input     | X1D         |
| 19     | input     | X1E         |
| 20     | input     | X1F         |

## 6.3.4 EI3-1616B

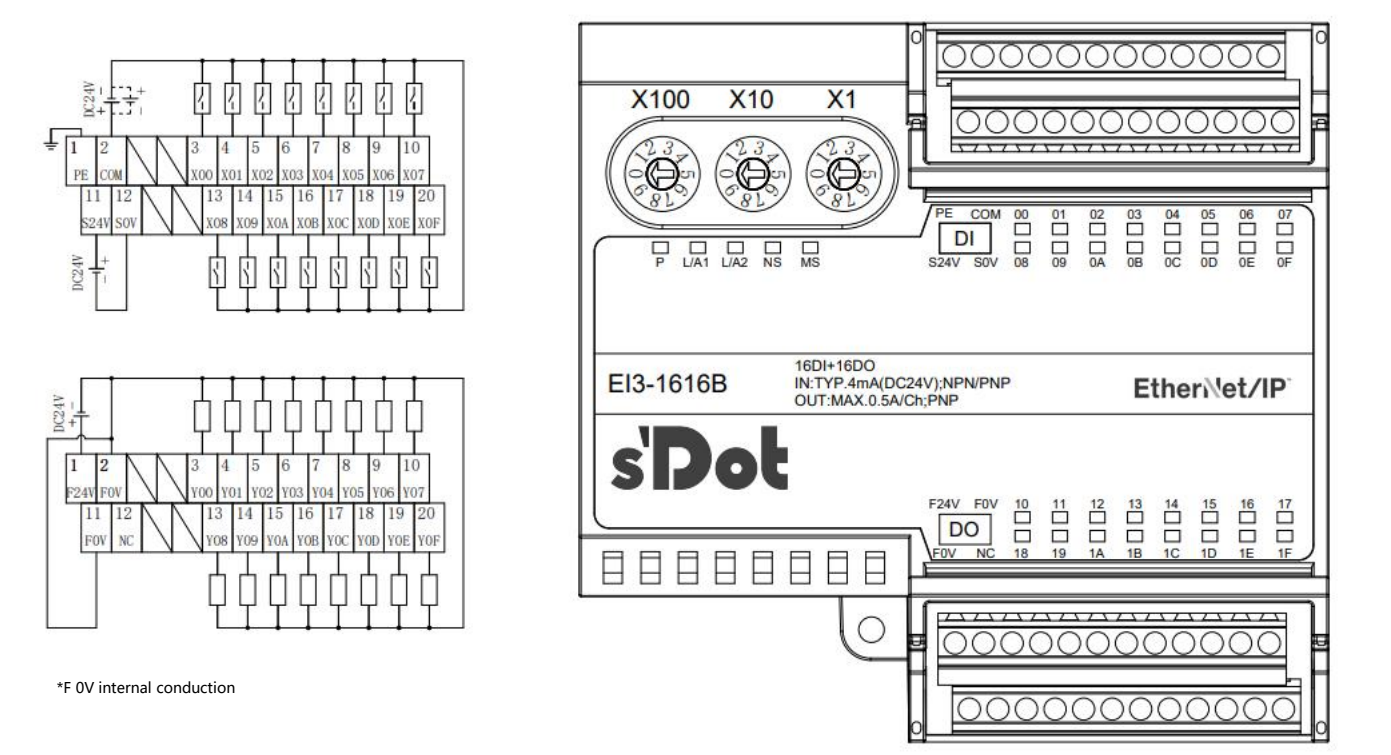

| Pin    | direction | The name of |    | Pin   | direction | The name of |
|--------|-----------|-------------|----|-------|-----------|-------------|
| number |           | the signal  | nu | ımber |           | the signal  |
| 1      | input     | PE          |    | 11    | input     | S24V        |
| 2      | input     | WITH        |    | 12    | input     | SOV         |
| 3      | input     | X00         |    | 13    | input     | X08         |
| 4      | input     | X01         |    | 14    | input     | X09         |
| 5      | input     | X02         |    | 15    | input     | X0A         |
| 6      | input     | X03         |    | 16    | input     | XOB         |
| 7      | input     | X04         |    | 17    | input     | X0C         |
| 8      | input     | X05         |    | 18    | input     | X0D         |

| 9      | input     | X06         |   | 19     | input     | X0E         |
|--------|-----------|-------------|---|--------|-----------|-------------|
| 10     | input     | X07         |   | 20     | input     | X0F         |
| Pin    | direction | The name of |   | Pin    | direction | The name of |
| number |           | the signal  |   | number |           | the signal  |
| 1      | input     | F24V        |   | 11     | input     | F0V         |
| 2      | input     | F0V         |   | 12     | not       | NC          |
| 3      | output    | Y00         | - | 13     | output    | Y08         |
| 4      | output    | Y01         | - | 14     | output    | Y09         |
| 5      | output    | Y02         | - | 15     | output    | Y0A         |
| 6      | output    | Y03         | - | 16     | output    | YOB         |
| 7      | output    | Y04         | - | 17     | output    | Y0C         |
| 8      | output    | Y05         |   | 18     | output    | Y0D         |
| 9      | output    | Y06         |   | 19     | output    | YOE         |
| 10     | output    | Y07         |   | 20     | output    | YOF         |

Note: The rated current of the module terminal port is 8A, and when the total current of the output load of the module channel exceeds 8A, the two F0V ports need to be wired.

## 6.3.5 EI3-0032B

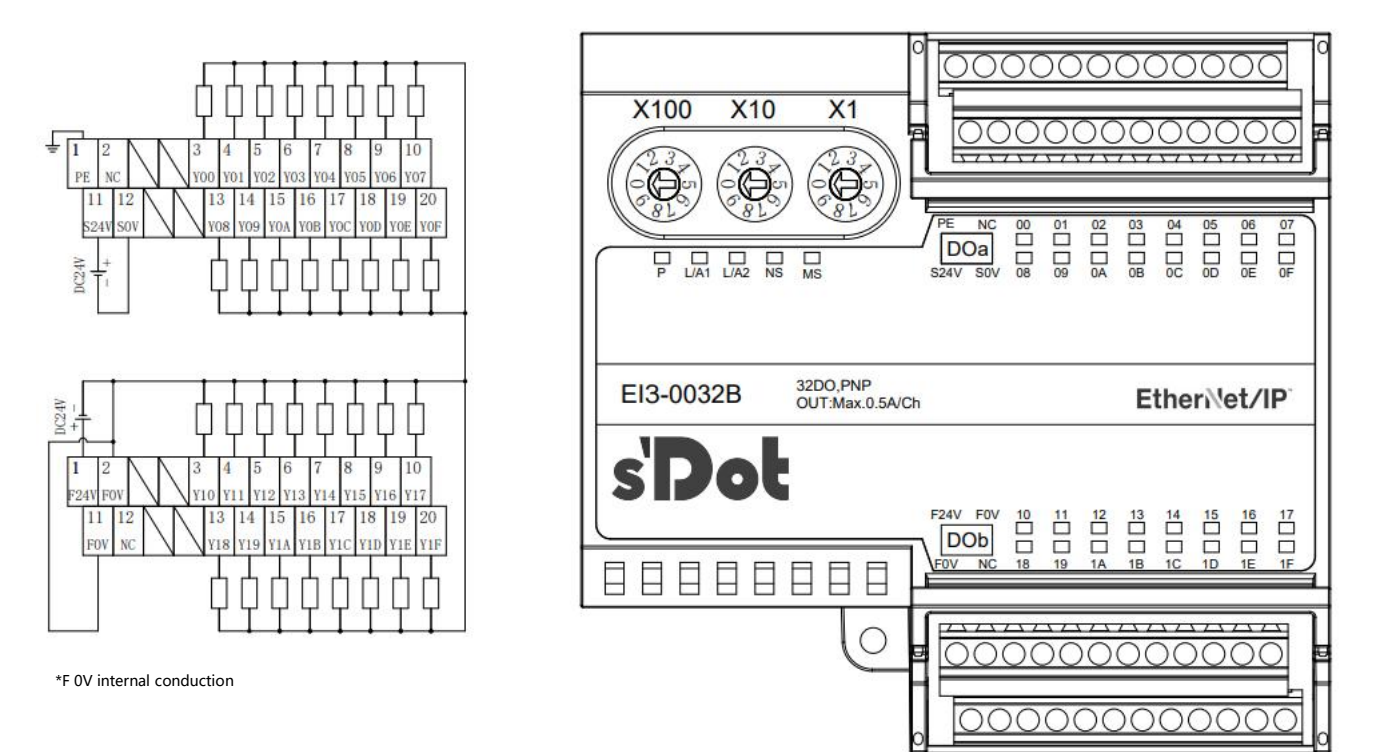

| Pin    | direction | The name of | Pi  | า   | direction | The name of |
|--------|-----------|-------------|-----|-----|-----------|-------------|
| number |           | the signal  | num | ber |           | the signal  |
| 1      | input     | PE          | 11  |     | input     | S24V        |
| 2      | default   | NC          | 12  | 2   | input     | S0V         |
| 3      | output    | Y00         | 13  | ;   | output    | Y08         |

Copyright © 2024 Nanjing Solidot Electronic Technology Co., Ltd.

| 4  | output | Y01 | 14 | output |  |
|----|--------|-----|----|--------|--|
| 5  | output | Y02 | 15 | output |  |
| 6  | output | Y03 | 16 | output |  |
| 7  | output | Y04 | 17 | output |  |
| 8  | output | Y05 | 18 | output |  |
| 9  | output | Y06 | 19 | output |  |
| 10 | output | Y07 | 20 | output |  |

| Pin    | direction | The name of | Pin    | direction | The name of |
|--------|-----------|-------------|--------|-----------|-------------|
| number |           | the signal  | number |           | the signal  |
| 1      | input     | F24V        | 11     | input     | F0V         |
| 2      | input     | F0V         | 12     | default   | NC          |
| 3      | output    | Y10         | 13     | output    | Y18         |
| 4      | output    | Y11         | 14     | output    | Y19         |
| 5      | output    | Y12         | 15     | output    | Y1A         |
| 6      | output    | Y13         | 16     | output    | Y1B         |
| 7      | output    | Y14         | 17     | output    | Y1C         |
| 8      | output    | Y15         | 18     | output    | Y1D         |
| 9      | output    | Y16         | 19     | output    | Y1E         |
| 10     | output    | Y17         | 20     | output    | Y1F         |

Note: The rated current of the module terminal port is 8A, and when the total current of the output load of the module channel exceeds 8A, the two F0V ports need to be wired.

## 7 Operation

## 7.1IP settings and modifications

## 7.1.1 Set the IP address via the rotary switch

- When the IP address is set by rotating the switch in the factory state The IP address is 192.168.0.XXX (XXX is the set value of the rotary switch, range 1~254).
- When the IP address has been set by the host computer, and the IP address is set by the rotary switch

The IP address continues to pass through the high position of the IP address set by the host computer by 3 bytes, and the low position of 1 byte is the set value of the rotary switch.

For example, if you change the setting of the rotary switch after setting it to 172.10.0.12 on the host computer, the IP address is 172.10.0.XXX (XXX is the set value of the rotary switch (1~254).)

## **Precautions**

- Description and operation method of rotary switch" see <u>4.2 Rotary Switch</u>".
- When the module leaves the factory, the rotary switch is set to "000", and the IP address is not assigned.
- After the host computer is modified, the module will change the startup mode to a fixed IP to start and restart automatically. The module is started with a rotary switch setting value and an IP address that is assigned to the network segment.
- Abnormal rotary switch setting: When the rotary switch is set to 255 or above, the module will be started by the previous start mode and parameters after powering on.

## 7.1.2 Set the IP address through the host computer software

Using the KEYENCE KV-8000 and the host computer KV STUDIO Ver.10G as examples, this section describes how to modify the IP address.

a. After finding the device, click the IP address on the device to modify the IP address, and select Fixed IP Activation as the IP address setting method. Click OK after the modification is complete, as shown in the following figure.

| 🛃 EtherNet/IP settings           |                                       |                      |                            |                       | - 0                 | ×    |
|----------------------------------|---------------------------------------|----------------------|----------------------------|-----------------------|---------------------|------|
| File(F) Edit(E) Settings(S) View | v(V) Convert(C) EDS file(D) Communica | tion(N) Tool(T)      | Help(H)                    |                       |                     |      |
| 📲 🕦 🐕 🗣 🕺 X 🖻 👘 👫 🛙              | 1 🔗 🙃 🗬 🧠 😿 խ 🖿 🕜                     |                      |                            |                       |                     |      |
| KV-8000[0] : 192.168.0.1         |                                       | EtherNe              | t/IP unit                  |                       |                     | ņ    |
| T                                |                                       | Unit list            | :( <u>1</u> )   Unit setti | ing(2) Search unit(3) | 0                   |      |
|                                  |                                       | 10 Th                | 📲 Display a                | 11                    | ~                   |      |
| 1: EI3-1616A : 192.              |                                       | Un                   | it name                    | IP address            | MAC address         |      |
| Exclusive Owner                  |                                       | EI                   | 13-1616A                   | 192.168.0.120         | 8C:F3:E7:30:E1:24   |      |
|                                  |                                       |                      |                            |                       |                     |      |
|                                  |                                       |                      |                            |                       |                     |      |
|                                  | IP address settings                   |                      | ×                          |                       |                     |      |
|                                  |                                       | Fixed ID start       |                            |                       |                     |      |
|                                  | IP address setting method(S)          | Fixed IF Start       | ~                          |                       |                     |      |
|                                  | IP address(I)                         | <u>192</u> . 168 . 0 | . 120                      |                       |                     |      |
|                                  | Advanced settings(A)                  | ОК                   | Cancel                     |                       |                     |      |
|                                  |                                       |                      |                            |                       |                     |      |
|                                  |                                       |                      |                            |                       |                     |      |
|                                  |                                       | EI3-1                | 616A[2.3]                  | astria Tashnalagu     | Co. Itd             |      |
|                                  |                                       | When p               | ower on next               | time:Fixed IP sta     | rt                  |      |
|                                  |                                       | EDS T                | Lie for E13-1              | elea                  |                     |      |
|                                  |                                       |                      |                            |                       |                     |      |
| Dutput                           |                                       |                      |                            |                       |                     | ņ    |
|                                  | 1                                     |                      |                            |                       |                     |      |
| N Node name                      | IP address Connec                     | ction                | RPI[IN] RE<br>(ms)         | (ms) Time out         | Refresh<br>priority |      |
| 1 EI3-1616A                      | 192.168 PExclusive Owr                | ner [IN_10           | 30.0                       | 30.0 RPI*16           | Normal              |      |
| • • • • Message (Verify) Setup   | list                                  | <                    |                            |                       |                     | >    |
|                                  |                                       |                      | Editor                     | OK                    | Cancel Apply        |      |
|                                  |                                       |                      |                            | on                    | sector (pp)         | _ // |

### **Precautions**

 If you use BOOTP to modify the IP address, you need to set the request acceptance time during scanning and the timeout time when the IP address is set to 60s or more, and after the modification is completed, you need to set the module to a fixed IP to start, otherwise the assigned IP address will be lost after power failure.

## 7.2 Restore Factory Settings

If the IP address is forgotten, lost, or other abnormal situations during use, the module can reset the module through the IP address reset function. The module can perform a factory reset operation by means of a special operation of the rotary switch, which is performed as follows:

1) Turn the rotary switch to 999 and power on the module;

2) After the module is powered on, the rotary switch is dialed back to 000 under the condition of uninterrupted power;

3) After the rotary switch is dialed back to 000, the module automatically restores the factory settings;

Copyright © 2024 Nanjing Solidot Electronic Technology Co., Ltd.

4) After the module is restored to factory settings, the IP address parameter is cleared, and the boot mode is BOOTP.

## 7.3 Parameter description

## 7.3.1 Digital input filter period setting

Digital input filtering prevents the program from responding to unexpectedly fast changes in the input signal that can occur due to switch contact hopping or electrical noise. For modules with input channels, the filtering time of the digital input can be selected by the filter period parameter setting, and the clutter within the set time can be filtered, and the channel cannot be configured separately.

For example, an input filtering time of 3 ms indicates that a single signal changes from "0" to "1", or from "1" to "0" for 3 ms before it can be detected, while a single high or low pulse shorter than 3 ms will not be detected.

## 7.3.2 Output signal clear/hold

The Clear/Hold function is for modules with output channels, and this function can be configured to perform the output action of the module in the event of a bus abnormality.

Clear output: When the communication is disconnected, the output channel of the module will automatically clear the output.

Hold Output: When the communication is disconnected, the output channel of the module keeps the output all the time.

## 7.3.3 Configure the output action of the module in the bus RUN/IDLE state

For modules with output channels, you can choose whether to hold or empty the output of the module when the bus state switches to the idle state.

This manual uses KV STUDIO Ver.10G as an example to introduce the module parameter configuration method, and the specific steps are detailed in Section 7.4.1 Parameter Setting.

## 7.4 Modular configuration applications

## 7.4.1 APPLICATION IN THE KV STUDIO SOFTWARE ENVIRONMENT

## 1. Preparation

- Hardware environment
  - > Model EI3-1616A
  - > One computer, pre-installed KV STUDIO Ver.10G software
  - > Ethernet-specific shielded cable
  - > KEYENCE PLC, this description takes KV-8000 as an example
  - > One switching power supply
  - > Module installation rails and rail fixtures
  - > Device profiles
  - Address for obtaining the configuration file: https://www.solidotech.com/documents/configfile
- Hardware configuration and wiring
   Please follow the requirements of "5 installation and disassembly" and "6 wiring".

## 2. Create a project

- a. OPEN THE KV STUDIO SOFTWARE AND SELECT "FILE -> NEW PROJECT" .
- b. In the pop-up box, enter "Project Name", "PLC Model", and "Position", as shown in the following figure.

| KV SI   | UDIO               |                   |         |                   |             |          |               |           |          |              |                          |   |
|---------|--------------------|-------------------|---------|-------------------|-------------|----------|---------------|-----------|----------|--------------|--------------------------|---|
| File(F) | View(V)            | Monitor/Simulator | (N) Ope | eration recorder/ | Replay(R)   | Tool(T)  | Window(W)     | Help(H    | )        |              |                          |   |
| i 🗋 🍋   |                    |                   | 1       | Ethernet          | • 1         | D 💕 -    | i 🖬 🔂 🖬 🛙     | <b>新田</b> |          | : F5 \$F5 F4 | SF4 F7 SF7 F8 SF8 F8 SF8 |   |
| 14 =    | $\cong \mathbb{Z}$ | 8 8 9 5 B         | 8 % 0   |                   | H & H       | ₩.₩      | H > O 🗐       | 50        | 12:00    |              | - Comments               | * |
|         |                    |                   |         |                   |             |          |               |           |          |              |                          |   |
|         |                    |                   |         |                   |             |          |               |           |          |              |                          |   |
|         |                    |                   |         | Non-sector et     |             |          |               |           | ~        | 1            |                          |   |
|         |                    |                   |         | New project       |             |          |               |           | ~        |              |                          |   |
|         |                    |                   |         | Project name(h    | D           |          | PLC n         | nodel(K)  |          |              |                          |   |
|         |                    |                   |         | EI3               |             |          | KV-800        | 00        | ~        |              |                          |   |
|         |                    |                   |         | Position(P)       |             |          |               |           |          |              |                          |   |
|         |                    |                   |         | D:\Backup\Doo     | uments\KE   | YENCE/K  | /S10G\KVS\PRO | JECT      | Refer(S) |              |                          |   |
|         |                    |                   |         | Comment(C)        |             |          |               |           |          |              |                          |   |
|         |                    |                   |         |                   |             |          |               |           | ~        |              |                          |   |
|         |                    |                   |         |                   |             |          |               |           |          |              |                          |   |
|         |                    |                   |         |                   |             |          |               |           | ×        |              |                          |   |
|         |                    |                   |         | Avv display con   |             |          |               |           |          |              |                          |   |
|         |                    |                   |         | KVS FROJECI       |             |          |               |           |          |              |                          |   |
|         |                    |                   |         | Register sp       | cial device | cmnts(M) | OK            |           | Cancel   |              |                          |   |
|         |                    |                   |         |                   |             |          |               |           | _        |              |                          |   |
|         |                    |                   |         |                   |             |          |               |           |          |              |                          |   |
|         |                    |                   |         |                   |             |          |               |           |          |              |                          |   |
|         |                    |                   |         |                   |             |          |               |           |          |              |                          |   |
|         |                    |                   |         |                   |             |          |               |           |          |              |                          |   |

• Project Name: Customizable

• Supported models: View the appearance of the PLC and select the corresponding model, for example, KV-8000.

c. The "Confirm Unit Setting Information" window pops up, and you can choose to start the unit editor, close the dialog box, or read the unit configuration from the PLC as needed. Select "No" to demonstrate the operation, as shown in the following figure.

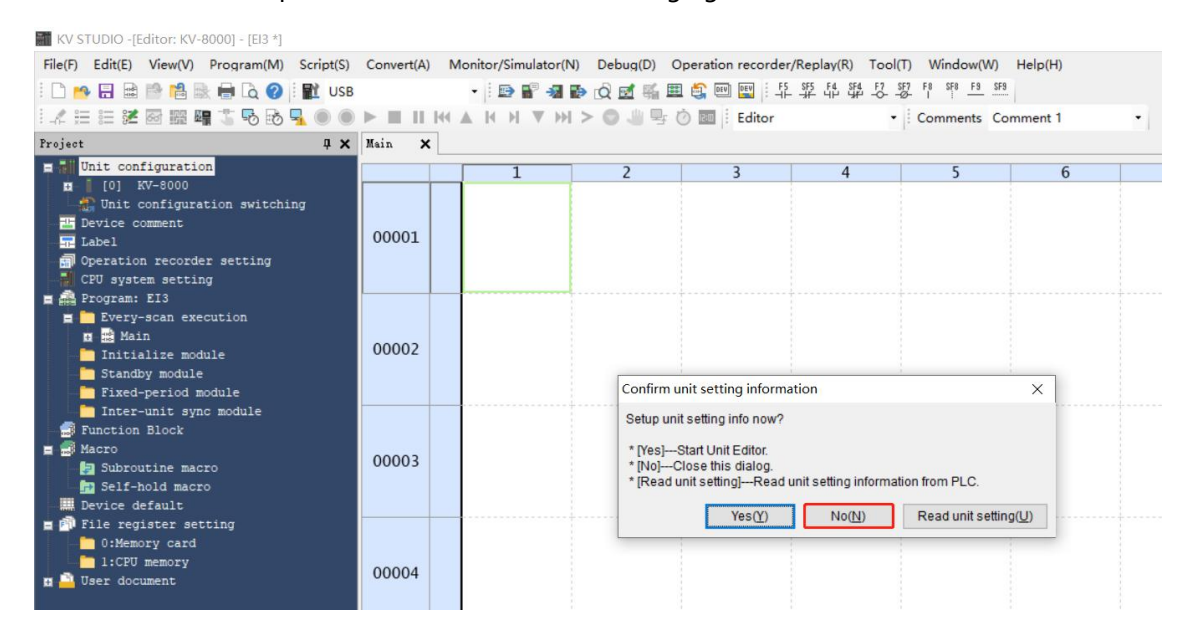

#### 3. Communication settings

Select the communication mode, if the PLC is connected to the host computer software through the network cable, then select "Ethernet", if it is connected through USB, then select "USB".

#### **Ethernet procedure**

a. Click the button on the menu bar to display the "Communication Settings" window, as

shown in the following figure.

| PC comm port                                                                                        |                                  |                              |
|----------------------------------------------------------------------------------------------------|----------------------------------|------------------------------|
| () USB( <u>U</u> )                                                                                  | ⊖ Serial( <u>S</u> )             |                              |
| C Ethernet(E)                                                                                       | $\bigcirc$ Bluetooth( <u>H</u> ) | $\bigcirc$ Modem( <u>M</u> ) |
| JSB settings                                                                                        |                                  |                              |
| No settings.                                                                                        |                                  |                              |
|                                                                                                    |                                  |                              |
| Routing setting( <u>R</u> )                                                                         |                                  |                              |
| Routing setting(R)<br>PC comm port : USB<br>via VT/DT : No<br>via network : No<br>Connected model : |                                  |                              |
| Routing setting(R)<br>PC comm port : USB<br>via VT/DT : No<br>via network : No<br>Connected model : |                                  | Detail( <u>A</u> )           |

Copyright © 2024 Nanjing Solidot Electronic Technology Co., Ltd.

 Select "Ethernet", click "Destinations", select "1 sample", set the IP address, and click
 "Search destination", as shown in the following figure, the IP address is configured in the "192.168.0" CIDR block.

| onin settings                                                                                                    |                                                           | >                   |
|----------------------------------------------------------------------------------------------------|-----------------------------------------------------------|---------------------|
| PC comm port                                                                                                    |                                                           |                     |
|                                                                                                    | ⊖ Serial( <u>S</u> )                                      |                     |
| Ethernet(E)                                                                                                    | O Bluetooth( <u>H</u> )                                   | ○ Modem( <u>M</u> ) |
| Ethernet settings                                                                                                    |                                                           |                     |
| IP address(])                                                                                                    | 192 . 168 . 0 . 10                                        | Search dest.(F)     |
| Port No.(P)                                                                                                    | 8500                                                      | Conn. test(T)       |
|                                                                                                    |                                                           |                     |
| Routing setting                                                                                                    | ( <u>R</u> )                                              |                     |
| Routing setting     PC comm port : U     via VT/DT : No                                                                                       | ( <b>R</b> )<br>SB                                        |                     |
| PC comm port : U<br>via VT/DT : No<br>via network : No<br>Connected model                                                                     | ( <b>R</b> )<br>58                                        |                     |
| Routing setting     PC comm port : U     via VT/DT : No     via network : No     Connected model                                              | ( <b>E</b> )<br>SB                                        | Detail(≜)           |
| Routing setting     PC comm port : U     via VT/DT : No     via network No     Connected model     Destinations(L)                            | (B)<br>58<br>1:<br>OK                                     | Detail(A)<br>Cancel |
| Routing setting     Comm part: U     VT/DT: No     Via network: No     Connected model     Destinations(L)     Add to des                     | (B)<br>SB<br>I:<br>stinations list(A)                     | Detail(≙)<br>Cancel |
| Routing setting     Comm part : U     Via VT/DT: No     Via network: No     Connected model     Destinations(L)     Add to des     Open desti | (B)<br>SB<br>I:<br>stinations list(A)<br>inations list(O) | Detail(A)<br>Cancel |

c. In the Search Detection Target pop-up window, click "Execute", as shown in the following figure.

| Select network care  | d              |                     |                     |              |   |
|----------------------|----------------|---------------------|---------------------|--------------|---|
| Network card (N)     | Realtek PCIe   | GbE Family Contro   | ller                |              | ~ |
| IP address           | 192.168.0.2    | 22                  |                     |              |   |
| Subnet mask          | 255.255.255    | 5.0                 |                     |              |   |
| Part No (D)          | 500            | Evente              | (C) Charl           |              |   |
| Port No.(P)          | 500            | Execute             | ( <u>S</u> ) Stop(  | <u>B)</u>    |   |
| Find Ethernet unit w | here broadcas  | st packets reach. ( | KV only)            |              |   |
| *Network load may    | y increase acc | cording to the numb | per of connected un | its.         |   |
| Result               |                |                     |                     |              |   |
| MAC address          | Conn           | ected Unit type     | IP address          | Project name |   |
|                      |                |                     |                     |              |   |
|                      |                |                     |                     |              |   |
|                      |                |                     |                     |              |   |
|                      |                |                     |                     |              |   |
|                      |                |                     |                     |              |   |
|                      |                |                     |                     |              |   |
|                      |                |                     |                     |              |   |
|                      |                |                     |                     |              |   |
|                      |                |                     |                     |              |   |
|                      |                |                     |                     |              |   |
|                      |                |                     |                     |              |   |
|                      |                |                     |                     |              |   |

d. Select the found PLC and click "Select", as shown in the following figure.

| elect network card            |                                |                           |                                        |  |  |  |  |  |  |
|-------------------------------|--------------------------------|---------------------------|----------------------------------------|--|--|--|--|--|--|
| Network card (N)              | Realtek PCIe GbE Family Contro | ller                      |                                        |  |  |  |  |  |  |
| IP address                    | 192.168.0.222                  |                           |                                        |  |  |  |  |  |  |
| Subnet mask                   | 255.255.255.0                  |                           |                                        |  |  |  |  |  |  |
| ort No.(P) 850                | 00 Execute                     | (S) Stop(I                | <ol> <li>Search in progress</li> </ol> |  |  |  |  |  |  |
| Network load may              | increase according to the numb | per of connected un       | ts.                                    |  |  |  |  |  |  |
|                               | On a stand the life is to see  | (D) and down a re-        |                                        |  |  |  |  |  |  |
| AC address<br>-01-FC-71-EB-01 | KV-8000                        | 192.168.0.10              | Project name<br>122                    |  |  |  |  |  |  |
| AC address                    | KV-2000                        | P address<br>192.168.0.10 | Project name                           |  |  |  |  |  |  |

e. Click the "OK" button in the communication settings window.

## "USB Connection" operation mode

On the "Communication Settings" screen, select USB.

## 4、 EtherNet/IP Settings

 a. Double-click "Unit Configuration -> KV-8000 -> EtherNet/IP R30000 DMI10000" in the navigation tree on the left to display the "EtherNet/IP Settings" window. Select "Manual" or "Auto Configuration", as needed. Here select "Manual" to demonstrate the operation, as shown in the following figure. When the settings are complete, click "OK" to close the window.

| K EtherNet/IP settings                                                                                        |                                   |                      | -             |            | × |
|----------------------------------------------------------------------------------------------------|-----------------------------------|----------------------|---------------|------------|---|
| File(F) Edit(E) Settings(S) View(V) Convert(C) EDS file(D) Communication(N) Tool(T) H                         | elp(H)                            |                      |               |            |   |
|                                                                                                    |                                   |                      |               |            |   |
|                                                                                                    | EtherNet/IP uni                   | t                    |               |            | ņ |
| RV-8000[0] . 192.168.0.10                                                                                     | Unit list(1)                      | Jnit setting(2)   Se | arch ur       | iit(3)     |   |
|                                                                                                    |                                   | = 15                 |               |            |   |
|                                                                                                    | Unit                              | name                 | Rev.          | EDS fil    | ~ |
|                                                                                                    | E Keyence                         | Corporation          |               |            |   |
|                                                                                                    | KV-55                             | 00                   | 1.1           | KV-5500    |   |
|                                                                                                    | KV-75                             | 00                   | 1.1           | KV-7500    |   |
|                                                                                                    | 10 KV-80                          | 00                   | 1.1           | KV-8000    |   |
|                                                                                                    | E KV-EP                           | 02                   | 1.1           | EtherNe    |   |
|                                                                                                    | KV-N                              | 116ER                | 1.1           | 16-poin    |   |
|                                                                                                    | KV-N                              | 116ET*               | 1.1           | 16-poin    |   |
| EtherNet/IP settings                                                                                          | ×                                 | 116EX                | 1.1           | 16-poin    |   |
|                                                                                                    | 1                                 | MAEI                 | 1.1           | 2+1ch a    |   |
| The EtherNet/IP setting has not been set. Please select t                                                     | he setting method.                | 18ER                 | 1.1           | 8-point    |   |
| * "Manual"Set the configuration from the equipment is<br>* "Auto Configuration"Search the connected equipment | t.<br>Int to be set automatically | ISET*                | 1.1           | 8-point    |   |
|                                                                                                    |                                   | ISEX                 | 1.1           | 8-point    | ~ |
| Manual(M) Auto Configuration                                                                                  | ( <u>A</u> )                      |                      | -             | >          |   |
|                                                                                                    |                                   |                      |               |            |   |
|                                                                                                    |                                   |                      |               |            |   |
|                                                                                                    |                                   |                      |               |            |   |
|                                                                                                    |                                   |                      |               |            |   |
| Output                                                                                                    |                                   |                      |               |            | ņ |
| 🖻 🛍 🛤 🎜 🗷 🐘 🐘                                                                                                 |                                   |                      |               |            |   |
| N Node name IP address Connection I                                                                           | RPI[IN] RPI[OUT]<br>(ms) (ms)     | Time out             | Refr<br>prior | esh<br>ity |   |
|                                                                                                    |                                   |                      |               |            |   |
| H + + H Message/Verify Setup list                                                                             |                                   |                      |               | >          |   |
|                                                                                                    | Editor                            | OK                   | Cance         | Apply      |   |

#### 5、 Install the EDS file

a. Right-click the KV-8000 in the unit editor window and select "EtherNet/IP Setting" to enter the settings page, as shown in the following figure.

| ar 🗗 X bib                               | ,<br> ⊻∎ ®<br>' | <b>e 1</b> 6        |                             | 合同人                |   | Unit                                                                                              |                                                            |
|------------------------------------------|-----------------|---------------------|-----------------------------|--------------------|---|---------------------------------------------------------------------------------------------------|------------------------------------------------------------|
| Width:57mm<br>Height:90mm<br>Depth:115mm | KV-8000         |                     |                             |                    |   | Select unit(1) Setup u<br>TE ₽= ▷ ♀ ∞ ♣                                                           | nit(2)                                                     |
| Curr. Cons.:400mA<br>Weight:340g         | R3000           | EtherNe<br>Setup n  | et/IP setting(F<br>nail(M)  | ) Ctrl+F<br>Ctrl+M |   | <ul> <li>Function</li> <li>Socket function</li> <li>Base</li> </ul>                               | Not used(*) 👻                                              |
|                                          |                 | Mail Co<br>FTP clie | ommand Mak<br>nt setting(J) | er(2)              |   | Leading DM No.<br>Number of DMs                                                                   | DM10000<br>230                                             |
|                                          |                 |                     |                             |                    |   | Number of rel                                                                                     | R30000<br>640                                              |
|                                          |                 |                     |                             |                    |   | Baud rate<br>Setting metho                                                                        | 100/10Mbps aut<br>Fixed IP addre                           |
|                                          |                 |                     |                             |                    | v | Socket function<br>When socket function<br>following functions<br>used. "Socket0"~"So<br>socket". | n is used, the<br>, settings may be<br>cket15", "Common KV |
| Message                                  |                 |                     |                             |                    |   | L                                                                                                 |                                                            |
| Process                                  | Row             | No.                 | Code                        | Message            |   |                                                                                                   |                                                            |
|                                          |                 |                     |                             |                    |   |                                                                                                   |                                                            |

b. Click "EDS File" in the menu bar of the EtherNet/IP Settings page and click "Reg", as shown in the following figure.

| EtherNet/IP settings                        |                        |                  |         |              |                       |                     | -             | - 🗆            | $\times$ |
|---------------------------------------------|------------------------|------------------|---------|--------------|-----------------------|---------------------|---------------|----------------|----------|
| File(F) Edit(E) Settings(S) View(V)         | Convert(C) EDS file(D) | Communication(N) | Tool(T) | Help(H)      |                       |                     |               |                |          |
| 📲 🛈 🖹 🕾 👗 🖄 🛸 h 🗎 🛤 🤗                       | 🕞 殿 🖉 🛛 Reg(l)         |                  | 1       |              |                       |                     |               |                |          |
| The second second second second second      | Delete                 | (D)              |         |              | EtherNet/IP un        | it                  |               |                | л        |
| KV-8000[0] : 192.168.0.10                   | Search                 | (S)              |         |              | Linit Bet(1)          | Unit cotting(2)   C | o arch u      | attra)         |          |
| NU                                          | Edit co                | mments(E)        |         |              |                       | =   %=              | sarch u       | niu <u>s</u> ) |          |
|                                             | Add to                 | scan list(A)     |         |              |                       |                     | -             |                |          |
|                                             | Display                | all EDS files(V) |         |              | Unit                  | c name              | Rev.          | EDS fil.       | ·· ^     |
|                                             |                        | . (D)            |         |              | W-55                  | 00                  | 1.1           | KV-5500.       |          |
|                                             | Proper                 | ty(P)            |         |              | 100 KV-75             | 00                  | 1.1           | KV-7500.       |          |
|                                             |                        |                  |         |              | 10 KV-80              | 00                  | 1.1           | KV-8000.       |          |
|                                             |                        |                  |         |              | E KV-EF               | 02                  | 1.1           | EtherNe.       |          |
|                                             |                        |                  |         |              | KV-                   | N16ER               | 1.1           | 16-poin.       |          |
|                                             |                        |                  |         |              | KV-                   | N16ET*              | 1.1           | 16-poin.       |          |
|                                             |                        |                  |         |              | KV-                   | N16EX               | 1.1           | 16-poin.       |          |
|                                             |                        |                  |         |              | KV-                   | MAEM                | 1.1           | 2+1ch a.       |          |
|                                             |                        |                  |         |              | KV-                   | NSER                | 1.1           | 8-point.       |          |
|                                             |                        |                  |         |              | KV-                   | N8ET*               | 1.1           | 8-point.       |          |
|                                             |                        |                  |         |              | KV-                   | NSEX                | 1.1           | 8-point.       | · · ·    |
|                                             |                        |                  |         |              | <                     |                     |               |                | >        |
| Output                                      |                        |                  |         |              |                       |                     |               |                |          |
|                                             |                        |                  |         |              |                       |                     |               |                | 4        |
|                                             |                        |                  |         |              |                       |                     |               |                |          |
| N Node name                                 | IP address             | Connection       |         | RPI[I<br>(ms | N] RPI[OUT]<br>) (ms) | Time out            | Ref:<br>prio: | resh<br>rity   |          |
| IIIIIIIIIIIIIIIIIIIIIIIIIIIIIIIIIIIII       |                        | 1 <              |         |              |                       |                     |               |                | >        |
| Read EDS file and register to the unit list |                        | U -              |         | Editor       |                       | OK                  | Caner         | Ares I         |          |
| neau Los me, and register to the unit list. |                        |                  |         | Laitor       |                       | UN                  | Cance         | Apply          |          |

c. In the folder where the EDS file is stored, select the EDS file of the corresponding model and click "OK", as shown in the following figure.

| LtherNet/IP settings                         |                |                        |               |                |                     | - 1                     | n x      |
|----------------------------------------------|----------------|------------------------|---------------|----------------|---------------------|-------------------------|----------|
| File(F) Edit(E) Settings(S) View(V) Convert( | C) EDS file(D) | Communication(N) Too   | ol(T) Help(H) |                |                     |                         |          |
| 📲 🔃 🚔 🖏 👗 🛍 🍠 🐔 🙉                            | ) 🤍 😿 🔥 🖢      | 1 🕜                    |               |                |                     |                         |          |
| KV-8000[0] : 192.168.0.10                    |                |                        |               | EtherNet/IP un | iit                 |                         | ą        |
|                                              |                |                        |               | Unit list(1)   | Unit setting(2)   ! | Search unit( <u>3</u> ) |          |
| ■ 打开                                         |                |                        |               |                | = 3                 |                         | ×        |
| 查找范围(I):                                     | EDS文件          |                        | V @ 🕈         | P*             |                     |                         |          |
|                                              |                |                        |               |                |                     |                         |          |
| *                                            |                | 4                      |               |                |                     |                         |          |
| 快速切口                                         |                |                        |               |                |                     |                         |          |
|                                              |                |                        |               |                |                     |                         |          |
| 皇白                                           | EI3-1616A_V    | 1.0.E                  |               |                |                     |                         |          |
|                                              | US             | ]                      |               |                |                     |                         |          |
| 库                                            |                |                        |               |                |                     |                         |          |
|                                              |                |                        |               |                |                     |                         | *        |
| 此电脑                                          |                |                        |               |                |                     |                         |          |
| 🔿 🔿                                          |                |                        |               |                |                     |                         |          |
| 网络                                           |                |                        |               |                |                     |                         |          |
|                                              |                |                        |               |                |                     |                         |          |
|                                              |                |                        |               |                |                     |                         | <b>4</b> |
|                                              |                |                        |               |                |                     |                         |          |
| N Node name                                  |                |                        |               |                |                     | Internet (+ )           |          |
|                                              | 文件名(N):        | E13-1616A_V1. 0. EDS   |               |                | ~                   | 打开(0)                   |          |
| H + + H Message/Verify Setup                 | XHHAT(I):      | LUS file(*.eds; *.erl) |               |                | ~                   | 取消                      |          |
|                                              |                |                        |               |                |                     |                         |          |

## 6、Topological configuration

The topology configuration can be "manually added" and "automatically configured". Manual configuration is used for this configuration.

a. Go to the "EtherNet/IP Settings" page and switch to the "Search Unit" tab, as shown in the following figure.

| EtherNet//D settings                  |                 |                         |         |              |                        |                 | _              |       | × |
|---------------------------------------|-----------------|-------------------------|---------|--------------|------------------------|-----------------|----------------|-------|---|
| File(F) Edit(F) Settings(C) View(0)   | Convert(C) EDC  | Fle(D) Communication(N) | Teel(T) | Hala/U       | 1                      |                 |                |       | ^ |
|                                       |                 |                         | 1001(1) | neip         |                        |                 |                |       |   |
|                                       | () (in ( ) (in) |                         |         |              | EtherNet/IP un         | it              |                |       | а |
| KV-8000[0] : 192.168.0.10             |                 |                         |         |              | Unit list(1)           | Unit setting(2) | Search unit(3) | -     |   |
|                                       |                 |                         |         |              |                        | isplay all      |                | ~     |   |
|                                       |                 |                         |         |              | Unit na                | ame             | IP address     | MAC   | a |
|                                       |                 |                         |         |              |                        |                 |                |       |   |
|                                       |                 |                         |         |              |                        |                 |                |       |   |
|                                       |                 |                         |         |              |                        |                 |                |       |   |
|                                       |                 |                         |         |              |                        |                 |                |       |   |
|                                       |                 |                         |         |              |                        |                 |                |       |   |
|                                       |                 |                         |         |              |                        |                 |                |       |   |
|                                       |                 |                         |         |              |                        |                 |                |       |   |
|                                       |                 |                         |         |              |                        |                 |                |       |   |
|                                       |                 |                         |         |              |                        |                 |                |       |   |
|                                       |                 |                         |         |              | <                      |                 |                |       | > |
|                                       |                 |                         |         |              |                        |                 |                |       |   |
|                                       |                 |                         |         |              |                        |                 |                |       |   |
|                                       |                 |                         |         |              |                        |                 |                |       |   |
|                                       |                 |                         |         |              |                        |                 |                |       |   |
| Output                                |                 |                         |         |              |                        |                 |                |       | ą |
| na ma   M .57   12 ma   12 ma         |                 |                         |         |              |                        |                 |                |       |   |
| N Node name                           | IP address      | Connection              |         | RPI[]<br>(ms | IN] RPI[OUT]<br>) (ms) | Time out        | Refresh        |       |   |
|                                       |                 |                         |         |              |                        |                 |                |       |   |
| IIIIIIIIIIIIIIIIIIIIIIIIIIIIIIIIIIIII |                 | <                       | 8       |              |                        |                 |                |       | > |
|                                       |                 | u                       |         | Edito        | r                      | OK              | Cancel         | Apple | v |

b. Click at to select the communication path, and the USB connection mode is shown in the following figure.

| LtherNet/IP settings                                 |                |                                          |                 |                          |                        | -                   |          |
|------------------------------------------------------|----------------|------------------------------------------|-----------------|--------------------------|------------------------|---------------------|----------|
| File(F) Edit(E) Settings(S) View(V)                  | Convert(C) EDS | file(D) Communication(N) Tool(1          | T) Help(H)      |                          |                        |                     |          |
| 📲 🕼 🐕 🗞 🛍 👘 뵭 📑 🔗                                    | r 😚 🙉 🔍 😿      | la lit 🕜                                 |                 |                          |                        |                     |          |
| KV-8000[0] : 192.168.0.10                            |                |                                          | Eth             | nerNet/IP un             | it                     |                     | <b>ņ</b> |
|                                                      |                |                                          | U               | nit list( <u>1</u> )   I | Unit setting( <u>2</u> | Search unit(3)      |          |
|                                                      |                |                                          | 9 <sub>6</sub>  | <b>B</b> A D             | isplay all             |                     | ~        |
|                                                      |                |                                          |                 | Unit na                  | me                     | IP address          | MAC a    |
|                                                      |                |                                          |                 |                          |                        |                     |          |
|                                                      | Select         | communication path                       | ×               |                          |                        |                     |          |
|                                                      | ⊚Et            | nernet port of EtherNet/IP unit via PLC( | P)              |                          |                        |                     |          |
|                                                      | ОРС            | Ethernet port direct link(D)             |                 |                          |                        |                     |          |
|                                                      |                |                                          | _               |                          |                        |                     |          |
|                                                      |                |                                          | :               | _                        |                        |                     | >        |
|                                                      |                | ОК                                       | Cancel          |                          |                        |                     |          |
|                                                      |                |                                          |                 |                          |                        |                     |          |
| Output                                               |                |                                          |                 |                          |                        |                     | a        |
| ₽ <b>    # <i>5</i>7   12 </b>   <b>0</b>   <b>0</b> |                |                                          |                 |                          |                        |                     |          |
| N Node name                                          | IP address     | Connection                               | RPI[IN]<br>(ms) | RPI[OUT]<br>(ms)         | Time out               | Refresh<br>priority |          |
|                                                      |                |                                          |                 |                          |                        |                     |          |
| H + + H Message Verify Setup list                    |                | <                                        |                 |                          |                        |                     | >        |
|                                                      |                |                                          | Editor          |                          | OK                     | Cancel              | Apply    |

c. "PC Ethernet port direct link" is the network cable connection method, as shown in the following figure.

| LtherNet/IP settings                |                       |                                    |                 |                  |              |                     |        | ×    |
|-------------------------------------|-----------------------|------------------------------------|-----------------|------------------|--------------|---------------------|--------|------|
| File(F) Edit(E) Settings(S) View(V) | Convert(C) EDS file(I | D) Communication(N) Too            | ol(T) Help(H)   |                  |              |                     |        |      |
| 📲 🛈 🐕 🖧 🖕 🛍 🛔 📑 🖉                   | 🍠 🚳 🕲 🗑 😿 🖿           | et 🕜                               |                 |                  |              |                     |        |      |
| KV-8000[0] : 192.168.0.10           |                       |                                    | Et              | herNet/IP un     | it           |                     |        |      |
|                                     |                       |                                    | U               | nit list(1)      | Unit setting | (2) Search unit(3)  |        |      |
|                                     |                       |                                    | 1               |                  | isplay all   |                     | $\sim$ |      |
|                                     |                       |                                    |                 | Unit na          | me           | IP address          | MAC    | a    |
|                                     | Select cor            | nmunication path                   | ×               | 1                |              |                     |        |      |
|                                     | OEthern               | et port of EtherNet/IP unit via PL | _C(P)           |                  |              |                     |        |      |
|                                     | PC Eth                | ernet port direct link( <u>D</u> ) |                 |                  |              |                     |        |      |
|                                     | e                     | ОК                                 | Cancel          | -                |              |                     |        | >    |
| Output                              |                       |                                    |                 |                  |              |                     |        | 4    |
| 🖻 🗈 🛤 🖅 🛚 🕾 🖳 🔛                     |                       |                                    |                 |                  |              |                     |        |      |
| N Node name                         | IP address            | Connection                         | RPI[IN]<br>(ms) | RPI[OUT]<br>(ms) | Time out     | Refresh<br>priority |        |      |
|                                     |                       |                                    |                 |                  |              |                     |        |      |
| 14 4 > > Message Verify Setup list  |                       | <                                  |                 |                  |              |                     |        | >    |
|                                     |                       |                                    | Editor          |                  | OK           | Cancel              | Appl   | / [] |

d. Select "PC Ethernet port direct link", and the "Select network card " window will pop up, and set the network card and IP address of the machine, as shown in the following figure.

| LitherNet/IP settings       |                    |                                       |                 |                  |                | -                   |        | $\times$ |
|-----------------------------|--------------------|---------------------------------------|-----------------|------------------|----------------|---------------------|--------|----------|
| File(F) Edit(E) Settings(S) | View(V) Convert(C  | ) EDS file(D) Communication(N) Tool(1 | ) Help(H)       |                  |                |                     |        |          |
| KV-8000[0] : 192.168        | .0.10              |                                       | Eth             | nerNet/IP un     | it             |                     |        | ņ        |
|                             |                    |                                       | U               | nit list(1)      | Unit setting(2 | ) Search unit(3)    |        |          |
|                             |                    |                                       |                 | 빠고               | isplay all     |                     |        |          |
|                             |                    |                                       |                 | Unit na          | me             | IP address          | MAC    | a        |
|                             | Select network car | d                                     |                 |                  | ×              |                     |        |          |
|                             | Network card(N)    | Realtek PCIe GbE Family Controller    |                 |                  | ~              |                     |        |          |
|                             | IP address         | 192.168.0.222                         |                 |                  |                |                     |        |          |
|                             | Subsetmeek         | 255 255 255 0                         |                 |                  |                |                     |        |          |
|                             | Subnetmask         |                                       | ОК              |                  | Cancel         |                     |        | >        |
|                             |                    |                                       |                 |                  |                |                     |        |          |
| Output                      |                    |                                       |                 |                  |                |                     |        | ņ        |
| 🖻 💼 🛤 🎜 🗷 🖳 🐘               |                    |                                       |                 |                  |                |                     |        |          |
| N Node name                 | IP add:            | Connection                            | RPI[IN]<br>(ms) | RPI[OUT]<br>(ms) | Time out       | Refresh<br>priority | i<br>T |          |
|                             |                    |                                       |                 |                  |                |                     |        |          |
| H + + H Message Verify S    | etup list /        | <                                     |                 |                  |                |                     |        | >        |
|                             |                    |                                       | Editor          |                  | OK             | Cancel              | Appl   | 1 /      |

e. Click to find the device connected to the network. Set the CIDR block of the IP address to be searched and click "Search", as shown in the following figure.

|                                                                                                    | y   ED (m) (m) 🕅   EQ | ey 🕜                  |              |                 |                          | 25             |                |        |
|----------------------------------------------------------------------------------------------------|-----------------------|-----------------------|--------------|-----------------|--------------------------|----------------|----------------|--------|
| KV-8000[0] : 192.168.0.10                                                                                                    |                       |                       |              | Eti             | nerNet/IP un             | it             |                |        |
|                                                                                                    |                       |                       |              | U               | nit list( <u>1</u> )   I | Unit setting(¿ | Search unit(3) | I      |
|                                                                                                    |                       |                       |              |                 | - 14 D                   | isplay all     |                | ~      |
|                                                                                                    |                       |                       |              |                 | Unit na                  | me             | IP address     | MAC a. |
|                                                                                                    |                       |                       |              |                 |                          |                |                |        |
|                                                                                                    |                       |                       |              |                 |                          |                |                |        |
|                                                                                                    |                       |                       |              |                 |                          |                |                |        |
|                                                                                                    | Search ur             | nit settings          |              | ×               |                          |                |                |        |
|                                                                                                    | Sparch e              | Tart address          | 100 160      | 0 0             | 1                        |                |                |        |
|                                                                                                    | Search s              |                       | 192 . 168 .  | 0.0             |                          |                |                |        |
|                                                                                                    | Search ei             | nd address(E)         | 192 . 168 .  | 0 . 255         |                          |                |                |        |
|                                                                                                    | Search                | n unit without IP add | ress(U)      |                 |                          |                |                |        |
|                                                                                                    | Reque                 | st acceptance time    | <u>O)</u> 15 | s               |                          |                |                |        |
|                                                                                                    |                       |                       | Paarch/E)    | Cancel          |                          |                |                |        |
|                                                                                                    |                       | _                     | earch(E)     | Cancer          |                          |                |                |        |
|                                                                                                    |                       |                       |              |                 |                          |                |                |        |
|                                                                                                    |                       |                       |              |                 |                          |                |                |        |
|                                                                                                    |                       |                       |              |                 |                          |                |                |        |
|                                                                                                    |                       |                       |              |                 |                          |                |                |        |
| tout                                                                                                    |                       |                       |              |                 |                          |                |                |        |
| tput                                                                                                    |                       |                       |              | L               | DDT COUTD                |                | Refresh        |        |
| tput                                                                                                    | TP address            | Connecti              | on           | RPI[IN]         | KET[001]                 | Time out       |                |        |
| put           Im         Im <td< td=""><td>IP address</td><td>Connecti</td><td>on</td><td>RPI[IN]<br/>(ms)</td><td>(ms)</td><td>Time out</td><td>priority</td><td></td></td<> | IP address            | Connecti              | on           | RPI[IN]<br>(ms) | (ms)                     | Time out       | priority       |        |

f. After the search is complete, it is displayed as shown in the following image.

| LtherNet/IP settings                       |                                   |                                   |                                    | - 🗆               | ×  |
|--------------------------------------------|-----------------------------------|-----------------------------------|------------------------------------|-------------------|----|
| File(F) Edit(E) Settings(S) View(V) Conver | t(C) EDS file(D) Communication(N) | Tool( <u>T</u> ) Help( <u>H</u> ) |                                    |                   |    |
| 🐗 🛈 🛱 🖧 🖕 🛍 🛔 📑 🔗 🐔 🕯                      | R 🔍 🗹 🖿 🕜                         |                                   |                                    |                   |    |
| KV-8000[0] : 192.168.0.10                  |                                   | EtherNet/IP unit                  |                                    |                   | ņ  |
|                                            |                                   | Unit list( <u>1</u> )   Unit s    | etting(2) Search unit(3)           |                   |    |
|                                            |                                   | Displa                            | y all                              | ~                 |    |
|                                            |                                   | Unit name                         | IP address                         | MAC address       |    |
|                                            |                                   | EI3-1616A                         | 192.168.0.120                      | 8C:F3:E7:30:E1:24 | 1  |
|                                            |                                   |                                   |                                    |                   |    |
|                                            |                                   |                                   |                                    |                   |    |
|                                            |                                   |                                   |                                    |                   |    |
|                                            |                                   |                                   |                                    |                   |    |
|                                            |                                   |                                   |                                    |                   |    |
|                                            |                                   |                                   |                                    |                   |    |
|                                            |                                   |                                   |                                    |                   |    |
|                                            |                                   |                                   |                                    |                   |    |
|                                            |                                   |                                   |                                    |                   |    |
|                                            |                                   | EI3-1616A[2.3]                    | B                                  |                   |    |
|                                            |                                   | Nanjing Solidot                   | Electric Technology (              | Co.,Ltd.          |    |
|                                            |                                   | EDS file for EI                   | art time: Fixed iF star<br>3-1616A |                   |    |
|                                            |                                   |                                   |                                    |                   |    |
| Output                                     |                                   |                                   |                                    |                   | ą. |
| la in   # ₽   8 la la                      |                                   |                                   |                                    |                   |    |
| N Node name IP ac                          | ddress Connection                 | RPI[IN]                           | RPI[OUT]<br>(ms) Time out          | Refresh           |    |
|                                            |                                   | ,,                                |                                    |                   | _  |
|                                            |                                   |                                   |                                    |                   |    |
| H + + H Message Verify Setup list          | [] <                              |                                   |                                    |                   | >  |
|                                            |                                   | Editor                            | OK                                 | Cancel Apply      |    |

g. Double-click the found device to add it to the configuration, as shown in the figure below.

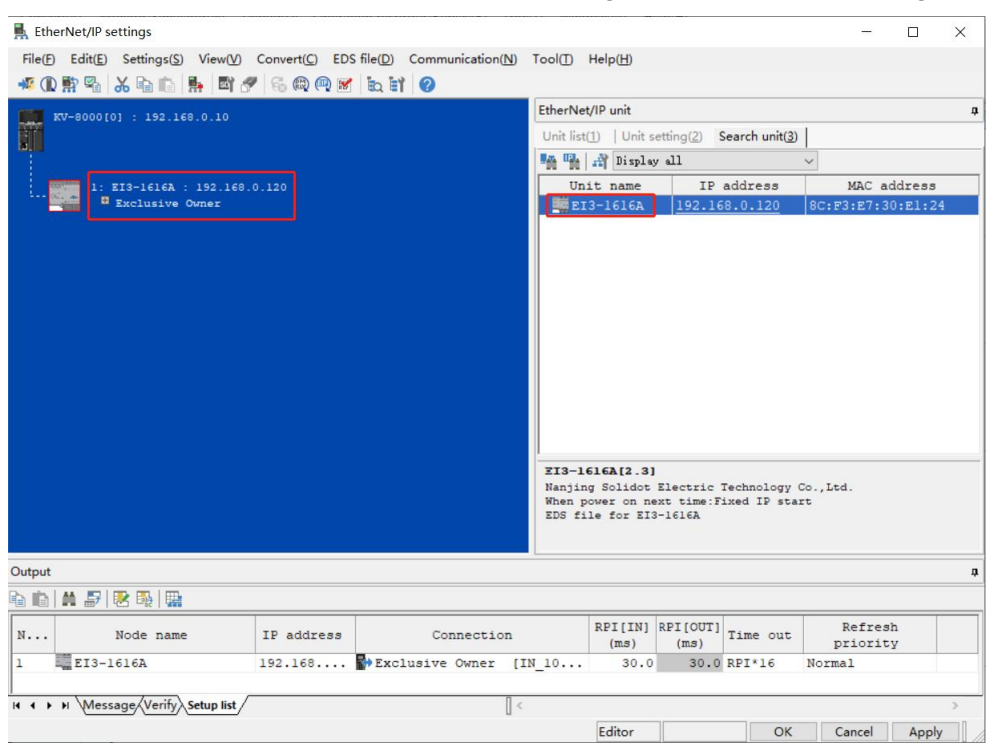

#### 7、Set the IP address

On the Searched Device page, double-click the IP address bar and configure the IP address in the pop-up box. The default CIDR block is 192.168.0. Notification:

- The timeout period for setting the IP address needs to be configured to 60s.
  - If an IP address is configured for the DIP switch, the IP address of the DIP switch shall prevail.

In this example, EI3-1616A sets the IP address by rotating the switch, and the IP address is set to 192.168.0.3.

## 8、Parameter setting

a. Click the Menu Bar Toggle Mode option to switch to editor mode, as shown in the following image.

| 📷 KV STUDIO -[Editor: KV-8000] - [EI3 *]                                                                                                    |            |     |                     |          |           |                                       |                      |                  |
|----------------------------------------------------------------------------------------------------|------------|-----|---------------------|----------|-----------|---------------------------------------|----------------------|------------------|
| File(F) Edit(E) View(V) Program(M) Script(S)                                                                                                    | Convert(A) | M   | onitor/Simulator(N) | Debug(D) | Operation | n recorder/Replay( <u>R</u> )         | Tool() Window(W)     | Help( <u>H</u> ) |
| : 🗅 🔒 🖶 🖹 😫 🛤 🖶 🗔 🕢 🗄 🔛 Ether                                                                                                    | net        |     | - 🛯 🖻 📲 📦           | 🖸 🖬 🖷    | 🏛 🚉 🖭     | FS SFS F4 SF4                         | F7 SF7 F8 SF8 F9 SF9 |                  |
| i 🖌 🗄 🗄 🐹 🐼 🎬 🖷 🍈 🕏 🔂 💁 🌒 🌒                                                                                                    | ▶ ■ Ⅱ      | 144 | A H H V H >         | 0.1      | F 🙆 🛅 🗄   | Editor                                | Comments Co          | mment 1 •        |
| Project 🛛 🗘 🗙                                                                                                    | Main 🗙     |     |                     |          |           | Editor                                |                      |                  |
| Unit configuration                                                                                                    |            |     | 1                   | 2        | 1         | Monitor<br>Online edit                | 5                    | 6                |
| ■ [0] KV-8000<br>■ [EherNet/IP R30000 [M10000]<br>□ Dit configuration switching<br>■ Device comment<br>■ Label<br>■ Operation recorder setting              | 00001      |     |                     | _        |           | Simulator<br>Simulator edit<br>Replay |                      |                  |
| <ul> <li>CFU system setting</li> <li>Program: E13</li> <li>Every-scan execution</li> <li>Main</li> <li>Initialize module</li> <li>Standby module</li> </ul> | 00002      |     |                     |          |           |                                       |                      |                  |
| <pre>Fixed-period module Inter-unit sync module Finction Block Macro Subroutine macro Self-hold macro</pre>                                                 | 00003      |     |                     |          |           |                                       |                      |                  |
| Device default     price default     price setting     Othenory card     life remory     life document                                                      | 00004      |     |                     |          |           |                                       |                      |                  |

b. Go to the "EtherNet/IP Settings" page, click "Exclusive Owner", and the "Connection Settings" window pops up. In the "Connection Settings" window, click "Setup parameter", as shown in the following figure.

| EtherNet/IP settings               | ]               | Connection settings - 1:EI3 | -1616Δ                    | 2 X            | <b>-</b>                | ×        |
|------------------------------------|-----------------|-----------------------------|---------------------------|----------------|-------------------------|----------|
| File(F) Edit(E) Settings(S) View(V | /) Convert(C) E | Operation Settings - 1.Els  | TOTOR                     | . ^            |                         |          |
|                                    |                 | Connection list(L)          |                           |                |                         |          |
|                                    |                 | No. Conner                  | App                       | lication type  |                         |          |
| KV-8000[0] : 192.168.0.10          |                 |                             |                           | owner          |                         | <b>џ</b> |
|                                    |                 |                             |                           |                | Search unit( <u>3</u> ) |          |
|                                    |                 |                             |                           |                |                         |          |
| 1. FT2-16161 . 162 16              |                 |                             |                           |                |                         | ^        |
| Exclusive Owner                    | .0.0.120        |                             |                           |                | 1                       |          |
|                                    |                 | Add(A) Delete(t             | E)                        |                | 192.168.0.120           |          |
|                                    |                 | Connection name(C)          | Exclusive Owner           | ~              | EI3-1616A               |          |
|                                    |                 | Time out(T)                 | RPI*16 V (IN:480 0ms / OL | JT-480 0ms)    | EI3-1616A               |          |
|                                    |                 | Time out(_)                 |                           |                | Nanjing Solidot E       |          |
|                                    |                 | Refresh priority(E)         | Normal                    | ~              | 2.3                     |          |
|                                    |                 |                             | Setup parameter(P) As     | sign device(D) | <setting></setting>     |          |
|                                    |                 | [N (input from adapter)     |                           |                | No                      |          |
|                                    |                 | Connection type             | Point-to-point            | ~              | Unit error              |          |
|                                    |                 | Connection point            | IN 100                    | ~              |                         |          |
|                                    |                 | Connection point            | 114_100                   | <u> </u>       | No                      |          |
|                                    |                 | Data size                   | 1 Word                    |                | No                      |          |
|                                    |                 | Send trigger                | Cyclic                    | ~              |                         | -        |
|                                    |                 |                             |                           |                |                         |          |
|                                    |                 | RPI (communication cycle)   | 30.0 ms (2.0 to 50.0m     | ns)            |                         | ~        |
|                                    |                 | Production inhibit time     | - ms                      |                |                         |          |
|                                    |                 |                             |                           |                |                         |          |
|                                    |                 | OUT (output to adapter)     |                           |                |                         |          |
| Output                             |                 | Connection type             | Point-to-point            | ~              |                         | д        |
|                                    |                 | Connection point            | OUT_150                   | ~              |                         |          |
|                                    |                 | Data aiza                   | 1 Word                    |                |                         |          |
| N Node name                        | IP addres:      | Data size                   | ·                         |                | Refresh                 |          |
|                                    | 100.100         | RPI (communication cycle)   | 30.0 ms (2.0 to 50.0m     | ns)            | priority                |          |
| 1 Aug E13-1616A                    | 192.168         |                             | Keep consistent with IN   |                | Normal                  |          |
| h                                  |                 |                             |                           |                |                         |          |
| I  Viessage Verify Setup list      | /               |                             | OK                        | Cancel         | 3                       | >        |
|                                    |                 |                             | Carton                    |                | Cancel Apply            |          |

c. In the "Parameter Setting" window, you can configure the module parameters, and the EI3 series integrated IO parameters include three functions: output signal clearing/holding, module output action configuration in bus RUN/IDLE state, and input filter cycle setting, as shown in the following figure.

| LetherNet/IP settings                                                                                                    | Connection settings - 1:EI3-1616A ?                | × ×                                                                                                    |
|----------------------------------------------------------------------------------------------------|----------------------------------------------------|----------------------------------------------------------------------------------------------------|
| File(F) Edit(E) Settings(S) View(V) Convert(C)                                                                                                    | Connection list(I)                                 |                                                                                                    |
|                                                                                                    | No Connection Application type                     |                                                                                                    |
|                                                                                                    | 1 Exclusive Owner (IN 100.OUT 150) Reclusive owner |                                                                                                    |
| KV-8000[0] : 192.168.0.10                                                                                                    |                                                    | The state of the state of the s |
|                                                                                                    | Setup parameter ×                                  | Search unit(3)                                                                                                    |
|                                                                                                    | Parameter(P) EI3-1616A ~                           |                                                                                                    |
| 1: EI3-1616A : 192.168.0.120                                                                                                    |                                                    | ^                                                                                                    |
| Exclusive Owner                                                                                                    | No. Parameter Set value Attribute                  | 1                                                                                                    |
|                                                                                                    | 0003 Hold or Clear Paramter 0: Clear V RW          | 192.168.0.120                                                                                                    |
|                                                                                                    | Conf 0005 IDLE Status Output M 0 : Clear R/W       | EI3-1616A                                                                                                    |
|                                                                                                    | Time 0006 DI Filter Config 3 : DI Filter 3ms R/W   | EI3-1616A                                                                                                    |
|                                                                                                    |                                                    | Nanjing Solidot E                                                                                                    |
|                                                                                                    | Refre                                              | × 2.3                                                                                                    |
|                                                                                                    |                                                    | <setting></setting>                                                                                                    |
|                                                                                                    |                                                    | <setting></setting>                                                                                                    |
|                                                                                                    | 10 0                                               | No                                                                                                    |
|                                                                                                    | Con                                                | V Unit error                                                                                                    |
|                                                                                                    | Con                                                | × No.                                                                                                    |
|                                                                                                    | Date                                               | No                                                                                                    |
|                                                                                                    | Data                                               |                                                                                                    |
|                                                                                                    | Sen Description Hold:1 Clear:0                     | ~                                                                                                    |
|                                                                                                    | Default value 0                                    |                                                                                                    |
|                                                                                                    | RPI Range 0 to 1                                   |                                                                                                    |
|                                                                                                    | Pror value                                         |                                                                                                    |
|                                                                                                    | Remarks                                            |                                                                                                    |
|                                                                                                    | QU'                                                |                                                                                                    |
| Output                                                                                                    | Con                                                | ~ _                                                                                                    |
|                                                                                                    | Con                                                | -                                                                                                    |
|                                                                                                    |                                                    |                                                                                                    |
| N Node name IP addres                                                                                                    | Data Restore to default(D) OK Cancel               | Refresh                                                                                                    |
|                                                                                                    | RPI (communication cycle) 30.0 ms (2.0 to 50.0ms)  | priority                                                                                                    |
|                                                                                                    | Keep consistent with IN                            | NOIMAL                                                                                                    |
| he had been a fille the fill of the fill of the fill o |                                                    |                                                                                                    |
| I Viessage verify Setup list                                                                                                    | OK Can                                             | cel                                                                                                    |
|                                                                                                    | Lanor                                              | Cancel Apply                                                                                                    |

d. Click the "Hold or Clear Parameter" option, select **0** to clear, select **1** to hold, and the parameter is cleared by default, as shown in the following figure. After the settings are complete, click "OK" to save the parameters, click "Apply" in the "EtherNet/IP Settings" window, and download them to the controller for the parameters to take effect.

| 🛃 EtherNet/IP settings                         | Connection settings - 1:EI3-1616A ?                | × – – ×                                |
|------------------------------------------------|----------------------------------------------------|----------------------------------------|
| File(F) Edit(E) Settings(S) View(V) Convert(C) | Connection list(1)                                 |                                        |
|                                                | No Connection Application type                     |                                        |
|                                                | 1 Exclusive Owner (IN 100.OUT 150) Reclusive owner |                                        |
| KV-8000[0] : 192.168.0.10                      |                                                    | •••••••••••••••••••••••••••••••••••••• |
| a.                                             | Setup parameter X                                  | Search unit( <u>3</u> )                |
|                                                | Parameter(P) EI2-16164                             |                                        |
| 1: EI3-1616A : 192.168.0.120                   |                                                    | ^                                      |
| Exclusive Owner                                | No. Parameter Set value Attribute                  | 1                                      |
|                                                | 0003 Hold or Clear Paramter 0 : Clear VRW          | 192.168.0.120                          |
|                                                | Conr 0005 IDLE Status Output M 0: Clear R/W        | ✓ EI3-1616A                            |
|                                                | Time 0006 DI Filter Config 1: Hold R/W             | EI3-1616A                              |
|                                                |                                                    | Nanjing Solidot E                      |
|                                                | Refre                                              | × 2.3                                  |
|                                                |                                                    | <setting></setting>                    |
|                                                |                                                    | <setting></setting>                    |
|                                                | În (                                               | NO Unit error                          |
|                                                | Con                                                | Child Ellor                            |
|                                                | Con                                                | ▼ No                                   |
|                                                | Data                                               | No                                     |
|                                                |                                                    |                                        |
|                                                | Sen Description Hold:1 Clear:0                     | ~                                      |
|                                                | BPI Barrow 0 to 1                                  | ~                                      |
|                                                | Current set 0                                      |                                        |
|                                                | Prot value                                         |                                        |
|                                                | Remarks                                            |                                        |
|                                                |                                                    |                                        |
| Output                                         | Con                                                | -<br>-                                 |
| B B A 5 8 5                                    | Con                                                | ×.                                     |
|                                                | Data Restore to default(D) OK Cancel               | Dafrash                                |
| N Node name IP addres                          | 20.0                                               | priority                               |
| 1 EI3-1616A 192.168                            | RPI (communication cycle) 30.0 ms (2.0 to 50.0ms)  | Normal                                 |
|                                                |                                                    |                                        |
| I + + Message/Verify/Setup list                | OK Canc                                            | el >                                   |
|                                                | Luitor                                             | Cancel Apply                           |

Copyright © 2024 Nanjing Solidot Electronic Technology Co., Ltd.

e. Click the "IDLE Status Output Mode", select **0** to clear, select **1** to hold, and the parameter is cleared by default, as shown in the following figure. After the settings are complete, click "OK" to save the parameters, click "Apply" in the "EtherNet/IP Settings" window, and download them to the controller for the parameters to take effect.

| EtherNet/IP settings                             | Connection settings - 1:FI3-1616A ? ×                  | X                       |
|--------------------------------------------------|--------------------------------------------------------|-------------------------|
| File(F) Edit(E) Settings(S) View(V) Convert(C) E | Connection liet/1 )                                    |                         |
| MOBELYBBB NAGOO                                  |                                                        | -                       |
|                                                  | 1 Exclusive Owner (IN 100 OLT 150)     Reclusive owner |                         |
| KV-8000[0] : 192.168.0.10                        |                                                        | 4                       |
|                                                  | Setup parameter X                                      | Search unit( <u>3</u> ) |
|                                                  | Demonster (D)                                          |                         |
| 1: EI3-1616A : 192.168.0.120                     | Parameter(P)                                           | ^                       |
| Exclusive Owner                                  | No. Parameter Set value Attribute                      | 1                       |
|                                                  | 0003 Hold or Clear Paramter 0 : Clear R/W              | 192.168.0.120           |
|                                                  | Conr 0005 IDLE Status Output M 0 : Clear VR/W V        | EI3-1616A               |
|                                                  | 0006 DI Filter Config 0: Clear R/W                     | EI3-1616A               |
|                                                  | 1:Hold                                                 | Nanjing Solidot E       |
|                                                  | Refre                                                  | 2.3                     |
|                                                  |                                                        | <setting></setting>     |
|                                                  | IN C                                                   | Ne Ne                   |
|                                                  | jet .                                                  | Unit error              |
|                                                  | Con                                                    | I CHIC ELLOL            |
|                                                  | Con                                                    | No                      |
|                                                  | Data                                                   | No                      |
|                                                  |                                                        |                         |
|                                                  | Sen Description Hold:1 Clear:0                         |                         |
|                                                  | RPI Parat Value 0                                      | ~                       |
|                                                  | Current set 0                                          |                         |
|                                                  | Prot value                                             |                         |
|                                                  | OUT                                                    |                         |
|                                                  | Con                                                    | 1                       |
| Output                                           |                                                        |                         |
|                                                  | Con                                                    |                         |
|                                                  | Data Restore to default(D) OK Cancel                   |                         |
| N Node name IP addres:                           |                                                        | Refresh                 |
|                                                  | RPI (communication cycle) 30.0 ms (2.0 to 50.0ms)      | priority                |
| LI3-1616A 192.168                                | Keep consistent with IN                                | Normal                  |
|                                                  |                                                        |                         |
| I I I Message Verify Setup list                  | OK Cancel                                              | >                       |
|                                                  | Lunor                                                  | Cancel Apply            |

f. Enter the filter period setting function, click the "DI Filter Config" option, the default filter time of the DI filter is 3ms, and set the filter time by selecting the setting value of the corresponding filter time, as shown in the figure below. After the settings are complete, click "OK" to save the parameters, click "Apply" in the "EtherNet/IP Settings" window, and download them to the controller for the parameters to take effect.

| LtherNet/IP settings                   | Co                                                                                                    | nnection       | settings - 1:  | FI3-1616A        |                                              |               | ×      |                     |        | × |
|----------------------------------------|----------------------------------------------------------------------------------------------------|----------------|----------------|------------------|----------------------------------------------|---------------|--------|---------------------|--------|---|
| File(F) Edit(E) Settings(S) View(V) Co | nvert(C) E Co                                                                                                   | onnection I    | ist/l)         |                  |                                              |               |        |                     |        |   |
|                                        |                                                                                                    | No             | Con            | nection          | Ann                                          | lication type |        | f l                 |        |   |
|                                        |                                                                                                    | 1 Exclu        | sive Owner     | IN 100.OUT       | 150] exclusive                               | owner         |        |                     |        |   |
| KV-8000[0] : 192.168.0.10              |                                                                                                    |                |                |                  |                                              |               |        | 1.0.1.1.00          |        | * |
|                                        |                                                                                                    | Setup          | parameter      |                  |                                              | ×             |        | Search unit(3       | )      |   |
|                                        |                                                                                                    | Paran          | neter(P)       |                  | EI3-1616A                                    |               |        |                     |        |   |
| 1: EI3-1616A : 192.168.0.1             | 20                                                                                                    |                |                |                  |                                              |               |        |                     |        | ^ |
| Exclusive Owner                        |                                                                                                    | No             | . Pa           | rameter          | Set value                                    | Attribute     |        | 1                   |        |   |
|                                        |                                                                                                    | 00             | 03 Hold or C   | Clear Paramte    | r 0: Clear                                   | R/W           |        | 192.168.0.12        | 20     |   |
|                                        | C                                                                                                    | onr 00         | 05 IDLE Sta    | tus Output M     | 0 : Clear                                    | R/W           | ~      | E13-1616A           |        |   |
|                                        | Ti                                                                                                    | me             | 00 DI Filler ( | Joning           | 3 : DI Filter 3ms                            | POW           |        | Naniing Soli        | idot E |   |
|                                        | D                                                                                                    |                |                |                  | 1 : DI Filter 1ms                            |               |        | 2.3                 |        |   |
|                                        | The second second second second second second second second second second second second second second second se | ene            |                |                  | 2 : DI Filter 2ms                            |               | E      | <setting></setting> |        |   |
|                                        |                                                                                                    |                |                |                  | 3 : DI Filter 3ms                            |               |        | <setting></setting> |        |   |
|                                        |                                                                                                    | NO             |                |                  | 5 : DI Filter 5ms                            |               |        | No                  |        |   |
|                                        | C                                                                                                    | Con            |                |                  | 6 : DI Filter 6ms                            |               | $\sim$ | Unit error          |        |   |
|                                        |                                                                                                    | Con            |                |                  | 7 : DI Filter 7ms                            |               | ~      |                     |        |   |
|                                        |                                                                                                    |                |                |                  | 9 DI Filter 9ms                              |               | -      | No                  |        |   |
|                                        | C                                                                                                    | Data           |                |                  | 10 : DI Filter 10ms                          |               |        | No                  |        |   |
|                                        | s                                                                                                    | Sen Desc       | vintion Se     | at required DI t | 11 : DI Filter 11ms                          | _             | ~      |                     |        | - |
|                                        |                                                                                                    | Defau          | It value 3     | et required by   | 12 : DI Filter 12ms                          |               |        |                     |        |   |
|                                        | R                                                                                                    | PI Rang        | e 0            | to 255           | 14 : DI Filter 14ms                          |               |        |                     |        | ~ |
|                                        | P                                                                                                    | Curre<br>value | ntset 3        |                  | 15 : DI Filter 15ms                          |               |        |                     |        |   |
|                                        |                                                                                                    | Rema           | irks           |                  | 16 : DI Filter 16ms                          |               |        |                     |        |   |
|                                        | 2                                                                                                    | 201            |                |                  | 18 : DI Filter 18ms                          |               | -      |                     |        |   |
| Output                                 | C                                                                                                    | Con            |                |                  | 19 : DI Filter 19ms                          |               | $\sim$ |                     |        | a |
|                                        | c                                                                                                    | Con            |                |                  | 20 : DI Filter 20ms<br>125 : DI Filter 250us |               | ~      | -                   |        |   |
|                                        |                                                                                                    | Beet           | are to default |                  | 150 : DI Filter 500us                        | Cancal        |        |                     |        |   |
| N Node name II                         | P addres:                                                                                                    | Data Rest      | ore to default |                  |                                              | Cancer        | -      | Refresh             | 1      |   |
| 1 ET3-1616A                            | R 168                                                                                                    | RPI (comm      | unication cyc  | de) 30.0         | ms (2.0 to 50.0n                             | ns)           |        | Normal              | 2      | _ |
| 13                                     |                                                                                                    |                |                | Keep (           | consistent with IN                           |               |        |                     |        |   |
| It t > H Message Verify Setup list     |                                                                                                    |                |                |                  | OK                                           | 0.00          |        |                     |        | > |
| ( complete and                         |                                                                                                    |                |                |                  | OK                                           | Can           | Cel    |                     |        |   |
|                                        | · · · ·                                                                                                    |                |                |                  | Lunco                                        | 10            | ~~~    | Cancel              | Apply  |   |

Copyright © 2024 Nanjing Solidot Electronic Technology Co., Ltd.

- g. After the configuration is complete, click OK in the "Set up parameters" window.
- h. In the "Connection Settings" window, click the "OK" button.
- i. In the "EtherNet/IP Settings" window, click the "Apply" button, and then click the "OK" button.
- j. In the "Unit Editor" window, click the "Apply" button, and then click the "OK" button.

#### 9. Configuration download

After the module configuration and parameter setting are completed, it is downloaded to the PLC for operation.

a. Click "Monitor/Simulator (N) -> Transfer to PLC -> Monitor Mode (C)" in the menu bar, as shown in the following figure.

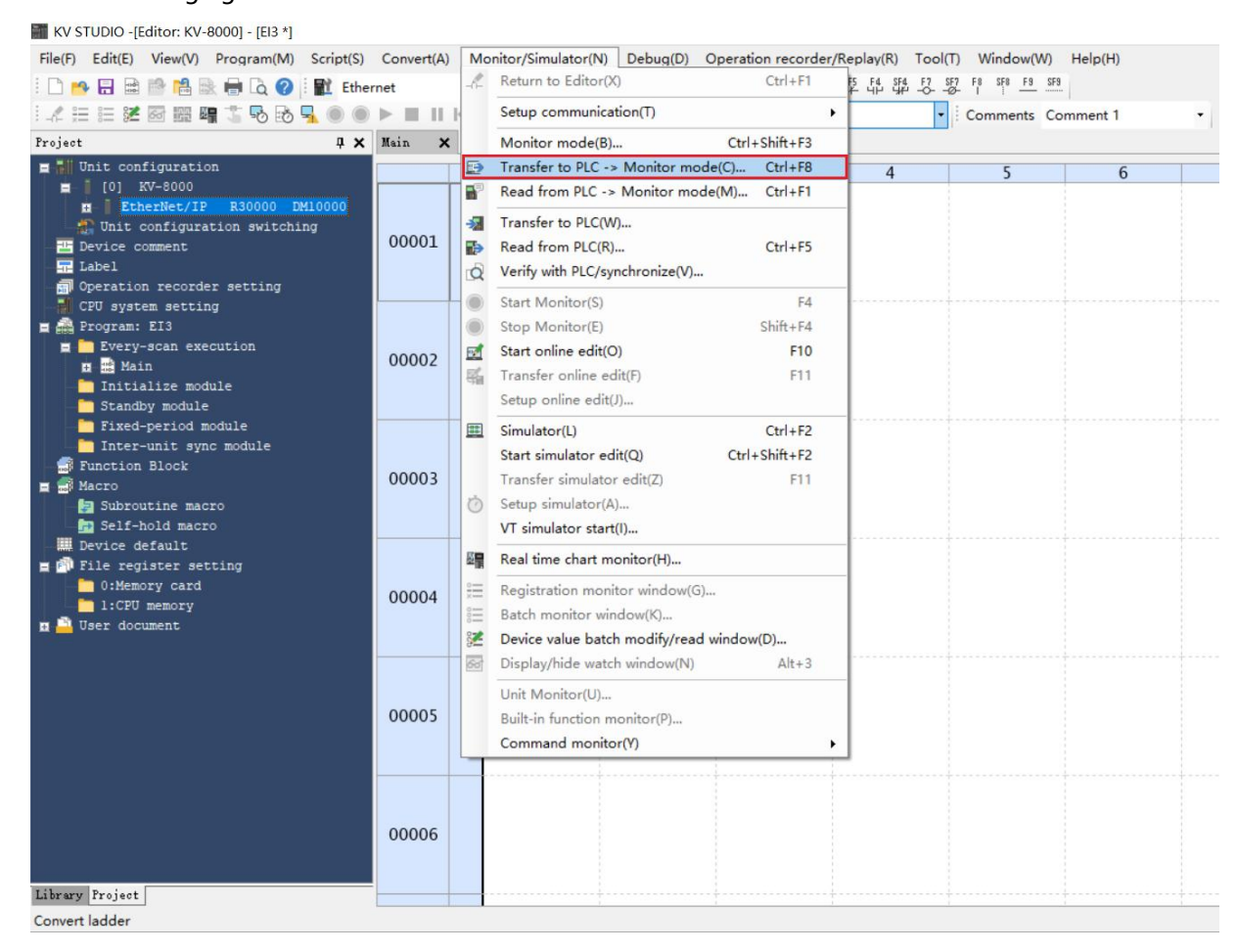

b. In the transfer program window, select "Clear Programs in PLC", click "Select All", and click "Execute" to download the program to the PLC, as shown in the following figure.

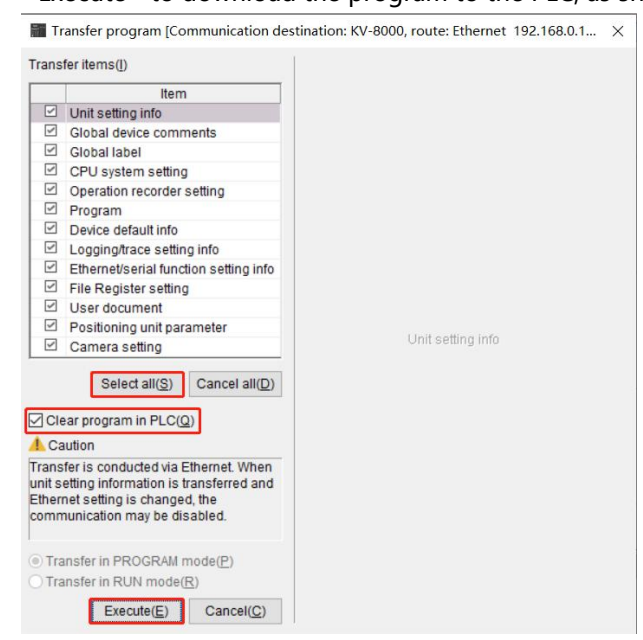

c. A prompt box pops up: "Change to PORGRAM mode and overwrite", click and select "Yes", as shown in the following figure.

| K <mark>V</mark> STUD | IO                       |              |                  | $\times$ |
|-----------------------|--------------------------|--------------|------------------|----------|
| ?                     | Change to P<br>Continue? | PROGRAM mode | e and overwrite? |          |
|                       |                          | 是①           | 否(N)             | ]        |

d. After the PLC is written, a dialog box is displayed: "Change to RUN mode?", click "Yes", as shown in the following figure, to enter the monitoring mode.

| KV STUDIO   | $\times$ |
|-------------|----------|
| Change to R | UN mode? |
|             |          |

e. After the configuration download is completed, as shown in the following figure.

| 🜃 KV STUDIO -[Monitor: KV-8000] - [EI3 *]                                                                                                    |                |       |                  |          |                      |                   |                             |         |   |
|----------------------------------------------------------------------------------------------------|----------------|-------|------------------|----------|----------------------|-------------------|-----------------------------|---------|---|
| File(F) Edit(E) View(V) Program(M) Script                                                                                                    | (S) Convert(A) | Monit | tor/Simulator(N) | Debug(D) | Operation recorder/R | teplay(R) Tool(T) | Window(W) H                 | lelp(H) |   |
| i 🗅 📂 🖬 🗎 👘 🖷 🗟 🍘 i 🛍 🗉                                                                                                    | thernet        | *     | DF 40            | 🖸 🖬 🐐    |                      | SF5 F4 SF4 F7 SF7 | F8 SF8 <u>F9</u> <u>SF9</u> |         |   |
| i 🗶 🏣 📰 🌌 🐼 🎬 🖷 🏅 🗞 🗟 🖳 🔵                                                                                                    |                |       | нн 🛛 🗰 С         | > 0 🕼 🖳  | 🙆 💷 🕴 Monitor        | •                 | Comments Com                | ment 1  | • |
| Project 🏾                                                                                                    | × Main ×       |       |                  |          |                      |                   |                             |         |   |
| E III Unit configuration                                                                                                    |                |       | 1                | 2        | 3                    | 4                 | 5                           | 6       |   |
| <ul> <li>[0] KV-8000</li> <li>EtherNet/IP R30000 EM10000</li> <li>[1] EI3-1616A</li> <li>[2] Duvice comment</li> <li>[3] Label</li> <li>[4] Operation recorder setting</li> <li>[5] Operation recorder setting</li> <li>[5] CFU system setting</li> <li>[5] Program: EI3</li> <li>[5] Program: exemption</li> </ul> | 00001          |       |                  |          |                      |                   |                             |         |   |
| <ul> <li>Every-scan execution</li> <li>Main</li> <li>Initialize module</li> <li>Standby module</li> <li>Fixed-period module</li> <li>Inter-unit sync module</li> <li>Function Block</li> </ul>                                                                                                    | 00002          |       |                  |          |                      |                   |                             |         |   |
| Macro     Subroutine macro     Subroutine macro     Self-hold macro     Bevice default     File register setting     O:Memory card     I:CFU memory     User document                                                                                                    | 00003          |       |                  |          |                      |                   |                             |         |   |

## 10. Data monitoring

a. In monitor mode, double-click the "EI3-1616A" icon to open the monitoring table and monitor the module, as shown in the following figure.

| 🞆 KV STUDIO -[Monitor: KV-8000] - [EI3 *]    |                   |                            |                            |                                |                                     |                  |
|----------------------------------------------|-------------------|----------------------------|----------------------------|--------------------------------|-------------------------------------|------------------|
| File(E) Edit(E) View(V) Program(M) Script(S) | Convert(A) Monito | or/Simulator( <u>N</u> ) D | ebug( <u>D</u> ) Operation | recorder/Replay( <u>R</u> ) To | ool() (Window(W)                    | Help( <u>H</u> ) |
| 🗄 🗅 😁 🖶 🖻 🛍 🗟 🖶 🖨 💫 🕐 Ethern                 | net 🔹             | D                          | ) 🗹 🐔 🗏 🕼 🖂 I              | ET FS SF5 F4 SF4 F             | 7 SE7 F8 SE8 <u>F9 SF9</u>          |                  |
| i 🖈 🏣 📰 🌌 🐼 🎬 🖷 🏅 🗞 🗞 ୟ 🔘 🔘                  |                   | < H ▼ H > (                | ) 🔄 🗣 🖄 🔝 🗄                | Monitor                        | Comments Com                        | ment 1 •         |
| Project 🛛 🕹 🗙                                | Main 🗙            |                            |                            |                                |                                     |                  |
| 🚍 📲 Unit configuration                       |                   | 1                          | 2                          | 3 4                            | 5                                   | 6                |
| a [0] KV-8000                                |                   |                            |                            |                                |                                     |                  |
| EtherNet/IP R30000 DM10000<br>L11 FI3_16160  | t Sensor IO n     | nonitor:KV-8000[0].        | EI3-1616A[1]               |                                | _                                   | ×                |
| Unit configuration switching                 |                   |                            |                            |                                |                                     |                  |
| Tevice comment                               | Device            | Current value              | Display format             | C                              | omments                             | ^                |
| - 🖬 Label                                    | W00               | 1                          | 0 DEC 16BIT                | KV-8000[0].EI3-16              | 16A[1]IN 100[0]<br>16A[1]OUT 150[0] |                  |
| CPU system setting                           |                   |                            |                            |                                |                                     | ~                |
| 🛢 🚔 Program: EI3                             |                   |                            |                            |                                |                                     |                  |
| Every-scan execution                         |                   |                            |                            |                                |                                     |                  |
| Main                                         |                   |                            |                            |                                |                                     |                  |
| Standby module                               | 00002             |                            |                            |                                |                                     |                  |
| - Fixed-period module                        |                   |                            |                            |                                |                                     |                  |
| Inter-unit sync module                       |                   |                            |                            |                                |                                     |                  |
| E function Block                             |                   |                            |                            |                                |                                     | 1                |
| 🔄 🔄 Subroutine macro                         |                   |                            |                            |                                |                                     |                  |
|                                              |                   |                            |                            |                                |                                     |                  |
| E Device default                             | 00003             |                            |                            |                                |                                     |                  |
| 0:Memory card                                |                   |                            |                            |                                |                                     |                  |
| 1:CPU memory                                 |                   |                            |                            |                                |                                     |                  |
| 🛿 📇 User document                            |                   |                            |                            |                                |                                     |                  |

b. In the Current Value input box of the output channel of the monitoring table, write 65535, and you can see that the indicators of 16 output channels are all lit up, as shown in the following figure.

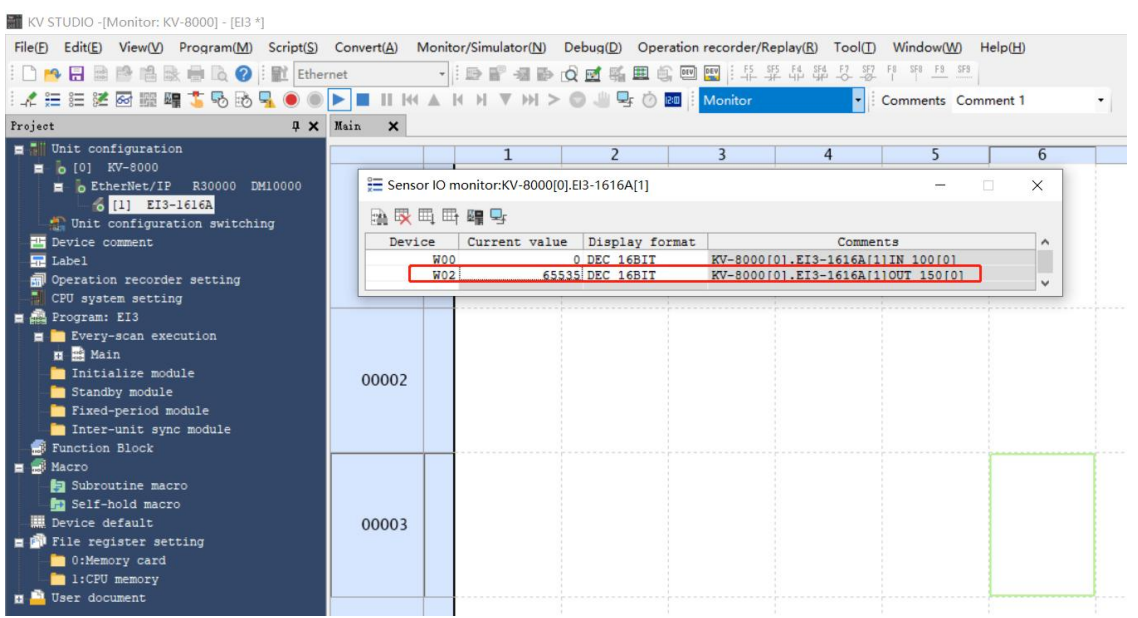

c. When the input channel 1 of the module inputs an effective voltage, the input value can be monitored at the current value of the input channel in the monitoring table, as shown in the following figure.

| 📷 KV STUDIO -[Monitor: KV-8000] - [EI3 *]     |                                                                                                    |                             |                    |                             |                      |           |  |
|-----------------------------------------------|----------------------------------------------------------------------------------------------------|-----------------------------|--------------------|-----------------------------|----------------------|-----------|--|
| File(F) Edit(E) View(V) Program(M) Script(S)  | Convert(A) Mo                                                                                                    | nitor/Simulator( <u>N</u> ) | Debug(D) Operation | recorder/Replay( <u>R</u> ) | Tool() Window(W)     | Help(H)   |  |
| i 🗅 📂 🖶 🗃 📸 🛍 🗟 🖶 🔂 🕜 i 🖭 Ether               | net                                                                                                    |                             | 🛱 🖬 🖷 🏨 🖻          | FS SFS F4 SF4               | F7 SF7 F8 SF8 F9 SF9 |           |  |
| i 🖈 🌐 📰 🌌 🐼 🎬 🖷 🏅 🗞 🗟 🖳 🔘                     |                                                                                                    | K H ¥ H >                   | • 🔘 📲 🗣 🕐 🔤 🗄      | Monitor                     | Comments Co          | mment 1 🔹 |  |
| Project 🛛 🕹 🗸                                 | Main 🗙                                                                                                    |                             |                    |                             |                      |           |  |
| Unit configuration                            |                                                                                                    | 1                           | 2                  | 3                           | 4 5                  | 6         |  |
| [0] KV-8000 EtherNet/IP R30000 DM10000        | 🚝 Sensor I                                                                                                    | O monitor:KV-8000           | 0].EI3-1616A[1]    |                             |                      |           |  |
| [1] EI3-1616A<br>Unit configuration switching |                                                                                                    | <b>⊞ ⊑</b>                  |                    |                             |                      |           |  |
| Tevice comment                                | Device                                                                                                    | Current valu                | e Display format   |                             | Comments             | ^         |  |
| - 🔤 Label                                     |                                                                                                    | 100                         | 1 DEC 16BIT        | KV-8000[0].EI3-             | 1616A[1]IN 100[0]    |           |  |
| CPH system setting                            |                                                                                                    | 03                          | JJJ DEC IODII      | RV-0000101.213-             | 10104111001 130101   | *         |  |
| E Program: EI3                                |                                                                                                    | -                           |                    |                             |                      |           |  |
| 🚍 🫅 Every-scan execution                      |                                                                                                    |                             |                    |                             |                      |           |  |
| 🖬 🚟 Main                                      |                                                                                                    |                             |                    |                             |                      |           |  |
| Standby module                                | 00002                                                                                                    |                             |                    |                             |                      |           |  |
| Fixed-period module                           |                                                                                                    |                             |                    |                             |                      |           |  |
| Inter-unit sync module                        | Monitor/Simulator(N)       Debug(D)       Operation recorder/Replay(B)       Tool(T)       Window(W)       Help(H)         Image: Convert(A)       Monitor/Simulator(N)       Debug(D)       Operation recorder/Replay(B)       Tool(T)       Window(W)       Help(H)         Image: Convert(A)       Image: Convert(A)       Monitor       Image: Convert(A)       Monitor       Comments       Comments         Image: Convert(A)       Image: Convert(A) |                             |                    |                             |                      |           |  |
| Macro                                         |                                                                                                    |                             |                    |                             |                      |           |  |
| - 🔄 Subroutine macro                          |                                                                                                    |                             |                    |                             |                      |           |  |
| - 📩 Self-hold macro                           |                                                                                                    |                             |                    |                             |                      |           |  |
| Device default                                | 00003                                                                                                    |                             |                    |                             |                      |           |  |
| - 0:Memory card                               |                                                                                                    |                             |                    |                             |                      |           |  |
| 1:CPU memory                                  |                                                                                                    |                             |                    |                             |                      |           |  |
| 🛛 🛄 User document                             |                                                                                                    |                             |                    |                             |                      |           |  |

## 7.4.2 Applications in the CX-One software environment

## 1. Preparation

- Hardware environment
  - Model EI3-0032A
  - > One computer with pre-installed CX-One software
  - > Ethernet-specific shielded cable
  - > One OMRON PLC, this description takes CJ2M-EIP21 as an example
  - > One switching power supply
  - > Module mounting rails and rail fixtures
  - Device profiles
     Address for obtaining the configuration file: https://www.solidotech.com/documents/configfile
- Hardware configuration and wiring
   Please follow the requirements of <u>"5 installation and removal"</u> and <u>"6 wiring"</u>.

## 2. Create a new project

a. Open the CX-One software and click "File -> New", as shown in the following figure.

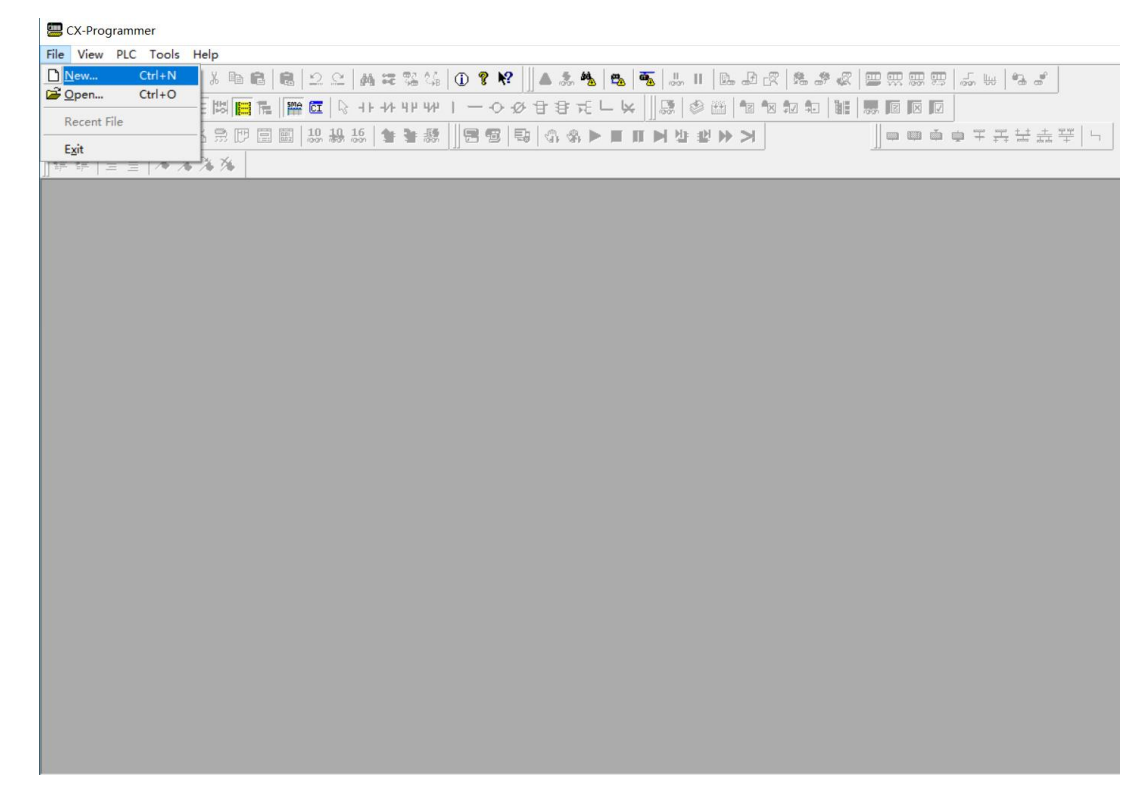

b. In the "Change PLC" window, customize the device name, select "Device Type", that is, PLC series, in this case, "CJ2M" series, and click "Settings", as shown in the following figure.

| CX-Programmer                                                                            |
|------------------------------------------------------------------------------------------|
| File Edit View Insert PLC Program Simulation Tools Window Help                           |
| ▋ ◘ ◙ 目 ⋈ ◎ 집 ४ = 8 8 2 2 4 # # % 4 0 9 %                                                |
| ◎ ♀ ♀ ♀ ◎ ■ ■ ■ ■ ■ ■ ■ ● + + + + + + + + + ◆ 中中市 トレ ■ ■ ■ ■ ■ ■ ■ ■ ■ ■ ■ ■ ■ ■ ■ ■ ■ ■ |
| □□ 22 22 22 22 22 22 22 22 22 22 22 22 2                                                 |
| 碑 碑    亘 ☱   ★ % % %                                                                     |
| 変更PLC                                                                                    |

c. The "Device Type Settings" window pops up, check the appearance of the PLC, select the actual device type, in this example the CPU is "CPU31", set the CPU model, and click "OK", as shown in the figure below.

| CX-Programmer                                                   |                                                                                                    |
|-----------------------------------------------------------------|----------------------------------------------------------------------------------------------------|
| File Edit View Insert PLC Program Simulation                    | Tools Window Help                                                                                                    |
| ] <b>D ≌ ⊟  </b> &   <b>5 b</b>   ⊁ <b>b 6</b>   <b>6</b>   2 ⊆ | ##\$\$\$\$ 0 \$ \$ \$                                                                                                    |
| 」 < X Q Q   Ⅲ [S] ☷ 🖾 📑 ि   🔛 🖾   🖓                             | ↓ ケッキャー ● ● ● ● ● ● ● ● ● ● ● ● ● ● ● ● ● ● ●                                                                                                    |
| ]□ 🗖 🖗 🖓 🖓 🖓 🕼 😭 🕼 🖓 🖓 13                                       | ; \$\$\$\$\$\$    \$\$\$\$\$ \$\$ \$\$ \$\$ \$\$ \$\$ \$\$ \$\$ \$\$                                                                                                    |
| ]]薛薛  国 旨   * 🌤 🌤 🇯                                             | 设备类型设置 [CJ2M] X                                                                                                    |
|                                                                 | 通用<br>CPU类型<br>CPU11<br>CPU11<br>CPU11<br>CPU11<br>CPU12<br>CPU13<br>CPU33<br>CPU33<br>CPU35<br>CPU35 |

d. In the "Change PLC" window, select "Network Type" to the type to be connected. In this example, "EtherNet/IP" is selected, as shown in the following figure.

| 📟 CX-Programmer                                                                             |                                                                                                    |
|---------------------------------------------------------------------------------------------|----------------------------------------------------------------------------------------------------|
| File Edit View Insert PLC Program Simulation Tools Window                                   | Help                                                                                                    |
| <u> </u> □ ≥ =   <sub>R</sub>   5 <b>G</b>   3 <b>B B</b>   <b>B</b>   2 2   <b>A</b> # % % | • ? №                                                                                                    |
|                                                                                             | - ◇ ダ 甘 君 元 ∟ 꾲    録   参 幽   智 智 智 知 知   離   悪 回 回 回                                                                                                    |
| □□ 🗖 🛱 🖓 😭 🔐 🕄 🗇 🗐 🗐 🗐 😣 🖊 🦛 🕷                                                              | ●●●●●●●●●●●●●●●●●●●●●●●●●●●●●●●●●●●                                                                                                    |
| ]] 葬 ∉   亘 월   ▲ % % %                                                                      |                                                                                                    |
|                                                                                             | PLC ★<br>器名称<br>器名本称<br>子子型<br>学者类型<br>子子型<br>学者体子M+/TP<br>使定(g)<br>時本了M+/TP<br>使定(g)<br>時本了M+/TP<br>使定(g)<br>時本了M+/TP<br>使定(g)<br>時本了M+/TP<br>使定(g)<br>時本<br>新典型<br>一<br>使定(g)<br>時本<br>一<br>世(g)<br>一<br>一<br>世(g)<br>一<br>一<br>一<br>一<br>一<br>一<br>一<br>一<br>一<br>一<br>一<br>一<br>一 |

e. Click the "Settings" button on the right side of the network type, and the "Network Settings" window will pop up. Set the IP address in the network settings window to keep the IP addresses of the computer, PLC, and module in the same network segment. After the settings are complete, click "OK" and then click "OK" in the "Change PLC" window to create a new project, as shown in the following figure.

| CX-Programmer                                     |                                                                            |
|---------------------------------------------------|----------------------------------------------------------------------------|
| 文件(F) 编辑(E) 视图(V) 插入(I) PLC 编程(P) 模拟(S) 工具(T) 窗口( | コ(W) 帮助(H)                                                                 |
| 🗋 🗃 🖬 👧 🏉 💁 🖇 🛍 🛍 🗠 🗠 🗛                           | ) # 72 4   ① ? K?    A & 4   5   5   1   1   5 D C   4 # 4   1   5   1   1 |
| ० ଝ ୣ ९       \$ि सि       ि 🖬 🖬 🖓 +।+            | ++++=================================                                      |
| 🍱 🔉 🐺 🕰 🖉 🚰   X. 🕽 💭 🗑 🖼   10 12 14 16            | ★★\$\$   김영 �� �� <b>◇</b> ◇▶■■▶½₩ <b>&gt;&gt;  </b> ●◎◎◎▼퓨葉               |
|                                                   |                                                                            |
| 网络设置 [EtherNet/IP]                                | X Additi直映像<br>X PC                                                        |
| 网络                                                |                                                                            |
| - 目标PLC                                           | EtherNet/P                                                                 |
| ● IP地址: 192 . 168 . 0 . 2                         | SYSMAC CSICLICPANES                                                        |
|                                                   |                                                                            |
|                                                   |                                                                            |
|                                                   |                                                                            |
| 响应超时 (s)                                          |                                                                            |
| 10 🔶                                              |                                                                            |
|                                                   |                                                                            |
| 确定 取消                                             | 肖 帮助                                                                       |

### 3、Set the IP address of the PLC

- a. Double-click "I/O Table and Unit Settings" in the navigation tree on the left to open "PLC I/O Table".
- b. Expand the "Built-in Port/Plug-in Board" in the "PLC IO Table", double-click the PLC, that is, CJ2M-EIP21, to open the edit parameter window, and reset the IP address of the PLC (if not required, don' t do it).
- c. In this example, set the IP address of the PLC to 192.168.0.2, click "OK" to set the IP address of the PLC, as shown in the following figure.

| 🧱 未命名標題 - CX-Programmer - [EI3.新程序1.段1 [梯形图]]                                               |                                                                                                    |   |
|---------------------------------------------------------------------------------------------|----------------------------------------------------------------------------------------------------|---|
| 受 文件(F) 编辑(E) 视图(V) 插入(I) PLC 编程(P) 模拟(S) 工具(T) 窗口(W)                                       | 帮助(H)                                                                                                    |   |
| D 🚅 🖬 🙀 🖉 🕵 🖇 🛍 🛍 🗠 🗠 🗰 🕷                                                                   | CJ2M-EIP21 [编辑参数]                                                                                                    | × |
| _ < ≪ Q <                                                                                   | TCP/IP 以太网 FINS/UDP FINS/TCP FTP 自动调整时间 状态区 SNMP SNMP Trap                                                                                                    |   |
| PLC IO表 - E3     文件(F) 編組(E) 税服(V) 法项(O) 帮助(H)     参(A) (A) (A) (A) (A) (A) (A) (A) (A) (A) | IP地址       192,168,0,2         子网境码       255,255,0         武以网关       192,168,0,2         子网境码       255,255,0         武以网关       192,168,0,2         广 从BOOTP能学習或印刷地址       0.0.0         BOOTP能学習或印刷地址         BOOTP能量得被消除。         MAE, BOOTP能量得被消除。 |   |
| ● 段1<br>● END<br>● 功能块                                                                      | 「播     ◎ 全1(4.385D)       ○ 全0(4.385D)                                                                                                    |   |
|                                                                                             | 传送(单元至PC)(E) 传送(PC到单元)(D) 比较 重启(B)                                                                                                    |   |
|                                                                                             |                                                                                                    |   |

#### 4、 Install the EDS file

a. Right-click CJ2M-EIP21 in the "PLC IO table" and select "Startup Dedicated Application -> Inheritance Setting Startup", as shown in the following figure.

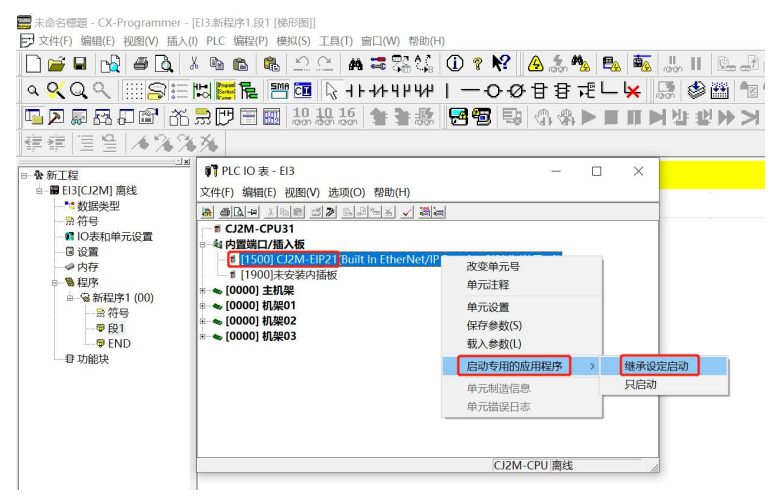

b. In the "Select Special Program" window, select "Network Configurator" and click "OK", as shown in the following figure.

| <ul> <li>〒 未命名標題 - CX-Programmer -</li> <li>〒 文件(F) 编辑(E) 视图(V) 插入(</li> <li>□ 🚔 🖬 🙀 🚇 🔩 2</li> <li>○ ♀ ♀ ♀ ♀ ↓</li> </ul>                                                                                                    | EI3.新程序1.段1 [棋<br>) PLC 编程(P) 楼<br>6 <b> </b>                                                                                                    | 新国]]<br>(秋(S) 工具(T) 窗口(W) 帮助(H)<br>(い) (二) (本) 二 電 器 (な) (① ? N<br>(1) (1) (1) (1) (1) (1) (1) (1) (1) (1)                                                           | ? <u>&amp;</u> 続 #<br>少日目 | <mark>₺ 182 182 1.2</mark><br>元 ∟ ¥ 1.53 | , <b>  </b><br> |
|----------------------------------------------------------------------------------------------------|----------------------------------------------------------------------------------------------------|----------------------------------------------------------------------------------------------------|---------------------------|------------------------------------------|-----------------|
|                                                                                                    |                                                                                                    | 10 10 16 🕇 🛊 🐉 🚾 🕾                                                                                                    | <b>B</b>   4, 4,          |                                          | 4: 1            |
| □       ●       ●       ●       ●       ●       ●       ●       ●       ●       ●       ●       ●       ●       ●       ●       ●       ●       ●       ●       ●       ●       ●       ●       ●       ●       ●       ●       ●       ●       ●       ●       ●       ●       ●       ●       ●       ●       ●       ●       ●       ●       ●       ●       ●       ●       ●       ●       ●       ●       ●       ●       ●       ●       ●       ●       ●       ●       ●       ●       ●       ●       ●       ●       ●       ●       ●       ●       ●       ●       ●       ●       ●       ●       ●       ●       ●       ●       ●       ●       ●       ●       ●       ●       ●       ●       ●       ●       ●       ●       ●       ●       ●       ●       ●       ●       ●       ●       ●       ●       ●       ●       ●       ●       ●       ●       ●       ●       ●       ●       ●       ●       ●       ●       ●       ●       ●       ●       ● | <ul> <li> <b>?</b>             PLC IO 表 - E          </li> <li>             Q件(F) 编辑(E)         </li> <li> <b>④</b> []</li> <b>●</b> [] <b>* ! 1</b> CJ2M-CPU3  <li> <b>*</b> CJ2M-CPU3         </li> <li> <b>*</b> CJ2M-CPU3         </li> <li> <b>*</b> CJ0001         </li> <li> <b>*</b> CJ0000         </li> <li> <b>*</b> CJ0000         </li> <li> <b>*</b> CJ0000         </li> <li> <b>*</b> CJ0000         </li> <li> <b>*</b> CJ0000         </li> </ul> | 3<br>选择特殊程序 [CJ2M-EIP21]<br>[X-Integrator<br>Network Configurator<br>必明<br>Network Configurator<br>Application software to build and set<br>the EtherNet/IP network. | -<br>X                    |                                          |                 |
|                                                                                                    |                                                                                                    |                                                                                                    | 取消<br>2M-CPU 离线           |                                          |                 |
|                                                                                                    |                                                                                                    |                                                                                                    |                           |                                          |                 |

c. Enter the "Network Configurator" Setting interface, as shown in the following figure.

|                                                                                                    | Impair Suituation tools without help       Impair Suituation tools without help       Impair Suitua                                                                                                    | × |
|----------------------------------------------------------------------------------------------------|----------------------------------------------------------------------------------------------------|---|
| NewProject      BBJC12M] Offline      BBJC12M] Offline      State Types      Symbols      Programs      NewProgram1(00)      Symbols      Symbols      Symbo | Image: Street of the street of the street |   |
|                                                                                                    | Message Code Date Description                                                                                                    |   |
| Project                                                                                                    | Ready L:EtherNet/IP T:Unknown Realtek PCIe GbE Family Controller 192.168.0.1 100M ③ Off-line                                                                                                    |   |
|                                                                                                    | Nume Autris of Value Comments                                                                                                    |   |

100

d. On the "Network Configurator" setting interface, select "EDS File -> Install", as shown in the following figure.

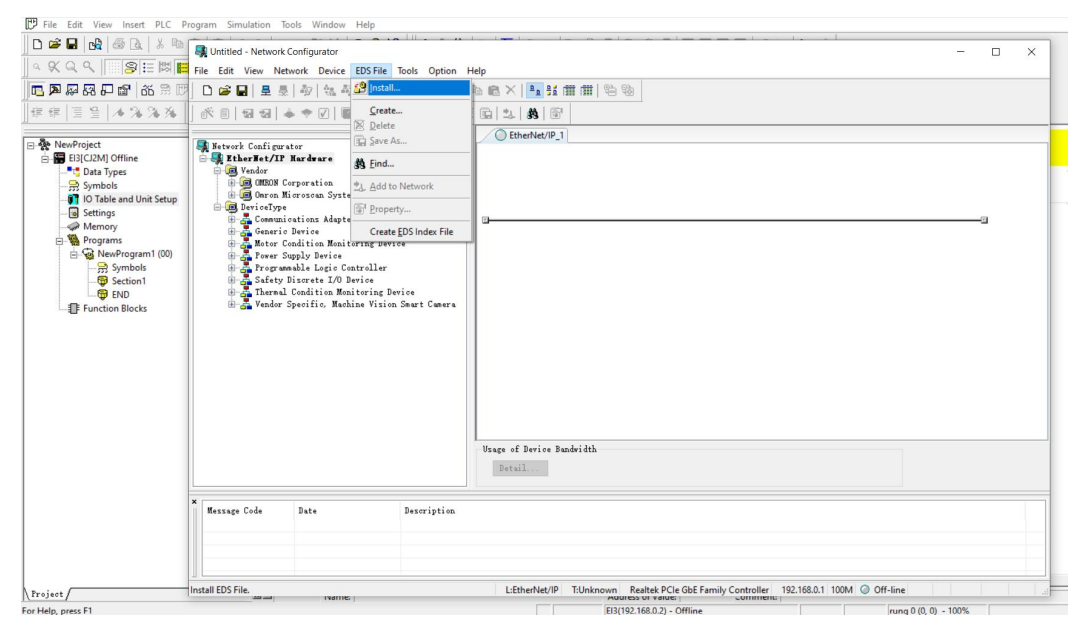

e. Select the "EDS file" to be installed, and the installation is complete. The installation icon window pops up, click "No", as shown in the following figure.

| File Edit View Inset PLC Pr         Pile Edit View Inset PLC Pr         Pile Edit View Inset PLC PLC PLC PLC PLC PLC PLC PLC PLC PLC | ogam       Simulation       Tools       Window       Help         Image: Simulation       Tools       Option       Help       Image: Simulation       Image: Simulation       Image: Si |
|----------------------------------------------------------------------------------------------------|----------------------------------------------------------------------------------------------------|
| Project /                                                                                                    | X     Message Code     Date     Description       Ready     LEtherNet/IP     TUnknown     Realtek-PCIe GbE Family Controller     192.168.0.1     100M @ Off-line                                                                                                    |
| For Help, press F1                                                                                                    | E13(192.168.0.2) - Offline rung 0 (0, 0) - 100%                                                                                                    |

## 5. Hardware configuration

a. On "Network Configurator" setting interface, select "Option -> Select Interface", Switch the interface to "Ethernet I/F", as shown in the figure below

| File Edit View Insert PLC P                                                                                                    | rogram Simulation Tools Window Help                                                                                                    |                                                                                        |         |
|----------------------------------------------------------------------------------------------------|----------------------------------------------------------------------------------------------------|----------------------------------------------------------------------------------------|---------|
| D 🖻 🖬 🛃 🍜 🖪 🕺 K 🖻                                                                                                    | Untitled - Network Configurator                                                                                                    |                                                                                        | - 0 ×   |
| ≤ ≪ Q < [] ⊗ Ξ ⊗ Ξ                                                                                                    | File Edit View Network Device EDS File Tools                                                                                                    | Option Help                                                                            |         |
| 西 🗛 🐺 🖓 🖓 📾 🕷 🗒 📴                                                                                                    | □ ☞ ■   토 등   정   섬 석   작 작   색                                                                                                    | Select Interface CJ2 USB/Serial Port                                                   |         |
| 律律 国일  4%%%%                                                                                                    | ×    13 13   ♦ ♦ 0   <b>  </b> # # # # #                                                                                                    | Edit Configuration File CS/CJ1 Serial Port -> EIP Unit I/F                             |         |
| -                                                                                                    |                                                                                                    | Setup Monitor Refresh Timer Ethernet -> CS/CJ1 ETN-EIP Unit I/F                        |         |
| Image: Setwork Configurator     Image: Setwork Configurator       Image: Setwork Configurator     Image: Setwork Configurator       Image: Setwork Configurator     Image: Setwork Configurator | Install Plugin Module NJ/NX/NY Series Ethernet Direct VF<br>Install Interface Module NJ/NX Series USB Port                                                                                                    |                                                                                        |         |
|                                                                                                    | Update Parameter automatically, when Configuration was changed<br>Update Device Status automatically, when it was connected on Network                                                                                                    |                                                                                        |         |
|                                                                                                    | Buricatype     Gamaric Stream, Adapter     Gamarications Adapter     Gamarications Adapter     Gamarication Monitoring Device     Gamarication Statistics Constitution     Gamarication Statistics     Gamarication Statistics     Gamarication Statistic | Camera<br>Vange of Device Bandwidth<br>Detail                                          |         |
|                                                                                                    | Message Code Date Desc                                                                                                    | ription.                                                                               |         |
| Project /                                                                                                    |                                                                                                    | L:EtherNet/IP T:Unknown Realtek PCIe GbE Family Controller 192.168.0.1 100M ③ Off-line |         |
| Help proce El                                                                                                    | ivarile:                                                                                                    | FI2/102 169 0.2) Offline                                                               | 0) 100% |

b. On the "Network Configurator" page, click Connect on the toolbar to pop up the "Select

Interface" window, select the NIC corresponding to the configuration port of the computer, and click "OK", as shown in the following figure.

| ■       RewProject         ■       ■         ■       ■         ■       ■         ■       ■         ■       ■         ■       ■         ■       ■         ■       ■         ■       ■         ■       ■         ■       ■         ■       ■         ■       ■         ■       ■         ■       ■         ■       ■         ■       ■         ■       ■         ■       ■         ■       ■         ■       ■         ■       ■         ■       ■         ■       ■         ■       ■         ■       ■         ■       ■         ■       ■         ■       ■         ■       ■         ■       ■         ■       ■         ■       ■         ■       ■         ■       ■         ■       ■         ■       ■ | Image: Section 2016 (Section 2016)       Image: Section 2016 (Section 2016)       Image: Sectio | Mardware<br>Salida Electric Te<br>ingrostian<br>ingrosta Systems Inc<br>cationa Adapter<br>Device<br>andition Monitoring<br>ingapy Davice<br>mable Logic Centroll<br>Discrete I/O Berice<br>Condition Monitorin<br>Specific, Machine Vi | eehnology Cs., Ltd.<br>Device<br>ser<br>sg Device<br>sion Sawt Camera<br>Usage of Device Bandwidth<br>Detail<br>Description |  |
|----------------------------------------------------------------------------------------------------|----------------------------------------------------------------------------------------------------|----------------------------------------------------------------------------------------------------|----------------------------------------------------------------------------------------------------|--|
| ]] 律 律   国 일   ▲ % % %                                                                                                    | Network Configur                                                                                                    |                                                                                                    | ₩   &   & & & & & & & & & & & & & & &                                                                                       |  |
|                                                                                                    | 📴 🗅 📽 🖬 📃 🖩                                                                                                    |                                                                                                    | *   #   @   % ® ® ×   <b>№ 11</b> # #   % %                                                                                 |  |
|                                                                                                    | File Edit View Ne                                                                                                    | work Device EDS F                                                                                                    | ile Tools Ontion Help                                                                                                    |  |

c. The "Select Connect Network Port" window pops up, click "OK", as shown in the figure below.

| D 🚅 🖬 🙀 🚳 🔍 👗 🗞                                                                                                    | Runtitled - Network Configurator                                                          | - 🗆 🗙  |
|----------------------------------------------------------------------------------------------------|-------------------------------------------------------------------------------------------|--------|
|                                                                                                    | File Edit View Network Device EDS File Tools Option Help                                  |        |
|                                                                                                    | D 📽 🖬 🗄 🜷 🖗 🐄 🐝 🖗 🖧 🖓 🚓 🛝 🐃 🃾 🗙 🔚 🏪 🏭 🏙 🛗 🖏                                               |        |
|                                                                                                    | Ĩ = = = = × = = = = = = = = = = = = = =                                                   |        |
| ]]特特  当日  * * * * /*                                                                                                    | x EtherNet/IP_1                                                                           |        |
| Barting Section 1     Barting Section 1     Barting Section 1 | Interver Configurator                                                                     |        |
|                                                                                                    |                                                                                           |        |
|                                                                                                    |                                                                                           |        |
| Project                                                                                                    | Ready L:EtherNet/IP T:Unknown Intel(R) Wi-Fi 6 AX201 160MHz 192.168.20.146 493M ③ Off-lin | ie CAP |

d. The "Select Connect Network Port" window pops up, click "OK", as shown in the figure below.

| D 🚅 🖬 🖓 🚳 🐧 🐰 🗞                  | 🜉 Untitled - Network Configurator                                                |                                                                                                    | - 0 | × |
|----------------------------------|----------------------------------------------------------------------------------|----------------------------------------------------------------------------------------------------|-----|---|
|                                  | File Edit View Network Device EDS File Tools Option Help                         |                                                                                                    |     | _ |
|                                  | 🗋 📽 🖬 💂 🌷 🕸 🛝 🍇 😻 😻 🖉 🕹 🖄                                                        | € ×   <sup>2</sup> <sub>2</sub> <sup>3</sup> / <sub>2</sub> <sup>4</sup> / <sub>2</sub> <sup>4</sup> / <sub>2</sub> <sup>4</sup> / <sub>2</sub> <sup>4</sup> / <sub>2</sub> <sup>5</sup> / <sub>2</sub> |     |   |
|                                  | (* 8 3 3 ♦ ♦ 7 8 8 8 8 8 8 8                                                     | a 4 <b>8</b> 6                                                                                                    |     |   |
| 特特 三三 /*/*/*/                    | × .                                                                              | EtherNet/IP_1                                                                                                    |     |   |
| NewProject     El3[CJ2M] Offline | Hetwork Configurator                                                             |                                                                                                    |     |   |
| Data Types                       | B Manjing Solidot Electric Technology Co., Ltd.                                  |                                                                                                    |     |   |
| IO Table and Unit Setup          | Omron Microscan Systems Inc.                                                     |                                                                                                    |     |   |
| - Settings                       | E BoviceType                                                                     | 3                                                                                                    | E   |   |
| Programs                         | Generic Device                                                                   | lect Connected Network X                                                                                                    |     |   |
| E- WewProgram1 (00)              | Power Supply Device                                                              | lease select a network where the connected network was<br>Tarmat Watwork                                                                                                    |     |   |
| - @ Section1                     | B- Safety Discrete I/O Device                                                    | O Create new network.                                                                                                    |     |   |
| END                              | Thermal Condition Monitoring Device Vendor Specific, Machine Vision Smart Camera | The the existing network                                                                                                    |     |   |
|                                  |                                                                                  | EtherNet/IP_1                                                                                                    |     |   |
|                                  |                                                                                  |                                                                                                    |     |   |
|                                  |                                                                                  | OK Cancel                                                                                                    |     |   |
|                                  |                                                                                  |                                                                                                    |     |   |
|                                  |                                                                                  |                                                                                                    |     |   |
|                                  |                                                                                  |                                                                                                    |     |   |
|                                  |                                                                                  | 9 (m. ) m. ) (h).                                                                                                    |     |   |
|                                  |                                                                                  | Detail                                                                                                    |     |   |
|                                  |                                                                                  |                                                                                                    |     |   |
|                                  | X Marrage Code Date Decoviation                                                  |                                                                                                    |     |   |
|                                  | mersele cone pare perciption                                                     |                                                                                                    |     |   |
|                                  |                                                                                  |                                                                                                    |     |   |
|                                  |                                                                                  |                                                                                                    |     |   |
| Provident /                      |                                                                                  |                                                                                                    |     |   |

e. On the "Network Configurator" page, click <sup>\*\*</sup>Upload Tool on the toolbar, and in the pop-up

confirmation window, click "Yes", as shown in the following figure.

| Constraints     Constraints     Constrain | Lintited - Network      File Est: View Me | Configurator<br>Work Device EDS File<br>1 2 4 4 4 4 4 4 4 4 4 4 4 4 4 4 4 4 4 4 | Tools Option<br>() () () () () () () () () () () () () ( | Hilp                                                                                        | -   | × |
|----------------------------------------------------------------------------------------------------|-------------------------------------------|---------------------------------------------------------------------------------|----------------------------------------------------------|---------------------------------------------------------------------------------------------|-----|---|
|                                                                                                    |                                           |                                                                                 |                                                          | Detail                                                                                      |     |   |
|                                                                                                    | Message Code                              | Date                                                                            | Description                                              |                                                                                             |     |   |
| Project /                                                                                                    | Ready                                     |                                                                                 |                                                          | L-EtharNet/ID T-EtharNet/ID Realtok DCIa GhF Family Controller 102 168 0 222 100M @ On-line | CAP |   |

f. The "Target Device" window pops up, select the device in the configuration according to the IP address, and click "OK", as shown in the figure below.

| D 🛩 🖬 🔥 🍜 🗛 👗 🗞                                                                                                    | 🖹 👫 Untitled - Network Configurator                                                                                                    | -       |    | × |
|----------------------------------------------------------------------------------------------------|----------------------------------------------------------------------------------------------------|---------|----|---|
| ■■=                                                                                                    | File Edit View Network Device EDS File Tools Option Help                                                                                                    |         |    | _ |
|                                                                                                    | 📊 🗅 📽 🖬 🗄 💆 🦚 🦓 🦃 🦑 🚳 🕺 🗞 🛍 悠 📉 🏪 琵 田田 🗎 🔁 🕲                                                                                                    |         |    |   |
| 症症  同音   本%%%%                                                                                                    | × 8 2 3 4 + ♥ Ø 8 2 2 2 3 8 6                                                                                                    |         |    |   |
| Benderstein (     Benderstein (     Bender | Haver-Canfigurator     Washing Canfield Theories     Washing Canfield Theories     Washing |         | -0 |   |
|                                                                                                    | X Ressage Code Date Description                                                                                                    |         |    |   |
|                                                                                                    |                                                                                                    |         |    |   |
| Project                                                                                                    | Pandy Listherblet/ID Tistherblet/ID Pankek/DCIa GhS Samily Controller 102169.0.222 10044 🗘 On                                                                                                    | Ene CAT |    |   |

g. After the loading is complete, you can see that the device is added to the network, as shown in the following figure.

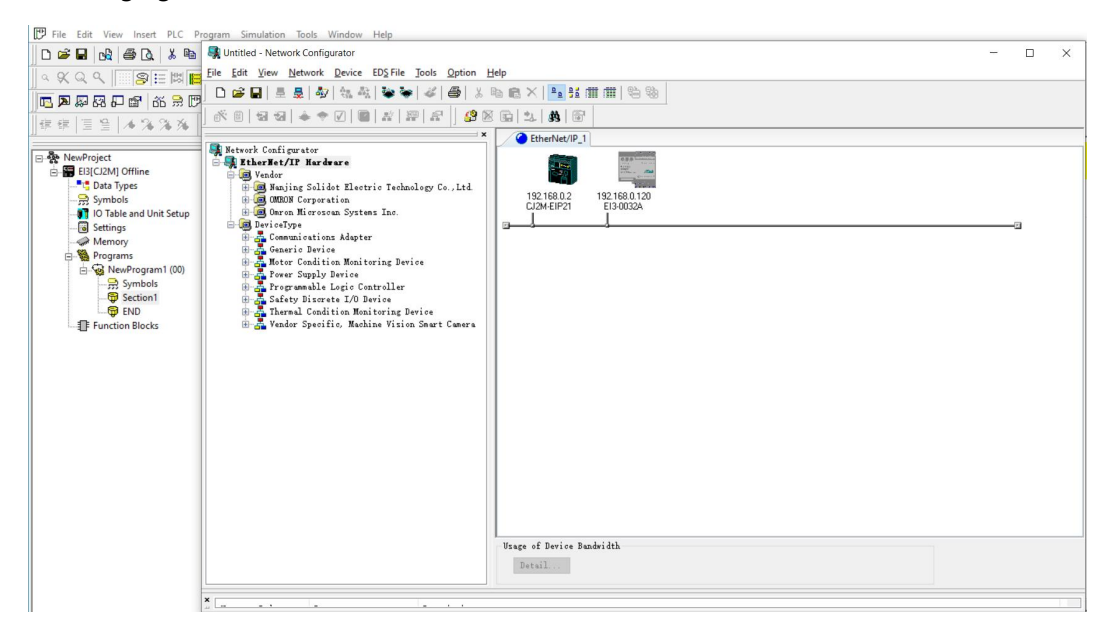

## 6. Set the label variable

a. Double-click the PLC device in the configuration, multiple prompt boxes will pop up, and click "OK", as shown in the following figure.

|     | File Edit View Insert PLC Pr                                                                                                    | ogram Simulation Tools Window Help                                                                                                    |                                                                                                    |     |
|-----|----------------------------------------------------------------------------------------------------|----------------------------------------------------------------------------------------------------|----------------------------------------------------------------------------------------------------|-----|
|     | 0 🗃 🖬 🛃 🖨 🔍 🐰 🐿                                                                                                    | Regulation - Network Configurator                                                                                                    |                                                                                                    | - 0 |
| Î   |                                                                                                    | <u>File Edit View Network Device EDS File Tools Option</u>                                                                                                    | Help                                                                                                    |     |
| Î   |                                                                                                    | ] 🗅 🖆 🛃 💂 🖓 🖄 🍇 📚 🎸 🎒 🖇                                                                                                    | 6 📭 💼 🗙   🍡 😫 🏛 🕮   🖏 🖏                                                                                                    |     |
| Î   | 在在一日日 1 4 24 24 24                                                                                                    | 🐔 🖩 🖬 🖌 🗢 🔽   📾   💥   💯   🕵                                                                                                    | × • • • • • • • • • • • • • • • • • • •                                                                                                    |     |
| 100 |                                                                                                    |                                                                                                    | × C EtherNet/IP_1                                                                                                    |     |
|     | <ul> <li>→ NewProject</li> <li>→ Bi3(C2M) Offline</li> <li>→ → Symbols</li> <li>→ → O Table and Unit Setup</li> <li>→ Settings</li> <li>→ → Memory</li> <li>→ → Programs</li> </ul>                                                                                                    | Besork Lonigurator     Wender     Wonder     Wonde | 192 168.0.2<br>(J2) 168.0.2<br>(J2) 168.0.2<br>(J2) 168.0.120<br>(J2) 168.0.120<br>(J2) 168.0.2<br>(J2) 168.0.2 |     |
|     | WewProgram1 (00)     Symbols     Gymbols     Gymb | <ul> <li>An motor Condition Menitoring Device</li> <li>An forer Supply Device</li> <li>An foregrammable Logic Controller</li> <li>An State Discrete L/D Bevice</li> <li>An State Discrete L/D Bevice</li> <li>An Thermal Condition Monitoring Device</li> <li>An Thermal Condition Machine Vision Smart Camera</li> </ul>                                                                                                    | Network Configurator ×<br>I/O data size mismatch detected in the registered device.<br>I/O size in the Connection list will be used.                                                                                                    |     |
|     |                                                                                                    |                                                                                                    | 确定                                                                                                    |     |
|     |                                                                                                    |                                                                                                    | Usage of Device Bandwidth                                                                                                    |     |

b. In the "Edit Device Parameters" window, select the device in the "Unregister Device List" menu

and click the button to register the device, as shown in the following figure.

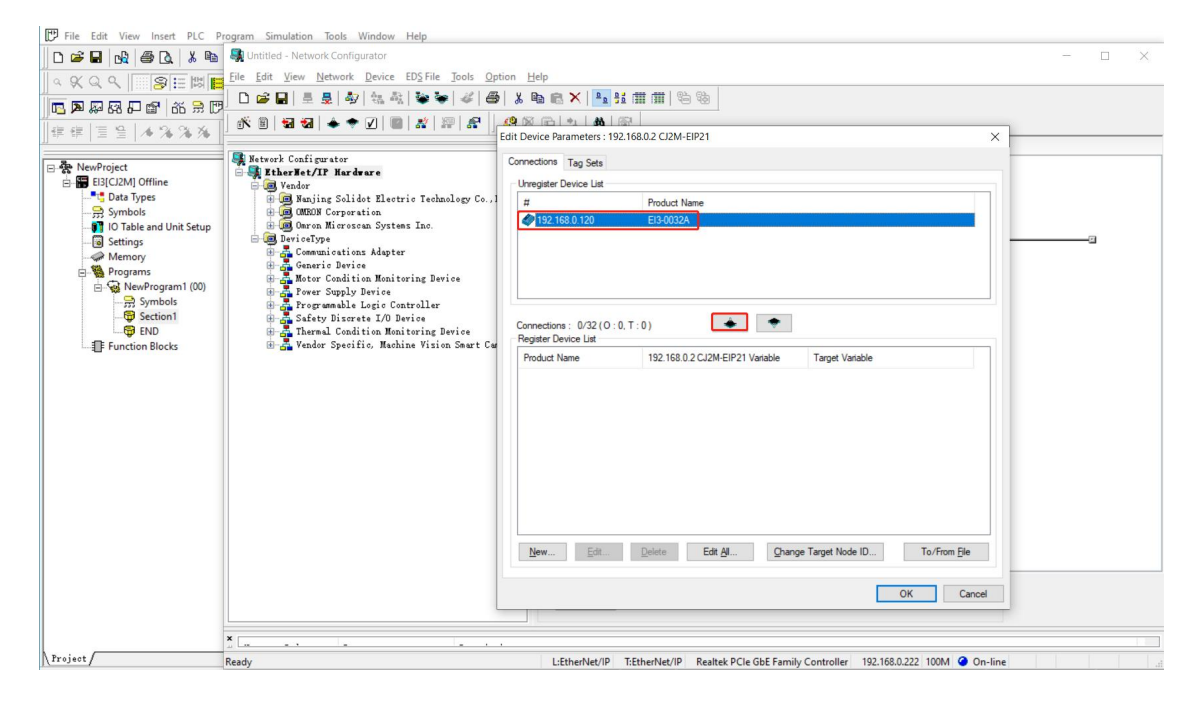

c. Double-click 192.168.0. in the Product Name3(#003)EI3-0032A, the Edit connection window of EI3-0032A is displayed, as shown in the following figure.

| Pile Edit View Inset PLC Program Simulation 1       ● ● ● ● ● ● ● ● ● ● ● ● ● ● ● ● ● ● ●                                                                                                    | 2015 Window Help<br>도 및 상상 (D 오 위원 ) (요 홍 월 명, 명, 명 명, 명 명 명 명 명 명 명 명 명 명 명 명 명                                                                                                    |
|----------------------------------------------------------------------------------------------------|----------------------------------------------------------------------------------------------------|
| Bulc(12M) Offline     Data Types     Symbols     Memory     Programs     Programs     Progr | Ungeder Device Lat<br># Product Name<br>192.168.0.120 EB-0032A Edit Connection<br>T will add a connection to originator device.<br>Please configure the Tag Stet each of originator device.<br>Please configure the Tag Stet each of originator device.<br>Connection : 0/32 (0:0, T:0)<br>Pediet Name<br>0 ciginator Device<br>Note Address 192.168.0.120<br>Connecti con 192.168.0.2<br>Connecti con 192.168.0.2<br>Connecti con 202.4<br>Product Name<br>0 ciginator Device<br>Note Address 192.168.0.120<br>Connecti con 192.168.0.120<br>Connecti con 1 |
| Ready                                                                                                    | L:EtherNet/IP T:EtherNet/IP Realtek PCIe GbE Family Controller 192.168.0.222 100M @ On-line CAP                                                                                                    |

d. In the "Edit connection" window of EI3-0032A, click the "Edit Tag Set" button to the right of "Output Tag Set", as shown in the figure below.

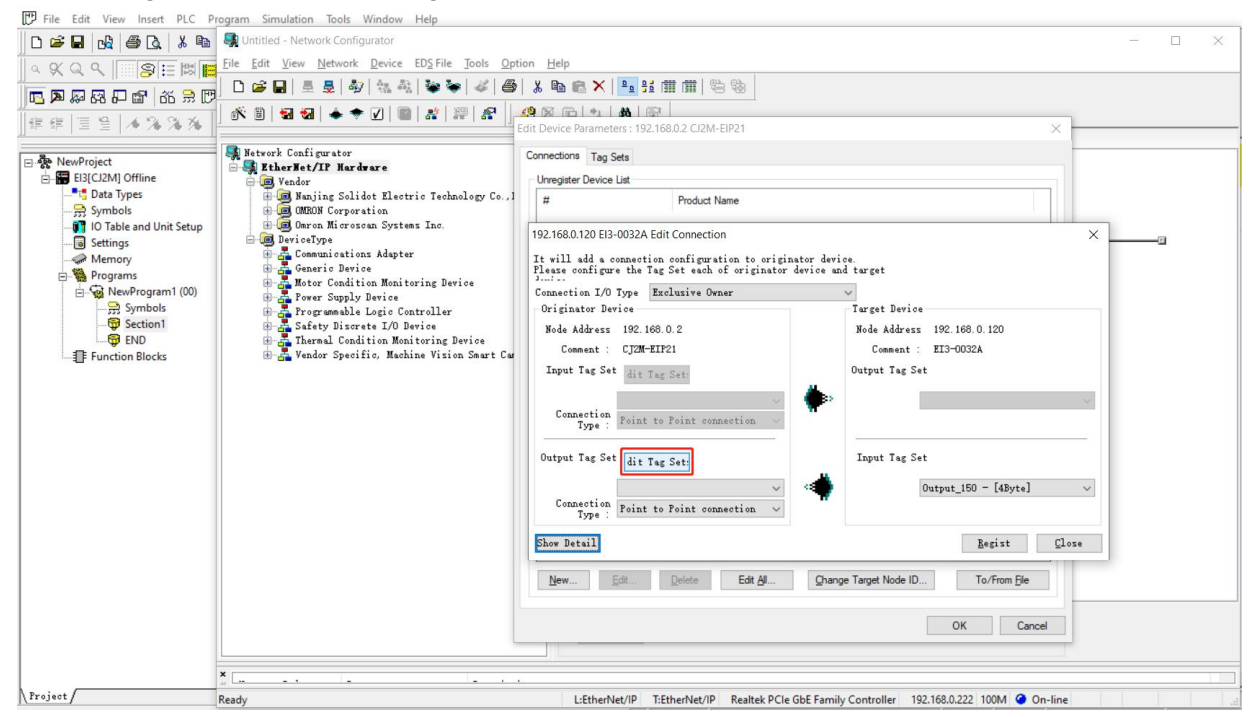

e. The "Edit Tag Set" window pops up, click the "Edit Tags" button, the "Edit Tags" window pops up, click the "New" button, the "Edit Tag" window pops up, as shown in the figure below.

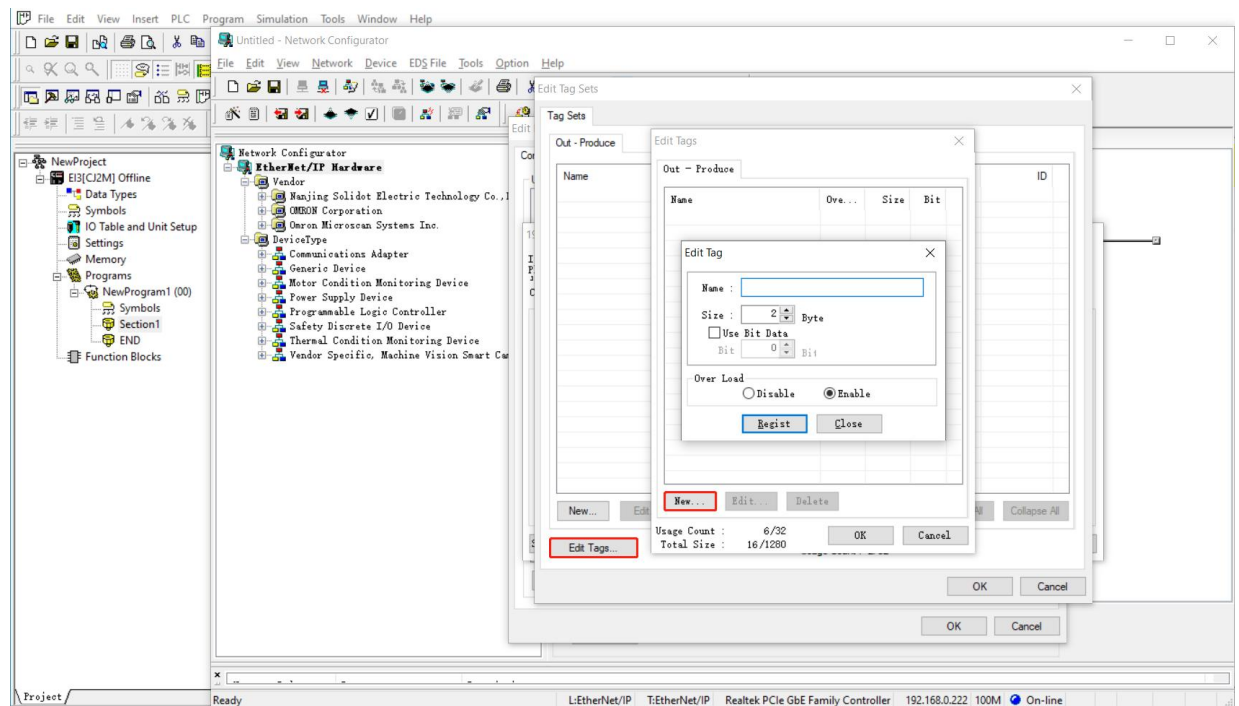

f. In the "Edit Tag" window, you can set the downstream data. In this example, EI3-0032A occupies 4 bytes of data in the downlink, so set 4 bytes for size and D200 for Name, as shown in the following figure.

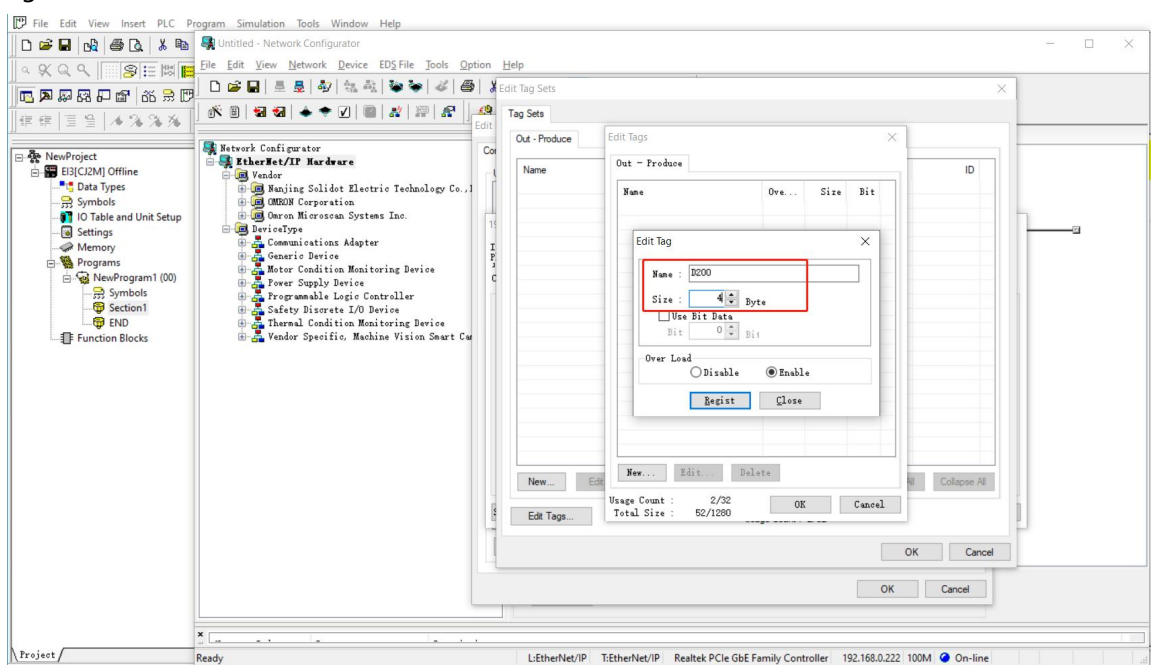

Name: the starting ID of the downstream data, which represents the starting ID of the output module in the configuration.

Size: downlink data.

The starting ID value of the downstream data must be greater than the starting ID of the upstream data + the upstream data.

If other modules have downlink data, you can add tags as follows.

g. Click "Regist", "Close", "OK", and "OK" to complete the output label variable settings. The method of setting the input label variable is the same as that of the output label.

h. In the "Edit connection" window of EI3-0032A, select "Downstream Data" from the checklist below the "Edit Tag Set" button on the right of "Output Tag Set", as shown in the following figure.

| File Edit View Insert PLC Prog                                                                                                    | gram Simulation Tools                                                                                                    | Window Help                                                                                                    |
|----------------------------------------------------------------------------------------------------|----------------------------------------------------------------------------------------------------|----------------------------------------------------------------------------------------------------|
| D 🗃 🖬 🔥 🖨 🖪 👗 🐿 🖻                                                                                                    | 1 8 2 2 A #                                                                                                    | 않 4 0 ? % 4 4 5 5 5 1 1 1 1 1 1 2 2 2 2 2 2 2 2 2 2 2                                                                                                    |
|                                                                                                    | E IN 11 - 11                                                                                                    | ## ## 1 ー                                                                                                    |
| □ <b>■</b> ₽ ₽ ₽ ₽ ₽ 8 ₽ 0                                                                                                    | 🖳 🙀 Untitled - Network G                                                                                                    | onfigurator – 🗆 🗙                                                                                                    |
|                                                                                                    | File Edit View Net                                                                                                    | vork Device EDS File Tools Option Help                                                                                                    |
|                                                                                                    | 🗋 🗅 📽 🖬 🗏 💂                                                                                                    | Edit Device Parameters : 192.168.0.2 C/2M-EIP21                                                                                                    |
| EI3[CJ2M] Offline                                                                                                    | ] 🕅 🗑   🖬 🖏   🖣                                                                                                    | Connections Tag Sets                                                                                                    |
| → ■ tat Types     → ■ Symbols     → ■ 10 Table and Unit Setup     → ■ 10 Table and Unit Setup     → ■ Memory     ● ● Program     → ● MemProgram1 (00)     → ● Symbols     → ● Section1     ⊕ Section1     ⊕ Section1     ⊕ FND     ↓ ■ Function Blocks | Letwork Coffigure     Letwork Coffigure     Letwork Coffigure | 192168.0.120 EH-0032A Edit Connection         If year is an addition to originator device.         If year is an addition to originator device.         If year is a connection to originator device.         If year is a connection to originator device.         If year is a connection to originator device.         If year is a connection to originator device.         If year is a connection to originator device.         Input Tag Set dist Tag Set         Input Tag Set dist to Point connection         Type:         Point to Point connection         Show betail         Decisit         Ontput Tag Set dist to Point connection         Show betail         Decisit         Ontput Tag Set dist to Point connection         Show betail         Decisit         Other Est Al.         One Taget Node ID.         Torfrom File |
|                                                                                                    | Ready                                                                                                    | LiftherNet/ID T-FtherNet/ID Realtek PCIe GhF Family Controller 192168.0.222 100M @ On-line CAD                                                                                                    |
|                                                                                                    | ( I I                                                                                                    |                                                                                                    |

i. Click "Regist", click "Close", and click "OK" to complete the setting after the registration is completed, as shown in the following figure.

| t Device Parameters : 192.168.0.                        | 2 CJ2M-EIP21         |                         |                         |     | ×                 |
|---------------------------------------------------------|----------------------|-------------------------|-------------------------|-----|-------------------|
| Connections Tag Sets                                    |                      |                         |                         |     |                   |
| Unregister Device List                                  |                      |                         |                         |     |                   |
| # Product Nar                                           | ne                   |                         |                         |     |                   |
| Connections : 2/32 ( O : 2, T :<br>Register Device List | 0)                   | * 🗧                     |                         |     |                   |
| Product Name                                            | 192.168.0.2 CJ2M-E   | P21 Variable            | Target Variable         |     |                   |
| &default_001 [Input]<br>default_001 [Output]            | D00100<br>D00200     |                         | Input_100<br>Output_150 |     |                   |
| <u>N</u> ew <u>E</u> dit                                | Delete Edit <u>/</u> | <u>l</u> l <u>C</u> har | ge Target Node ID       | To/ | From <u>F</u> ile |
|                                                         |                      |                         |                         | 确定  | 取消                |

#### 7. Parameter setting of the IO module

- a. Double-click the IO module to enter the "Edit Device Parameters" menu..
- b. In the "Parameters" menu folder, you can configure parameters such as output clearing, holding,

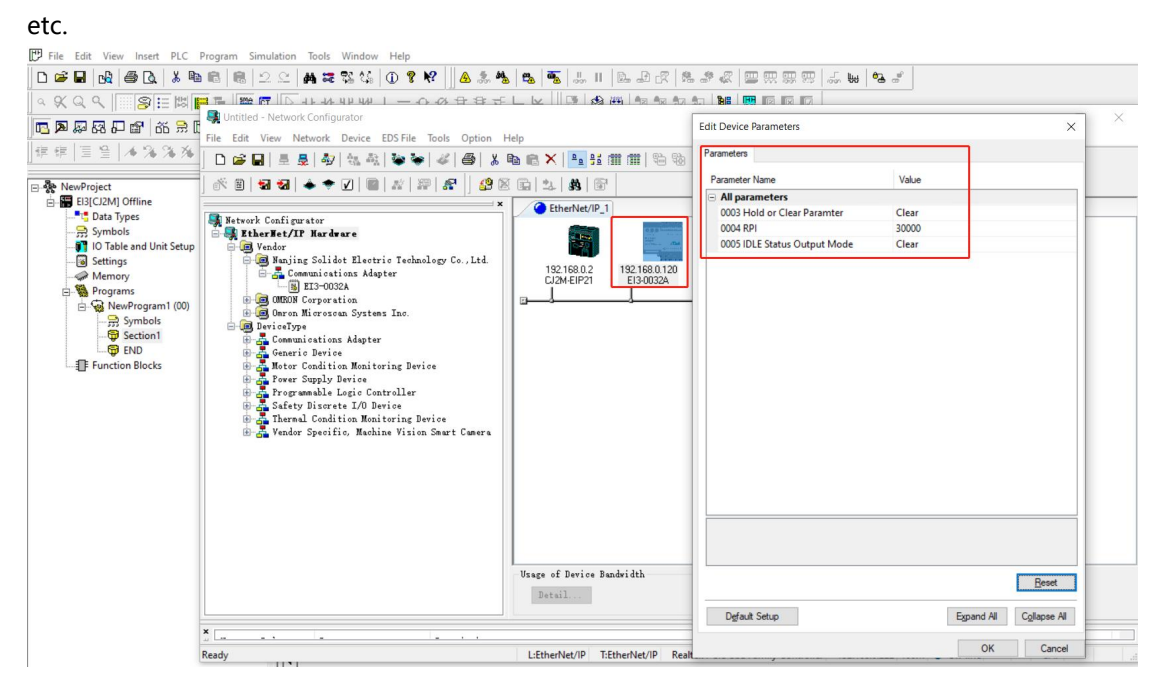

## 8、 PLC download

a. Select PLC "CJ2M-EIP21", click the "Download to Device" icon in the toolbar of the "Network"

Configurator" interface, and click "Yes" in the pop-up "Network Configurator" window, as shown in the figure below.

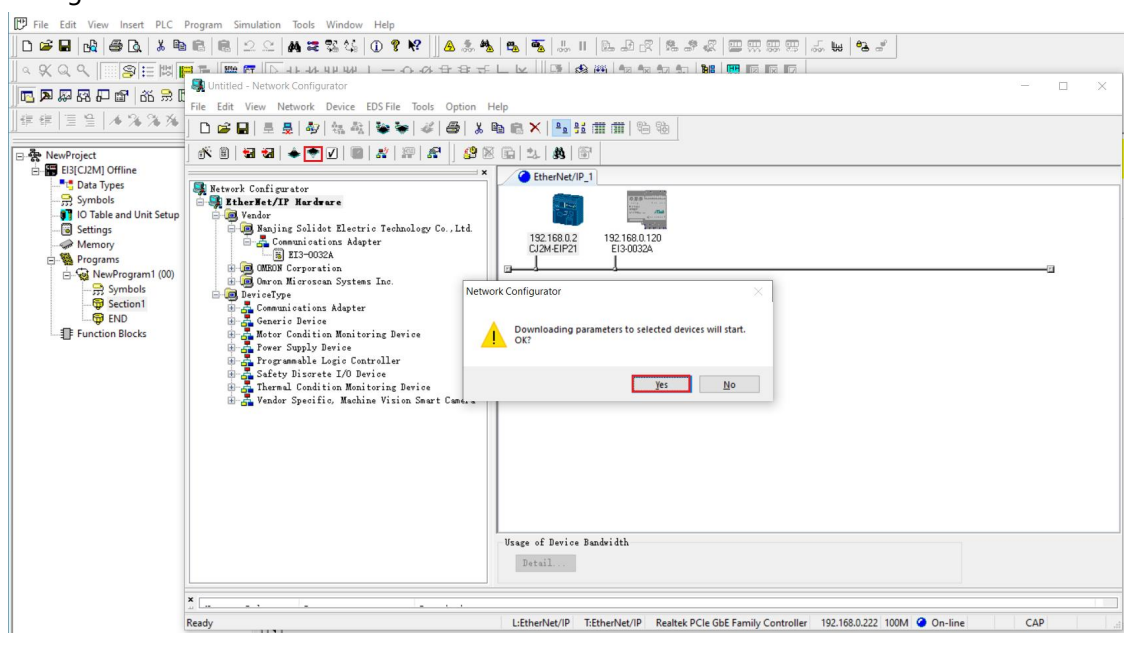

b. Select the module and click the "Download with Current mode" button, as shown in the figure below.

| File Edit View Insert PLC | Program Simulation Tools Window Help                                                                                                    |
|---------------------------|----------------------------------------------------------------------------------------------------|
| 0 🛩 🖬 🔥 🖨 🕰 👗 🖻           | ■ ■ ● ○ ○ ▲ 元 教 伝 ● 7 ℃ ▲ ▲ ▲ ▲ ▲ ▲ ■ ■ ↓ Ⅱ ▶ ₽ ♂ ■ 票 票 票 票 票 票 ₩ ■ ● ●                                                                                                    |
| <br>■====                 |                                                                                                    |
|                           | State Until ted - Network Configurator – 🗆 🗙                                                                                                    |
|                           | File Edit View Network Device EDS File Tools Option Help                                                                                                    |
|                           | □ 2 2 3 3 4 4 4 4 4 2 3 4 4 4 4 4 4 4 4 4                                                                                                    |
| E- RewProject             |                                                                                                    |
| EI3[CJ2M] Offline         | × C EtherNet/IP_1                                                                                                    |
| Symbols                   | Weitersk Londigurator<br>⊖ Uterskeft/I Nardorse<br>⊖ Weight Salidst Electric Technology Co., Ltd.                                                                                                    |
| Memory                    | G a ra-more List of Device has a rescuting X                                                                                                    |
| Programs                  | G GMBORS Corporation The following devices are not in program mode.                                                                                                    |
| Symbols                   | Boron Historoscus Systems Inc.     Product Nune     Connent                                                                                                    |
| END                       | B- Communications Adapter<br>B- Communications Adapter<br>D- Communications Adapter<br>D- Communications Ada |
| Function Blocks           | 9- Motor Condition Monitoring Device                                                                                                    |
|                           | 0 the formula logic Centroller<br>⊕ chain forgrammals logic Centroller                                                                                                    |
|                           | ⊕ mar Satety Discrete I/O Derice<br>⊕ mar Thermal Condition Monitoring Derice                                                                                                    |
|                           | 🕀 🏯 Vendor Specific, Machine Vision Seart Can                                                                                                    |
|                           |                                                                                                    |
|                           | would after changed to Frogram mod ownload with Current mod Cancel                                                                                                    |
|                           |                                                                                                    |
|                           |                                                                                                    |
|                           |                                                                                                    |
|                           | Usage of Device Bandwidth                                                                                                    |
|                           | patall                                                                                                    |
|                           |                                                                                                    |
|                           |                                                                                                    |
|                           | Ready L:EtherNet/IP T:EtherNet/IP Realtek PCIe GbE Family Controller 192:163.0:222 100M 🔮 On-line CAP at                                                                                                    |

c. The download completion window is displayed, indicating that the download is complete, click "OK", as shown in the following figure.

| File Edit View Insert PLC                                                                                                    | Program Simulation Tools Window Help                                                                                                    |
|----------------------------------------------------------------------------------------------------|----------------------------------------------------------------------------------------------------|
| □ ☞ 🖬 🖓 🖨 🔍 🗡 🖻                                                                                                    | ≥◎ ◎ 2 2 4 # \$\$\$\$ 0 9 9 10 ▲ \$ \$ 6 5 4 6 5 2 4 1 ▶ ₽ ₽ 8 8 8 8 8 8 8 8 8 8 8 8 8 8 8 8 8                                                                                                    |
| ⊠ ≣ 😤 🔍 🖉 🖉                                                                                                    |                                                                                                    |
|                                                                                                    | Untitled - Network Configurator – 🗆 🗙                                                                                                    |
|                                                                                                    | File Edit View Network Device EDSFile Tools Option Help                                                                                                    |
| 年年  1日日  10 16 16 16 16                                                                                                    | □ ☞ ■   重 曼   夕   物 報   ● ●   孝 ● ◎   孝 ● ◎ ★ ● ◎ ★ ● ● ★ ● ◎ ★ ● ◎ ★ ● ◎ ★ ● ● ■ ★ ● ◎ ★ ● ◎ ★ ● ● ■ ★ ● ◎ ★ ● ◎ ★ ● ● ★ ● ◎ ★ ● ● ■ ★ ● ● ★ ● ● ★ ● ● ★ ● ● ★ ● ● ★ ● ● ★ ● ● ★ ● ● ■ ● ● ● ◆ ● ● ◆ ● ● ● ● ● ● ● ● ● ●                                                                                                    |
| NewProject     El3(Cl2M) Offline                                                                                                    |                                                                                                    |
| <ul> <li>BI3C(2M) Offline</li> <li>BI3C Lat Types</li> <li>Symbols</li> <li>To Table and Unit Setup</li> <li>Settings</li> <li>New Programs</li> <li>New Programs (20)</li> <li>New Program (20)</li> <li>Symbols</li> <li>Symbols</li> <li>Function Blocks</li> </ul> | Witwork Configurator         Witwork Configurator         Witwork Configurator |
|                                                                                                    |                                                                                                    |
|                                                                                                    | Ready L:EtherNet/IP T:EtherNet/IP Realtek PCIe GbE Family Controller 192.168.0.222 100M @ On-line CAP a                                                                                                    |

Note: After the download is completed, if the PLC reports a connection error, check the parameter configuration, and try to download it again after power-off and restart (download Network Configurator first, then CX-Programmer).

## 9、Data monitoring

a. Switch to the CX-Programmer page, click the toolbar monitoring tool 👼, and the monitoring page

appears at the bottom of the page, as shown in the following figure.

| [[]                                                                                                    | ulation Tools Window              | Help                |                 |                   |                                        |                 |
|----------------------------------------------------------------------------------------------------|-----------------------------------|---------------------|-----------------|-------------------|----------------------------------------|-----------------|
| D 📽 🖬 🎪 🚳 💁 👗 ங 💼 💼 🙁 🗠                                                                                                    | 2 A # # % %                       | D 🔋 N? 🛛 🛦 🎄 🍇      | 🙇 👼 🛄 II 🗈 🖻 🛛  | R   & # &   🔤 📖   | ;;;;;;;;;;;;;;;;;;;;;;;;;;;;;;;;;;;;;; |                 |
| _<br>< X Q Q                                                                                                    |                                   | 一〇必甘春元              | L 🖌 🛛 🐺 🕸 🖽 👘 ୩ |                   |                                        |                 |
| · · · · · · · · · · · · · · · · · · ·                                                                                                    | · ₩ 16 🖢 🖢 懸                      | 88 8 9 9 8 4        |                 |                   |                                        | + + + + + +   - |
|                                                                                                    |                                   | ai                  |                 |                   |                                        |                 |
| Image: Second Second Secon | 0 IProgram Ma<br>[Section Ma      | me : MeeTrograni]   |                 |                   | -                                      |                 |
| Project /                                                                                                    | x 1<br>Name:<br>/ Format FB Usage | Value Value(Binary) | Comment         | Address or Value: | Comment:                               |                 |
|                                                                                                    |                                   |                     |                 |                   |                                        |                 |

b. Double-click the monitor bar to pop up the "Edit Dialog". In the "Name&Address" column, write the registered address, as shown in the following figure.

| Eile Edit View Insert PLC Program Simulation Tools Wi | indow <u>H</u> elp                                            |
|-------------------------------------------------------|---------------------------------------------------------------|
| D 📽 🖬 🏨 🚳 🖻 👗 🖻 🖻 💼 🔍 🗠 🗛 🛱 🎕                         | \$\$ 0 ? ? ? ▲ \$ ▲ 5 ● 5 ↓ Ⅱ ▷ ₽ 2 8 8 2 = = = = = ↓ € ● 5 4 |
|                                                       | 〒                                                             |
| ▶ 🗛 🖓 🖓 🗗 🔐 🕺 🕾 🗇 🗐 🖾 🗏 🗇 🗐 🖾 😣 🛤 😫 🦉                 | - 8월 [명] 명] 영 양 중 ▶ ■ 표 ▶ 발 발 환 ▶ >                           |
| 痒痒   亘 ≌   ★ % % %                                    |                                                               |
|                                                       | gram Name : NewFrogram1]                                      |
|                                                       | tion Name : Section1]                                         |
|                                                       |                                                               |
| Symbols IO Table and Unit Setup                       |                                                               |
| - Settings                                            | annanand.                                                     |
| Memory                                                |                                                               |
| NewProgram1 (00)                                      | Edit dialog ×                                                 |
|                                                       | PT C                                                          |
| G END                                                 |                                                               |
| E                                                     | Rame or address: h200 Browse                                  |
|                                                       | Data Type / [CHANNEL (Hex, Channel)                           |
|                                                       | OK Cancel                                                     |
|                                                       |                                                               |
|                                                       |                                                               |
|                                                       |                                                               |
|                                                       |                                                               |
| XI DICH DI T (C. )                                    | Name: Address or Value: Comment:                              |
| PLC Name Name Address Data Type / Format F            | B Usage   Value   Value(Binary)   Comment                     |
|                                                       |                                                               |
|                                                       |                                                               |
|                                                       |                                                               |
|                                                       |                                                               |
| sheet1 sheet2 sheet3                                  |                                                               |

c. Click the toolbar "Operation Online" button, and the PLC is online, as shown in the following figure.

| [P] Elle Edit View Insert PLC Brogram Simulation Jools Window Help |                                                 |                      |                  |                   |                   |               |  |  |
|--------------------------------------------------------------------|-------------------------------------------------|----------------------|------------------|-------------------|-------------------|---------------|--|--|
| D 📽 🖬 🛃 🚳 🗟 👗 🗞 🛍 🛍 🕮 🖄                                            | 2 2 4 # # % *                                   | á 🕕 🕈 😽 📔            | A 🚴 🎭 🙇 🕯        | 5   J. II   D. J. | R   & # R   8     | ▋▓▓▓▏▃▖▙▏▚▖▗▖ |  |  |
| <br>ब & Q Q<br>8 ⊞ <b>⊞ ⊟ ⊠</b>                                    | I 🕞 - F - AF 4 F 4                              | 41-0-01              |                  | D 0 0 0 10        | 10 10 10 10 10    |               |  |  |
| <b>E P F F 66 2 C E 1</b>                                          | , 19, 16, 🖢 🖢 i                                 |                      | 0. 0. ► <b>П</b> | 更らたると             |                   |               |  |  |
| 存存  回登   <b>4%%%</b>                                               |                                                 | 1.0                  |                  |                   |                   |               |  |  |
|                                                                    | 0 [Progra                                       | am Name : NewProgram | n1]              |                   |                   |               |  |  |
| NewProject     FI3[C12M] Offline                                   | [Section                                        | on Name : Section1]  |                  |                   |                   |               |  |  |
|                                                                    |                                                 |                      |                  |                   |                   | · 1           |  |  |
|                                                                    |                                                 |                      |                  |                   |                   |               |  |  |
| - Settings                                                         |                                                 |                      |                  |                   |                   |               |  |  |
|                                                                    |                                                 |                      |                  |                   |                   |               |  |  |
| NewProgram1 (00)                                                   |                                                 |                      |                  |                   |                   |               |  |  |
|                                                                    |                                                 |                      |                  |                   |                   |               |  |  |
| END                                                                |                                                 |                      |                  |                   |                   |               |  |  |
|                                                                    |                                                 |                      |                  |                   |                   |               |  |  |
|                                                                    |                                                 |                      |                  |                   |                   |               |  |  |
|                                                                    |                                                 |                      |                  |                   |                   |               |  |  |
|                                                                    |                                                 |                      |                  |                   |                   |               |  |  |
|                                                                    |                                                 |                      |                  |                   |                   |               |  |  |
|                                                                    |                                                 |                      |                  |                   |                   |               |  |  |
| Project                                                            | -    4  <br>  1   1   1   1   1   1   1   1   1 |                      |                  |                   | Address as Malers | Comment [     |  |  |
| X Di Chines Addees Dete Ter                                        |                                                 | sme:                 | 11-1(Di)         |                   | Address or value: | comment:      |  |  |
| Data Type                                                          | EL (Hex Channel)                                | Pb Usage Value       | value(binářy)    | Comment           |                   |               |  |  |
| CIS D200 CHAINING                                                  |                                                 |                      |                  |                   |                   |               |  |  |
|                                                                    |                                                 |                      |                  |                   |                   |               |  |  |
|                                                                    |                                                 |                      |                  |                   |                   |               |  |  |
|                                                                    |                                                 |                      |                  |                   |                   |               |  |  |
|                                                                    |                                                 |                      |                  |                   |                   |               |  |  |

d. Right-click on the monitor bar to enter a numeric value for forced output, as shown in the figure below.

| File Edit View Insert PLC Program Simulation | Tools Window Help            |                              |                   |          |
|----------------------------------------------|------------------------------|------------------------------|-------------------|----------|
| D 🛎 🖬 🖓 🚳 🔍 🗶 🖻 🖻 🖲 2 오                      | A # % % D 🤋 🕅                | A 🍰 🍇 🙇 👅 💷 🗉 🖾              |                   |          |
|                                              | 11-11-11-0-0                 | 日母モード三部の団に                   |                   |          |
|                                              |                              | (@ & ► ■ ■ ► 및 ♥ ♥ → :       | X                 |          |
|                                              |                              |                              |                   |          |
|                                              | Program Name : NewProgr      | am1]                         |                   |          |
| RewProject                                   | [Section Name : Section]     | ]                            |                   |          |
| Els[CJ2M] Monitor Mode     Data Types        |                              |                              |                   | · .      |
|                                              |                              |                              |                   |          |
| IO Table and Unit Setup     Settings         | Set New Value                |                              | ×                 |          |
| Memory card                                  | Address: D200                |                              | Set Value         |          |
| Bror log                                     | Value: &6555                 | 35                           | Close             |          |
| Memory                                       | New <u>Value</u> :           | [di                          | t Address/Typ     |          |
| Programs                                     | #0 to #FFFF (1C)             | 0                            | (Hide Binary      |          |
| Symbols                                      |                              |                              |                   |          |
| Section1                                     | Address: Value:              | 15 14 13 12 11 10 9 8 7 6 5  | 4 3 2 1 0         |          |
| END<br>Function Blocks                       |                              |                              |                   |          |
|                                              |                              |                              |                   |          |
|                                              |                              |                              |                   |          |
|                                              | Cursorkey: Move<br>InvertBit | TAB: Value T: ChangeOrder J: |                   |          |
|                                              |                              |                              |                   |          |
| I ·                                          |                              |                              |                   |          |
| Project /                                    | Name:                        |                              | Address or Value: | Comment: |
| PLC Na Name Address Data Type / Format       | FB Usage Value Va            | ue(Binary) Cor               | mm                |          |
| LIS D200 CHANNEL (Hex,Channel                | FFFF Hex 11                  |                              |                   |          |
|                                              |                              |                              |                   |          |
|                                              |                              |                              |                   |          |
|                                              |                              |                              |                   |          |
|                                              |                              |                              |                   |          |
|                                              |                              |                              | 1                 |          |

## **8** FAQ

## 8.1 Unable to scan the module

#### 1. Check the network line connection

Use the Windows command to ping the IP address of the module. If the ping succeeds, check the status of the indicator light. If the ping fails, check the network line connection. If there is no abnormality in the network line connection, set the request acceptance time during device scanning to 60s and scan again. module, if unknown devices can be scanned, the reason is that the module IP is not assigned, and the IP can be reassigned. If the corresponding module still cannot be scanned, check the status of the indicator light.

#### 2. Check the indicator status

If the RUN light flashes, the IP address exists, but the controller and the module may not be in the same network segment, restore the module to factory settings and then reset the IP address, if the RUN light goes out and the ERR light flashes, the module detects that there may be duplicate IP addresses in the network. Troubleshoot and handle devices with duplicate IP addresses.

## 8.2The IP address assignment is abnormal

#### 1. The device cannot be scanned under the factory setting parameters

The time to receive a request when modifying a module lookup is 60 seconds.

#### 2. Assigning IP address using BOOTP times out

Click Advanced Settings in IP address settings and set the timeout period to 60s. If this occurs when the timeout period is set to 60 seconds, check whether the controller address is on the same network segment as the IP address assigned to the module.

#### 3. The assigned IP address is lost after a power outage

After using BOOTP to assign an IP address, the module is not set to a fixed IP address to boot.

#### 4. Use the rotary switch to modify the IP address, and the IP address does not change

If the IP address setting is outside the specified range or the IP address is set to 0, check whether the rotary switch setting meets the expected value.